# การอบรมเชิงปฏิบัติการพัฒนาทักษะเทคโนโลยีสารสนเทศ

เรื่อง เทคนิคการใช้ Google Apps for Medical Educational Center Personnel

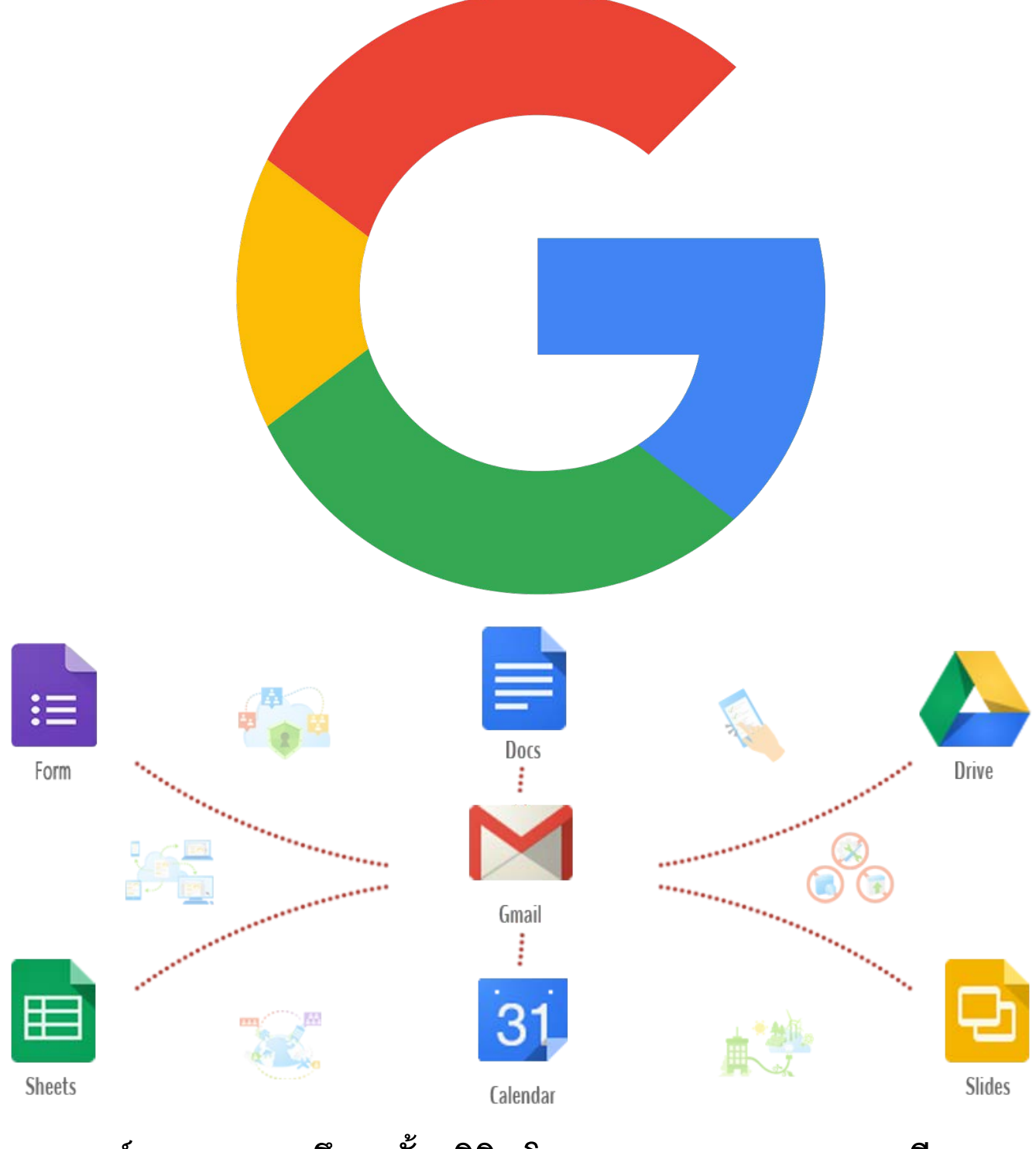

ศูนย์แพทยศาสตรศึกษาชั้นคลินิก โรงพยาบาลมหาราชนครราชสีมา

# สารบัญ

| เรื่อง                                      | หน้าที่        |
|---------------------------------------------|----------------|
| การใช้งานโปรแกรม Google Drive               | 3 - 25         |
| การสร้างเอกสารด้วย Google Docs              | 27 <b>-</b> 35 |
| การสร้างงานน้ำเสนอออนไลน์ด้วย Google Slides | 37 - 49        |
| การสร้างแบบสอบถามออนไลน์ด้วย Google Form    | 51 - 62        |
| การวิเคราะห์ข้อมูลด้วย Google Spreadsheet   | 63 - 82        |
| การจัดตารางงานร่วมกันด้วย Google Calendar   | 83 - 98        |

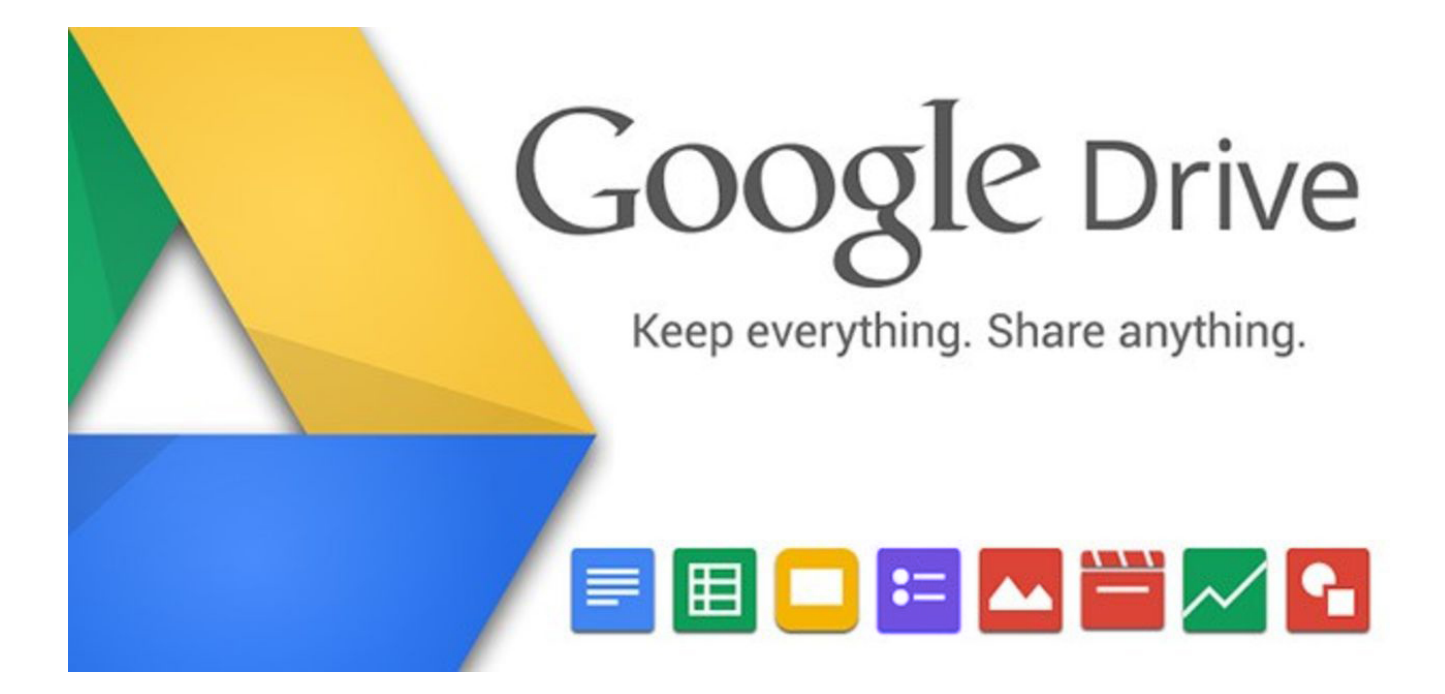

# <u>การใช้งานโปรแกรม Google Drive</u>

#### ลงชื่อเข้าใช้ Google Drive

- 1. <u>เปิด</u>โปรแกรมเว็บเบราว์เซอร์ (Google Chrome)
  - เข้าผ่าน Desktop คลิกที่ Shortcut Google Chrome

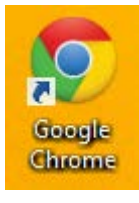

- เข้าผ่าน Metro Start คลิกที่ App Google Chrome

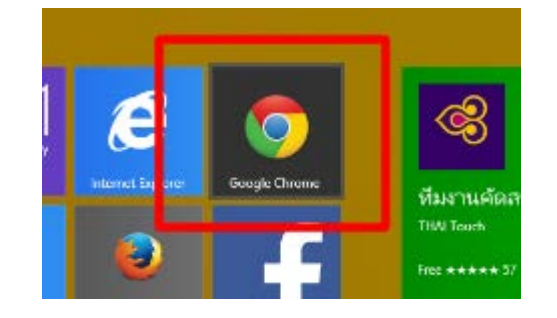

2. <u>กรอก</u> URL drive.google.com ที่เว็บเบราว์เซอร์ จากนั้นกดปุ่ม " Enter "

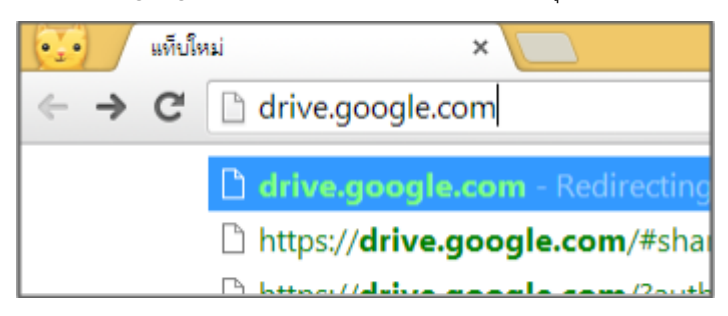

<u>กรอก</u> "ชื่อผู้ใช้ " และ " รหัสผ่าน " จากนั้น<u>คลิก</u>ปุ่ม " ลงชื่อเข้าใช้ "

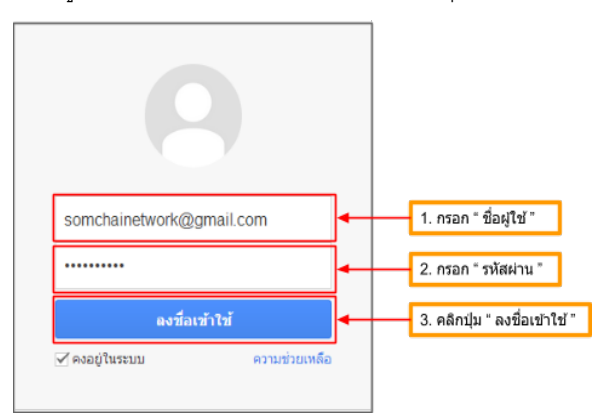

#### จะพบกับโปรแกรม Google Drive

| Google                                                   |                                                                                     | <b>-</b> Q                                                                                | talantina 💠       | 📲 🔤 🔮     |  |
|----------------------------------------------------------|-------------------------------------------------------------------------------------|-------------------------------------------------------------------------------------------|-------------------|-----------|--|
| ไตรฟ                                                     | Institutedu                                                                         |                                                                                           | Andre *           | ≡ :: \$ · |  |
| ette 1                                                   | Coogie Tenvitata Trigane<br>ofarfotellarmerafiane Goog<br>errollene Toofat anit 191 | สารออมักสั่งขับสุดให้รายคอมพิวเตอร์และโพรศัพท์<br>14 โดยได้หลัง PC เช่งให้รูปกับโทละสัมละ | สืบที่อากุกเหรือง |           |  |
| <ul> <li>เป็นส่งใหญ่ประก</li> <li>หล่งขาวออุณ</li> </ul> |                                                                                     |                                                                                           |                   |           |  |

# อัปโหลดไฟล์ข้อมูลผ่าน Google Drive

การอัปโหลดไฟล์ข้อมูลมีด้วยกัน 2 วิธี

- 1. วิธีอัปโหลดข้อมูลแบบไฟล์
- 2. วิธีอัปโหลดข้อมูลแบบโฟลเดอร์

# 1. วิธีอัปโหลดข้อมูลแบบไฟล์

1.1 <u>คลิก</u>เลือก " อัปโหลด > ไฟล์ "

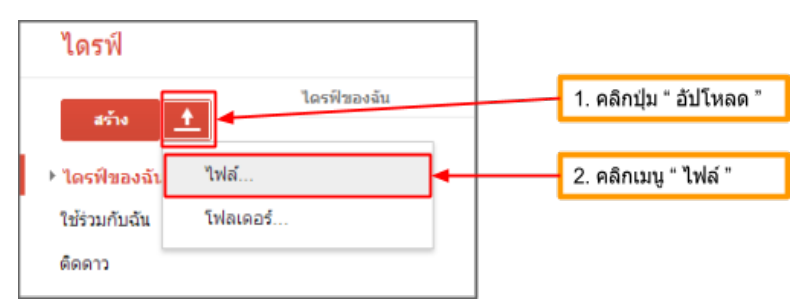

# 1.2 เลือกไฟล์ที่ต้องการ จากนั้นกดปุ่ม " Open "

| 0                                                                   | Open                                                                                                    |            |                     |             | ×     |
|---------------------------------------------------------------------|----------------------------------------------------------------------------------------------------|------------|---------------------|-------------|-------|
| 🛞 🏵 👻 🕆 🕌 > This                                                    | PC + Documents + Document                                                                                                    | ~ Ċ        | Search Docur        | ment        | ,p    |
| Organize 👻 New folder                                               |                                                                                                    |            |                     | 8= • 🔟      | ۲     |
| Downloads ^                                                         | Name                                                                                                    | D          | ate modified        | Туре        |       |
| Recent places                                                       | Thinking chapter 5-8.rar                                                                                                    | 23         | 8/7/2556 23:28      | RAR File    |       |
| SkyDrive                                                            | 🔄 Sient W5H1.docx                                                                                                    | 4,         | /11/2556 22:45      | Microsoft W | ord D |
| ی میریک<br>کار Homegroup<br>کار بیوارامید بازداریده:<br>ایک This PC |                                                                                                    |            |                     |             |       |
| 📜 Desktop                                                           |                                                                                                    |            |                     |             |       |
| Documents                                                           |                                                                                                    |            |                     |             |       |
| 🔰 Downloads 🗸 🧹                                                     | t in the second second s |            |                     |             | >     |
| File nan                                                            | ne: "Thinking chapter 5-8.rar" "Neste                                                                                                    | W5H1.doc v | ไฟล์ที่เหมด<br>Open | Cance       | •     |

จากนั้นรอข้อมูลที่กำลังอัปโหลด ความเร็วในการอัปโหลดขึ้นอยู่กับ ความเร็วอินเตอร์เน็ตที่ใช้งาน

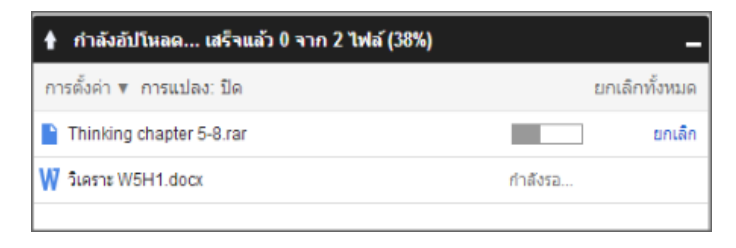

เมื่ออัปโหลดเสร็จแล้วจะปรากฏไฟล์ที่อัปโหลดขึ้นไปอยู่ในส่วนของ " ไดรฟ์ของฉัน " สิ้นสุดขั้นตอน

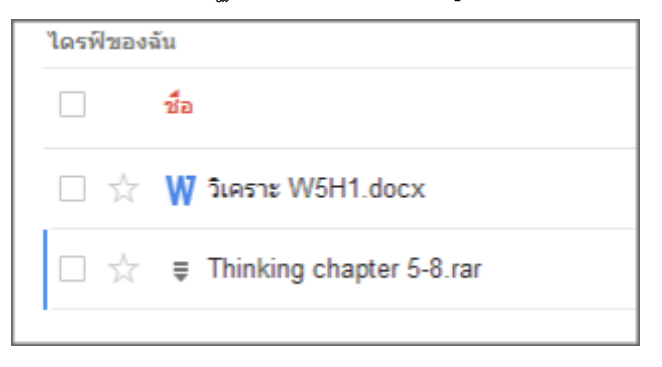

#### 2. วิธีอัปโหลดข้อมูลแบบโฟลเดอร์

2.1 <u>คลิก</u>เลือก " อัปโหลด > โฟลเดอร์ "

| ไดรฟ์         |          | ÷       |              |           |                          |
|---------------|----------|---------|--------------|-----------|--------------------------|
| สร้าง         | <u>+</u> | พบไดรฟ์ | ขอ           |           | 1. คลิกปุ่ม " อัปโหลด "  |
| ▶ ไดรฟ์ของฉัเ | ไฟล์     |         | . คืเ<br>เดะ | $\square$ | 2. คลิกเมนู " โฟลเดอร์ " |
| ใช้ร่วมกับฉัน | โฟลเดอร์ |         | 00           |           |                          |
| ติดดาว        |          |         |              |           |                          |

# 2.2 เลือกโฟลเดอร์ที่ต้องการ จากนั้นกดปุ่ม " OK "

| Browse For Folder         | x |
|---------------------------|---|
| เลือกโฟลเดอร์เพื่ออัปโหลด |   |
|                           |   |
| 🖻 퉲 Music                 | ^ |
| Pictures                  |   |
| 🔺 퉲 Camera Roll           |   |
| 🌙 ราตรูป                  |   |
| Videos                    |   |
| 🖻 🏪 Local Disk (C:)       |   |
| Local Disk (E:)           | ~ |
| Folder: วาดรูป            |   |
| Make New Folder OK Cance  |   |

6

7

จากนั้นรอข้อมูลที่กำลังอัปโหลด ความเร็วในการอัปโหลดขึ้นอยู่กับ ความเร็วอินเตอร์เน็ตที่ใช้งาน

| 🛉 กำลังอัปโหลด (29%)      | _             |
|---------------------------|---------------|
| การตั้งค่า 🔻 การแปลง: ปิด | ยกเลิกทั้งหมด |
| ี วาดรูป<br>(2 จาก 6)     | ยกเลิก        |

เมื่ออัปโหลดเสร็จแล้วจะปรากฏไฟล์ที่อัปโหลดขึ้นไปอยู่ในส่วนของ " ไดรฟ์ของฉัน " สิ้นสุดขั้นตอน

| ไดรฟ์ของ | ລັ້ນ                       |  |
|----------|----------------------------|--|
|          | ชื่อ                       |  |
|          | วาดรูป                     |  |
|          | ₩ วิเคราะ W5H1.docx        |  |
|          | ■ Thinking chapter 5-8.rar |  |

#### สร้างโฟลเดอร์ใหม่ผ่าน Google Drive

1. <u>คลิก</u>ปุ่ม " โฟลเดอร์ใหม่ใน ไดรฟ์ของฉัน "

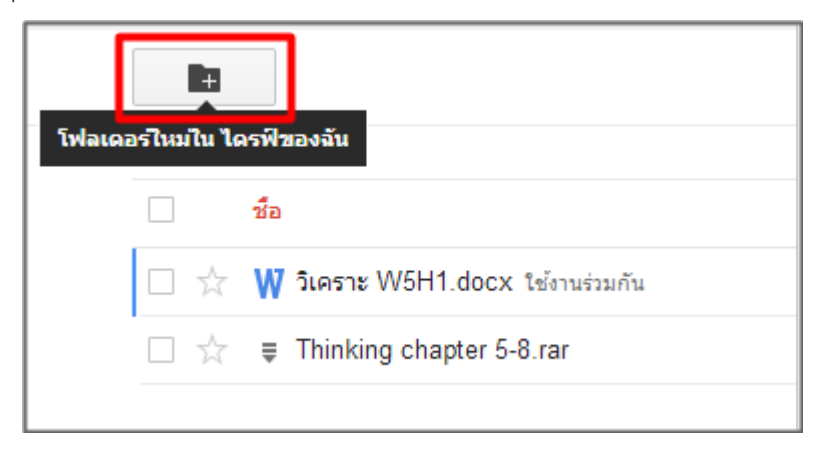

<u>ป้อน</u>ชื่อให้กับโฟลเดอร์ใหม่ จากนั้นคลิกปุ่ม "สร้าง"

| โฟลเดอร์ใหม     | ×                 |
|-----------------|-------------------|
| โปรดป้อนชื่อสำห | หรับโฟลเดอร์ใหม่: |
| Micro Project   |                   |
| สร้าง           | ยกเลิก            |

เมื่อสร้างเสร็จแล้ว จะสังเกตุเห็น " โฟลเดอร์ใหม่ " ปรากฏขึ้นมา

| ไดรฟ์ของ | ฉัน                                      |
|----------|------------------------------------------|
|          | ชื่อ                                     |
|          | Micro Project                            |
|          | <b>₩ วิเคราะ</b> W5H1.docx ใช้งานร่วมกัน |
|          | Thinking chapter 5-8.rar                 |

หากต้องการ<u>สร้าง</u>โฟลเดอร์ใหม่ช้อนโฟลเดอร์ หรือต้องการ<u>อัปโหลด</u>ข้อมูลต่างๆ ลงโฟลเดอร์นั้น ให้<u>คลิก</u>ไปที่โฟลเดอร์ที่ ต้องการ จากนั้นทำการ<u>สร้าง</u>โฟลเดอร์ใหม่หรือทำการ<u>อัปโหลด</u>ไฟล์ใหม่เข้าไปยังโฟลเดอร์

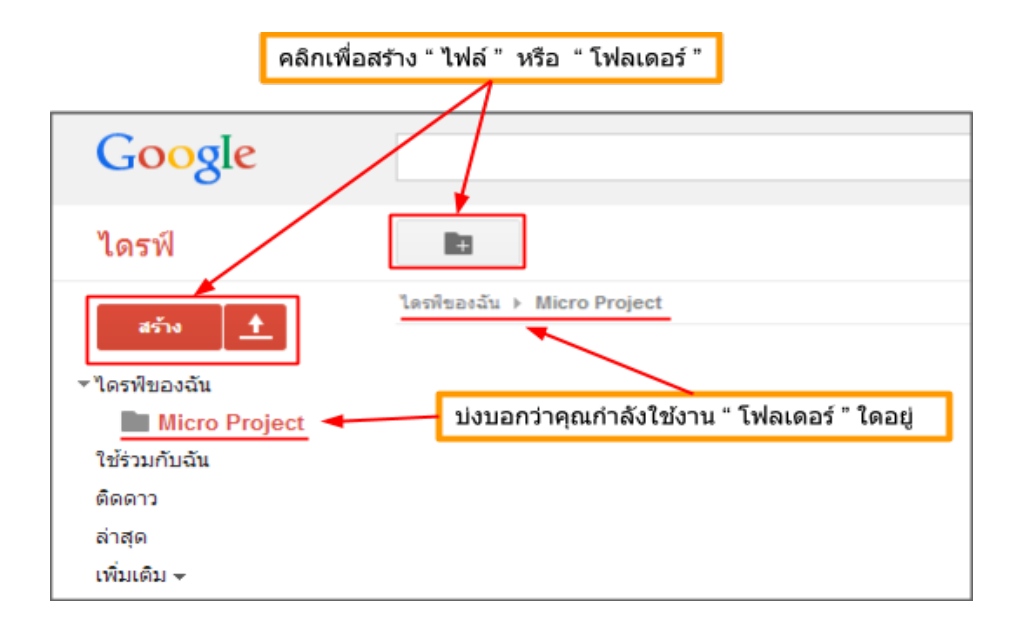

| Google                                                  |                                                 |
|---------------------------------------------------------|-------------------------------------------------|
| ไดรฟ์                                                   | <b>—</b>                                        |
| สร้าง 🚹                                                 | ไดรฟีของฉัน ▶ งานบริการ ▶ Fix it Center<br>ชื่อ |
| <ul> <li>ชไตรฟัของฉัน</li> <li>ชีพีพามาร์การ</li> </ul> | 🔲 🛣 🖿 รายชื่อนักศึกษาของโครงการ                 |
| Fix it Center                                           | 🔲 📩 📔 ฐานข้อมูล.sql                             |
| Micro Project                                           |                                                 |
| ใช้ร่วมกับฉัน                                           |                                                 |

้สามารถกลับไปยังโฟลเดอร์เดิมหรือโฟลเดอร์อื่นได้ โดยการ<u>คลิก</u>เลือกโฟลเดอร์ที่ต้องการไป

หากต้องการเปลี่ยนสีโฟลเดอร์

<u>คลิก</u> เลือก " ไฟล์ " หรือ " โฟลเดอร์ " ที่ต้องการ > เพิ่มเติม > เปลี่ยนสี > เลือกสี

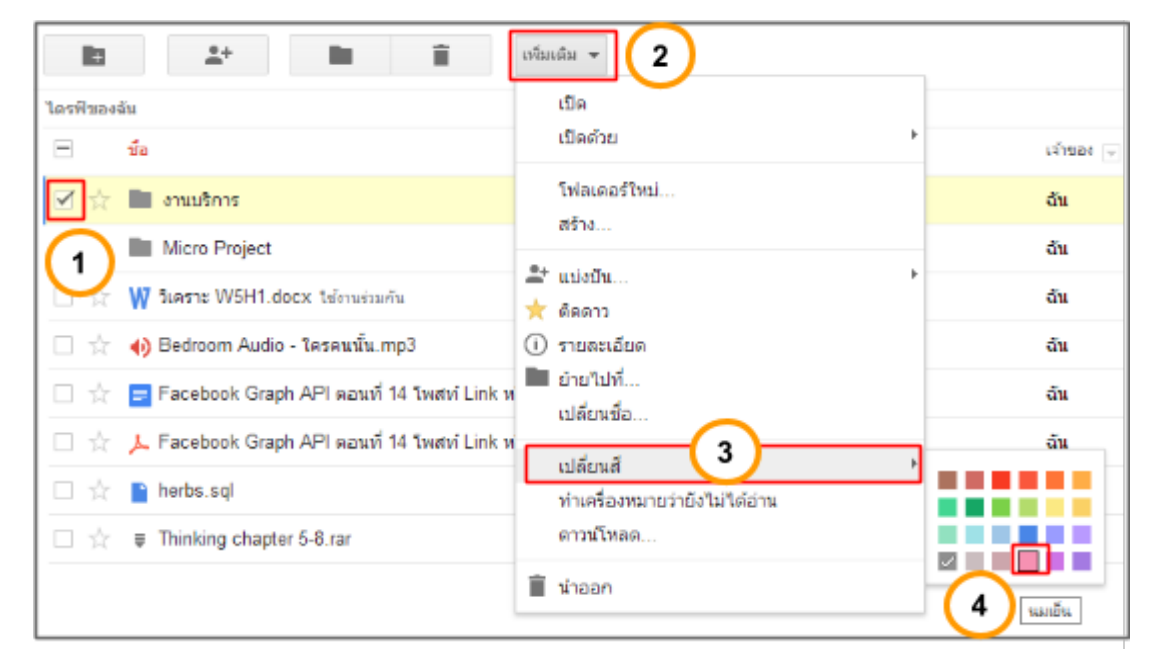

#### เมื่อเสร็จแล้วจะได้ตามภาพนี้

| ไดรฟ์ของ | ฉัน                                      |
|----------|------------------------------------------|
|          | นื้อ                                     |
|          | 📄 งานบริการ                              |
|          | Micro Project                            |
|          | <b>₩ วิเคราะ</b> W5H1.docx ใช้งานร่วมกัน |

# ย้ายไฟล์ข้อมูลผ่าน Google Drive

1. <u>คลิก</u> เลือก " ไฟล์ " หรือ " โฟลเดอร์ " ที่ต้องการย้าย > เพิ่มเติม > ย้ายไปที่

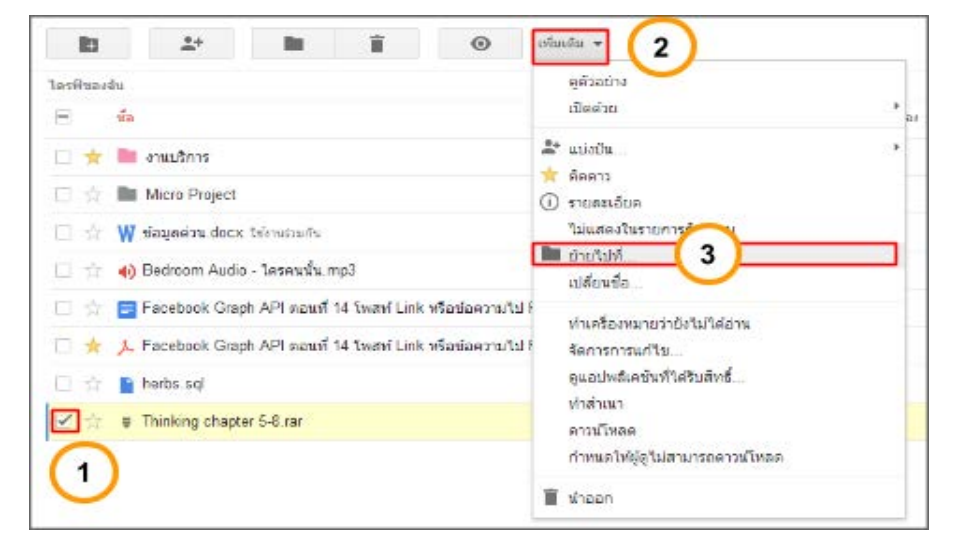

<u>คลิก</u> เลือก "โฟลเดอร์" ปลายทาง > <u>คลิก</u>ปุ่ม " ย้าย "

| รายการอยู่ใน                   | ໄครฟของฉัน                         |        |  |
|--------------------------------|------------------------------------|--------|--|
| <ul> <li>ไครพืชองฉั</li> </ul> | Roos                               |        |  |
| *√ 🖿 F                         | ix it Center                       |        |  |
| Mic                            | รายของเครงการ<br>o Project         |        |  |
|                                |                                    |        |  |
|                                |                                    |        |  |
|                                |                                    |        |  |
|                                |                                    |        |  |
|                                |                                    |        |  |
| สร้างโฟลเดอร์ใหม               | (ไลซไขอะฉัน → งานบริการ → Fix it C | enter) |  |

ไดรฟีของฉัน ▶ งานบริการ ▶ Fix it Center ชื่อ ☆ ■ รายชื่อนักศึกษาของโครงการ ☆ ■ ฐานข้อมูล.sql ☆ Ţ Thinking chapter 5-8.rar

ไฟล์หรือโฟลเดอร์ที่ย้ายจะ " ปรากฏ " ในโฟลเดอร์ปลายทางที่เลือก

# ทำสำเนาให้กับไฟล์ข้อมูลผ่าน Google Drive

1. <u>คลิก</u> " ไฟล์ " ที่ต้องการทำสำเนา > เพิ่มเติม > ทำสำเนา

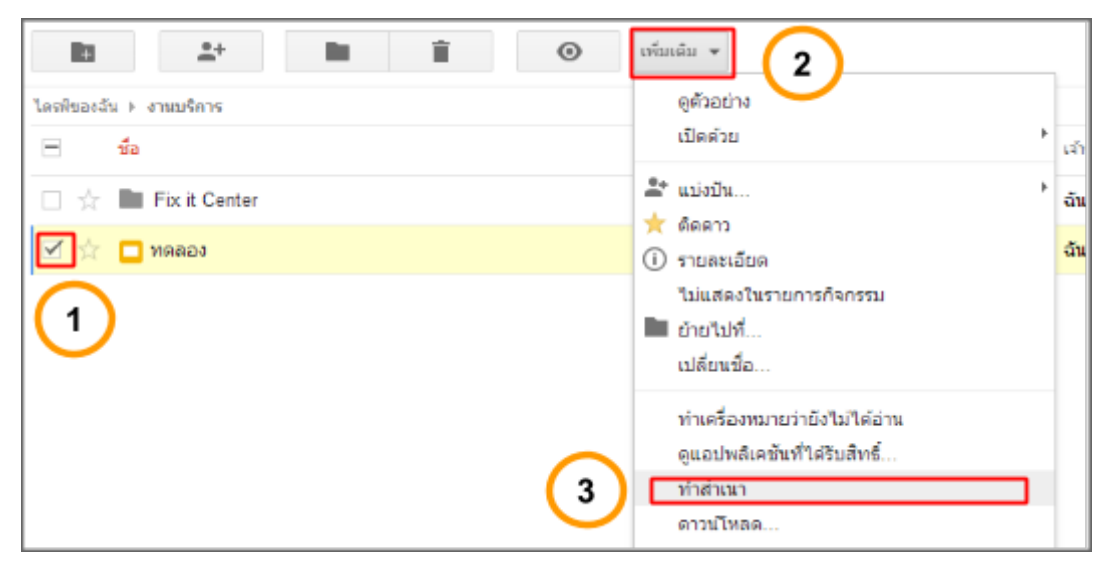

เมื่อปฏิบัติตามแล้ว จะปรากฏไฟล์สำเนาออกมา

| ไดรฟของจ่ | มัน ▶ งานบริการ  |
|-----------|------------------|
|           | ชื่อ             |
|           | Fix it Center    |
| ☑ ☆       | 🗖 ทดลอง          |
|           | 🗖 สำเนาของ ทดลอง |
|           |                  |

# เปลี่ยนชื่อไฟล์หรือโฟลเดอร์ผ่าน Google Drive

1. <u>คลิก</u> เลือก " ไฟล์ " หรือ " โฟลเดอร์ " ที่ต้องการเปลี่ยนชื่อ > เพิ่มเติม > เปลี่ยนชื่อ

|                                                             | เพ็มเติม - 2                                              |
|-------------------------------------------------------------|-----------------------------------------------------------|
| ใครพิของจัน<br>— ชื่อ                                       | ดูดัวอย่าง<br>เปิดด้วย > อง                               |
| 1 งานบริการ                                                 | ิ่≏* แบ่งบัน ►<br>★ ติดดาว                                |
| 🖂 🖈 📓 Micro Project                                         | <ol> <li>รายละเอียด<br/>ไม่แสดงในรายการกิจกรรม</li> </ol> |
| 🔲 ☆ 🌗 Bedroom Audio - ใครคนนั้น.mp3                         | ย้ายไปที่           เปลี่ยนชื่อ         3                 |
| 🗌 📩 🚍 Facebook Graph API ดอนที่ 14 โพสท์ Link หรือข้อความไป | 1ê . 💛                                                    |

2. <u>กรอก</u>ชื่อที่ต้องการเปลี่ยน

| เปลี่ยนชื่อ                   | × |
|-------------------------------|---|
| โปรดป้อนชื่อใหม่สำหรับรายการ: |   |
| ข้อมูลด่วน docx               |   |
| ุดกลง ยกเลิก                  |   |

3. " ไฟล์ " หรือ " โฟลเดอร์ " ที่เลือกถูกเปลี่ยนชื่อ

| ไดรฟ์ขอ | งฉัน                                              |
|---------|---------------------------------------------------|
| -       | ชื่อ                                              |
|         | งานบริการ                                         |
|         | Micro Project                                     |
|         | 🦞 ข้อมูลด่วน.docx ใช้งานร่วมกัน                   |
|         | <ul> <li>Bedroom Audio - ใครคนนั้น.mp3</li> </ul> |

# ติดดาวไฟล์ข้อมูลและโฟลเดอร์ผ่าน Google Drive

1. <u>คลิก</u>รูปดาวเมื่อต้องการติดดาว ให้ " ไฟล์ " หรือ " โฟลเดอร์ " ที่ต้องการ

| ไดรฟีของ | ฉัน                                                                  |
|----------|----------------------------------------------------------------------|
|          | ชื่อ                                                                 |
|          | 🖿 งานบริการ                                                          |
|          | Micro Project                                                        |
|          | ₩ วิเคราะ W5H1.docx ใช้งานร่วมกัน                                    |
|          | 🐠 Bedroom Audio - ใครคนนั้น.mp3                                      |
|          | 🚍 Facebook Graph API ตอนที่ 14 โพสท์ Link หรือข้อความไป Fan Page     |
|          | 👃 Facebook Graph API ตอนที่ 14 โพสท์ Link หรือข้อความไป Fan Page.pdf |
|          | Nerbs.sql                                                            |
|          | Thinking chapter 5-8.rar                                             |

ถ้าต้องการ<u>เปิด</u>ดูไฟล์หรือโฟลเดอร์ ที่ติดดาวให้<u>คลิก</u>ไปที่เมนู " ติดดาว "

| ไดรฟ์                                                                    |
|--------------------------------------------------------------------------|
| สร้าง <u>+</u>                                                           |
| <b>⊩ ไดรฟิของฉัน</b><br>ใช้ร่วมกับฉัน                                    |
| ติดดาว                                                                   |
| ล่าสุด<br>เพิ่มเดืม <del>-</del><br>เชื่อมต่อไดรพีกับเด<br>สก์ท็อปของคุณ |

ข้อมูลจะปรากฏเฉพาะไฟล์หรือโฟลเดอร์ ที่ติดดาว

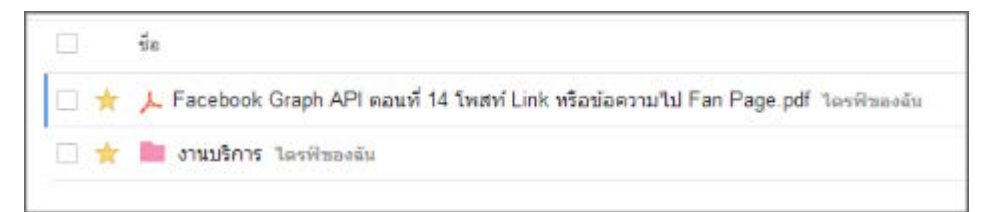

หากต้องการ " ยกเลิก " การติดดาว ให้<u>คลิก</u>ดาวออกจาก " ไฟล์ " หรือ " โฟลเดอร์ " ที่ต้องการ

# ลบและกู้คืนไฟล์ข้อมูลผ่าน Google Drive

1. <u>คลิก</u>เลือก " ไฟล์ " หรือ " โฟลเดอร์ " ที่ต้องการนำออก จากนั้นคลิกปุ่ม " นำออก "

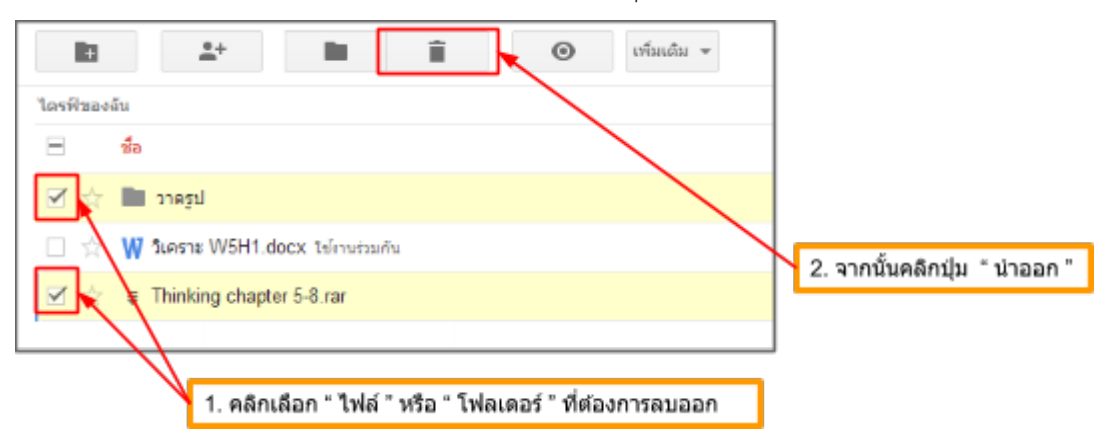

จะเห็นว่า " ไฟล์ " หรือ " โฟลเดอร์ " ที่เลือกนั้น หายไป แต่จริงๆแล้วไฟล์นั้นถูกย้ายไปยัง " ถังขยะ "

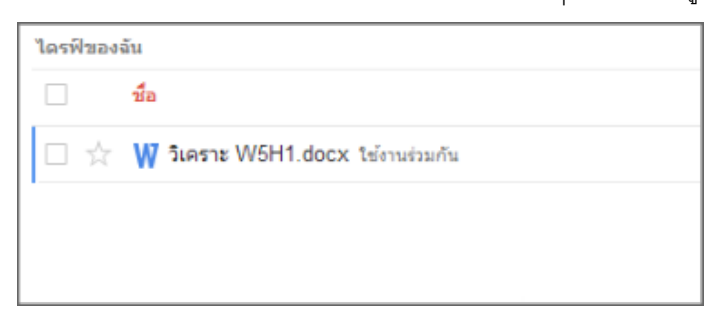

2. ถ้าต้องการเข้าไปยังถังขยะ ให้คลิกเมนูทางด้านซ้ายที่มีข้อความว่า " ถังขยะ "

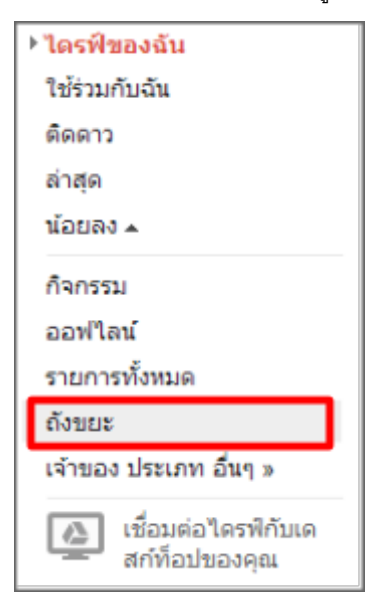

3. ถ้าต้องการลบถาวรให้ <u>คลิก</u>เลือก " ไฟล์ " หรือ " โฟลเดอร์ " ที่ต้องการ จากนั้นคลิกปุ่ม "ลบอย่างถาวร"

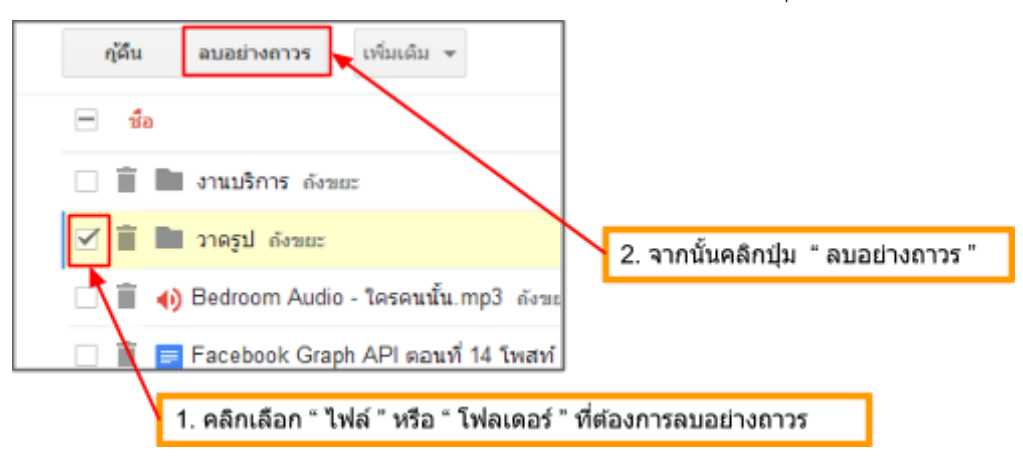

4. จากนั้นจะปรากฏหน้าต่างถามว่า " ลบถาวรหรือไม่ " ให้คลิกปุ่ม " ลบทิ้งถาวร "

| ลบถาวรหรือไม่                                        | × |  |
|------------------------------------------------------|---|--|
| 1 รายการกำลังจะถูกลบโดยถาวร <u>เรียนรู้เพิ่มเติม</u> |   |  |
| คุณไม่สามารถเลิกทำการทำงานนี้ได้                     |   |  |
| ลบทิ้งถาวร ยกเล <u>ิ</u> ก                           |   |  |
|                                                      |   |  |

จะเห็นว่า " ไฟล์ " หรือ " โฟลเดอร์ " ที่เลือกนั้น หายไป ไม่สามารถนำกลับคืนมาได้อีก

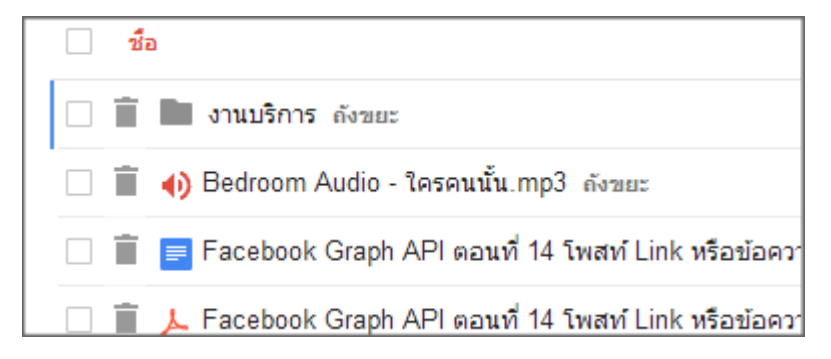

- ญัติน บอย่างกาวร เพิ่มเดิม 👻 0 -ส์อ 2. จากนั้นคลิกปุ่ม " กูคืน " 🗎 📄 งานบริการ ดังขยะ (i) Bedroom Audio - ใครคนนั้น.mp3 ถังขยะ 😑 Facebook Graph API ดอนที่ 14 โพสท์ Link หรื -🔲 📋 , Facebook Graph API ดอนที่ 14 โพสท์ Link หรื Î 睯 herbs.sql ดังขยะ 9 1. คลิกเลือก " ไฟล์ " หรือ " โฟลเดอร์ " ที่ต้องการกู้คืน
- 5. ถ้าต้องการกูคืนไฟล์ในถังขยะให้ <u>คลิก</u>เลือก " ไฟล์ " หรือ " โฟลเดอร์ " ที่ต้องการ จากนั้นคลิกปุ่ม " กู้คืน "

จะเห็นว่า " ไฟล์ " หรือ " โฟลเดอร์ " ที่เลือกนั้น หายไป และจะกลับไปอยู่ " ไดร์ฟของฉัน "

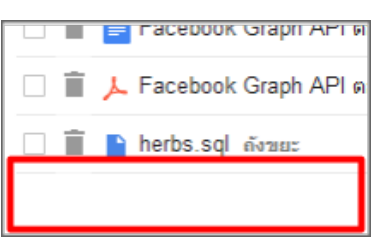

6. ถ้าต้องกลับไปที่ " ไดร์ฟของฉัน " ให้คลิกเมนูทางด้านซ้ายที่มีข้อความว่า " ไดร์ฟของฉัน "

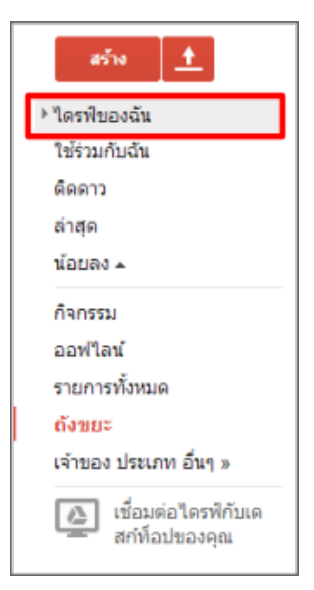

#### เปิดดูไฟล์ข้อมูลผ่าน Google Drive

1. <u>คลิก</u> เลือก " ไฟล์ " ที่ต้องการเปิด > เพิ่มเติม > เปิดด้วย > Google เอกสาร (ในที่นี้เป็นไฟล์เอกสาร)

| b 2 b 1                                                                                                    | อร์มเล่น 💌                                                                         |                                                                       | inine +                             |
|----------------------------------------------------------------------------------------------------|------------------------------------------------------------------------------------|-----------------------------------------------------------------------|-------------------------------------|
| Tersifinaedu 2                                                                                                    | ดูตัวอย่าง<br>เป็ลด้วย<br>3 →<br>คิดตาว                                            | Gaogle เอกสาร<br>จัดการละปพลิเคชั่น<br>เอี้ยมต่อพยปพลิเคชั่นเพิ่มเต้ม |                                     |
| ing ing and the second second | <ul> <li>รายสมเปล</li> <li>รับแสดงในรายการก็จกรรม</li> <li>ย่ายรับเชื่อ</li> </ul> | อัน<br>อัน                                                            | 10:13 a.<br>13 w.c. a.              |
| Bechoom Audio - โดรดนนั้นmp3                                                                                                    | ทำแครื่องหมายว่ายังไม่ได้อ่าน<br>ยูเดยปพลิเคชั่นที่ได้รับสิทธิ์<br>ทำสำเนา         | สัน<br>สัน<br>สัน                                                     | 5 พ.ย. สะ<br>5 พ.ย. ละ<br>5 พ.ย. สะ |
| 📄 🏠 🎦 herbs.sql                                                                                                    | ความเทลด<br>ดังไปที่แกลแลส์เทมเหลด<br>11 ปาลอก                                     | ฉัน                                                                   | 5 w.u                               |

# ไฟล์ที่เลือกถูกเปิดออกมา

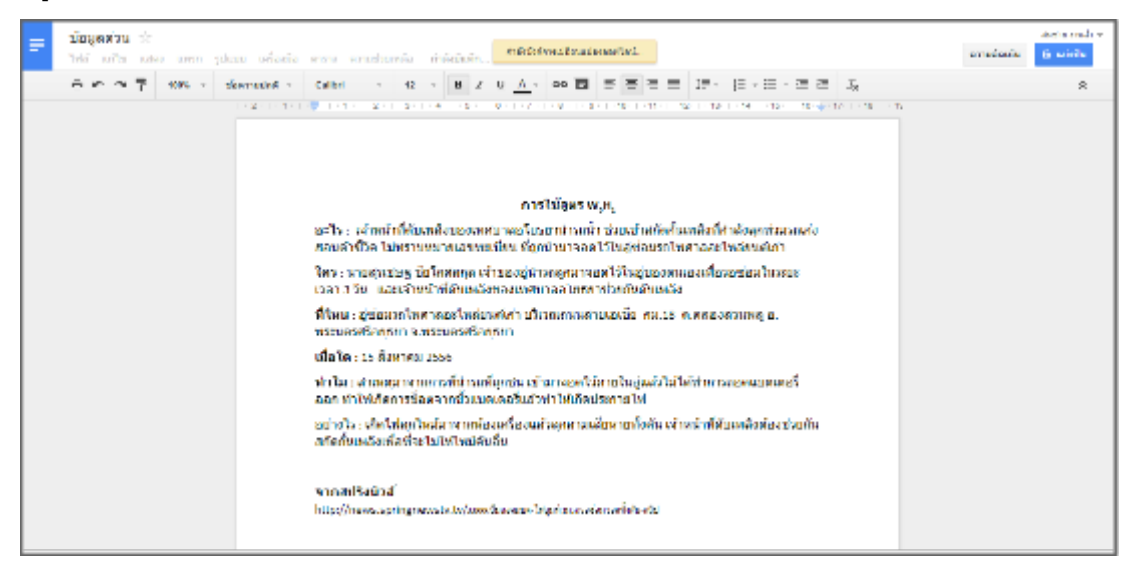

# ดาวน์โหลดไฟล์ข้อมูลผ่าน Google Drive

```
    <u>คลิก</u>เลือก " ไฟล์ " หรือ " โฟลเดอร์ " ที่ต้องการดาวน์โหลด จากนั้น<u>คลิก</u>ปุ่ม " เพิ่มเติม " การนั้น<u>คลิก</u>เมนู " ดาวน์
โหลด "
```

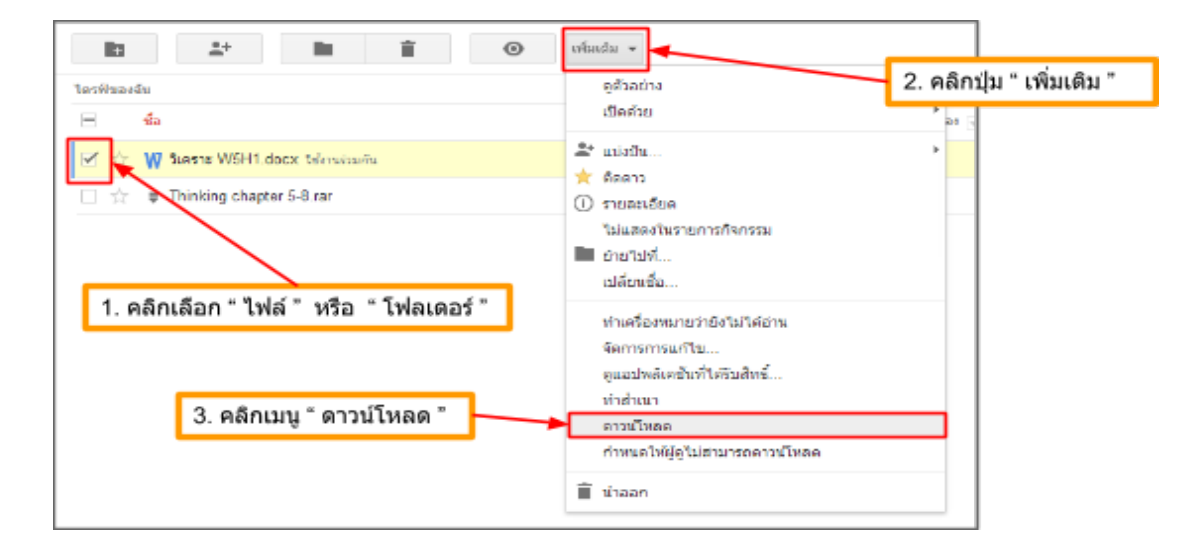

ในกรณีที่เลือก " ไฟล์ " หรือ " โฟลเดอร์ " มากกว่า 1 เมื่อกดเมนู " ดาวน์โหลด " จะมีหน้าต่างขึ้นมาให้ <u>กด</u> ปุ่ม " ดาวน์ โหลด "

| แปลงและดาวน์โหลด                                                             | × |
|------------------------------------------------------------------------------|---|
| รายการที่เลือกไว้ รายการทั้งหมด                                              |   |
| เลือกว่าคุณต้องการดาวม์โหลดไฟล์แต่ละประเภทอย่างไร:                           |   |
| เปลื่อนรูปแบบทั้งทมตเป็น: <u>MS Office</u> - <u>Open Office</u> - <u>PDF</u> |   |
| 🖹 ไฟดัประเภทอื่น (2) ตามที่มีอย่ 🗸                                           |   |
|                                                                              |   |
|                                                                              |   |
|                                                                              |   |
|                                                                              |   |
|                                                                              |   |
|                                                                              |   |
| ไฟล์ชื่องบินอัลเป็นไฟล์ zin 2                                                |   |
| คณสามารถส่งออกได้ถึงครั้งตะ 2 ก็กะไบต์                                       |   |
| ดาวนโหลด<br>ยกเล็ก                                                           |   |

จะปรากฏไฟล์ที่ดาวน์โหลดอยู่ที่มุมล่างซ้ายของโปรแกรมเว็บเบราว์เซอร์

- เปิด เปิดไฟล์ประเภทนิเสมอ แสดงในโฟลเดอร์ บกเล็ก โเตราะ W5H1.docx 1. คลิกปุ่ม " สามเหลี่ยม " 2. คลิกเมนู " แสดงในโฟลเดอร์ "
- ถ้าต้องการนำไฟล์ไปใช้งานให้ทำตามภาพด้านล่าง

- ในกรณีที่เลือก " ไฟล์ " หรือ " โฟลเดอร์ " มากกว่า 1 ไฟล์ที่ได้จะเป็นไฟล์ " .zip "

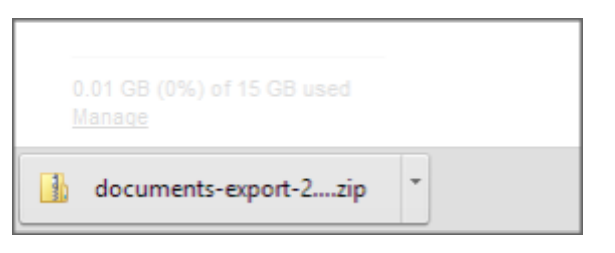

#### แบ่งปันข้อมูลผ่าน Google Drive

1. <u>คลิก</u> เลือก " ไฟล์ " หรือ " โฟลเดอร์ " ที่ต้องการแบ่งปัน > เพิ่มเติม > แบ่งปัน > แบ่งปัน

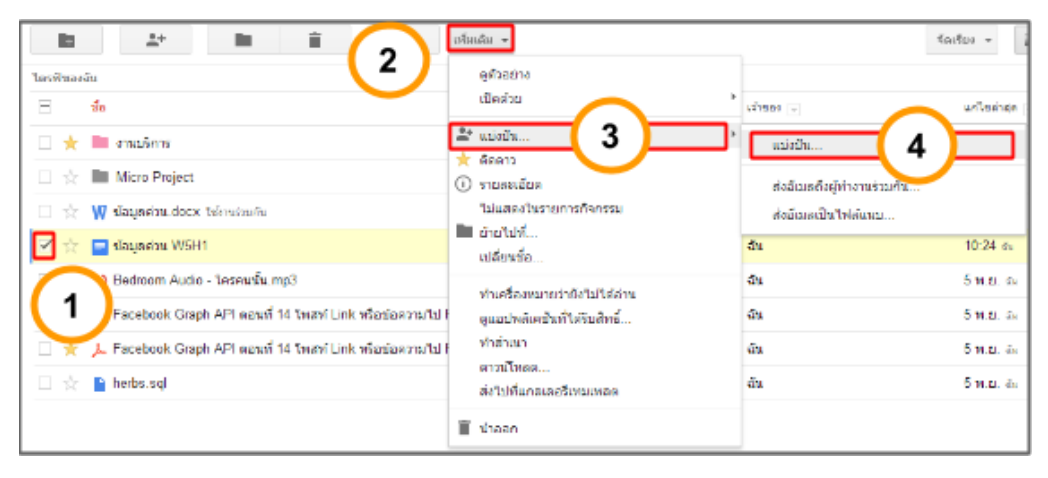

2. <u>คลิก</u> " เปลี่ยน " เมื่อต้องการตั้งค่าการแบ่งปัน

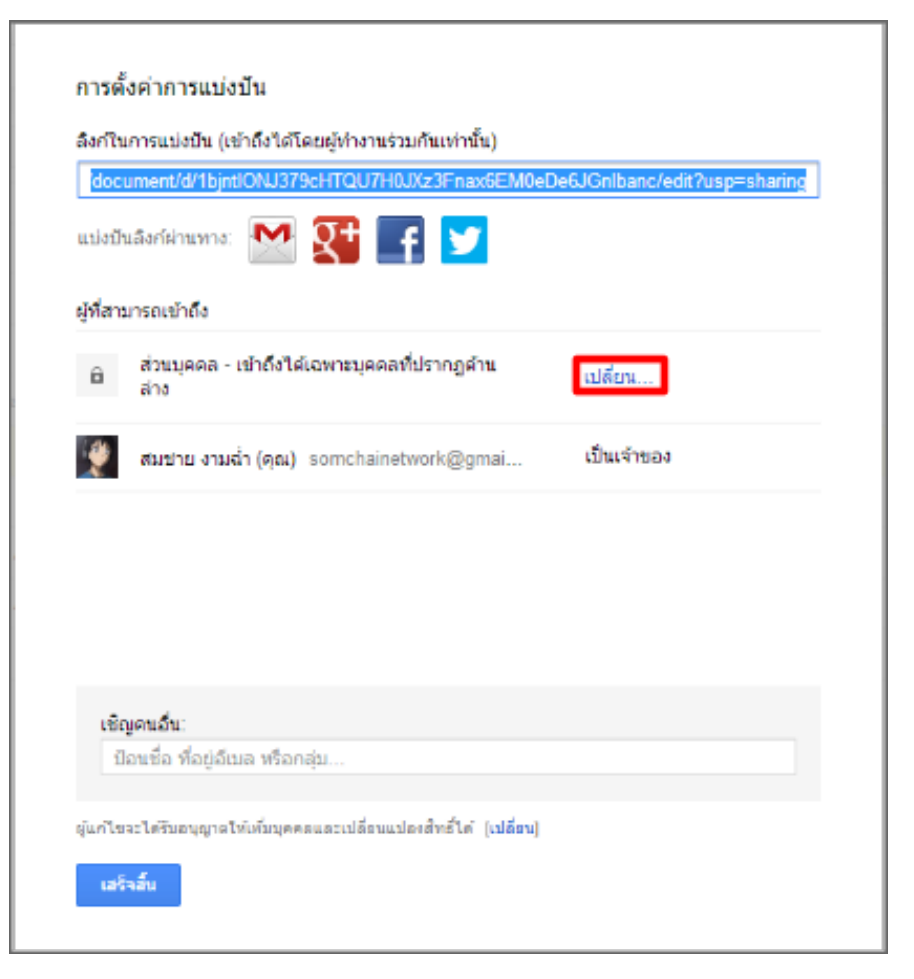

3.<u>คลิก</u>เลือกการแสดงผลที่ต้องการ จากนั้น<u>คลิก</u>ปุ่ม " บันทึก "

| 0 | $\bigcirc$ | <b>สาธารณะทางเว็บ</b><br>ผู้ใช้อินเทอร์เน็ตทุกคนสามารถค้นพบและเข้าถึง ไม่จำเป็นต้องลงชื่อเข้าใช้    |
|---|------------|----------------------------------------------------------------------------------------------------|
| 0 | 65         | <b>ทุกคนที่มีลิงก์</b><br>ทุกคนที่มีลิงก์สามารถเข้าถึง ไม่สาเป็นต้องลงชื่อเข้าใช้                   |
| ۲ | ô          | <b>ส่วนตัว</b><br>เฉพาะคนที่ได้รับอนุญาตอย่างชัดเจนเท่านั้นที่สามารถเข้าถึง จำเป็นต้องลงชื่อเข้าใช้ |

#### 4.น้ำลิงค์ไปเผยแพร่

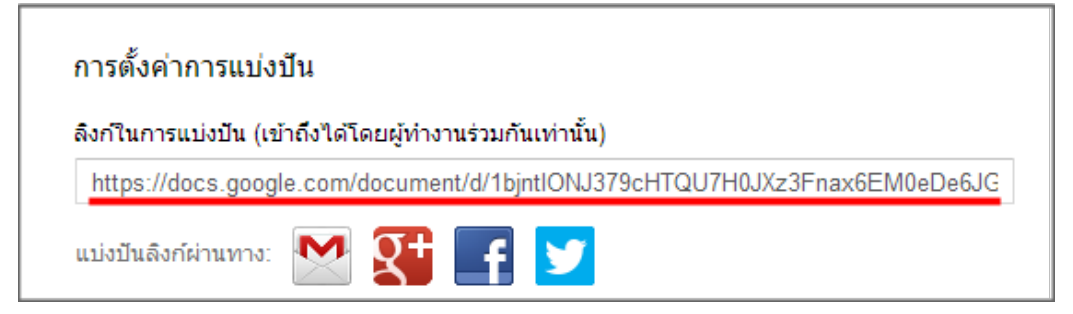

5.ในกรณีที่เลือกการแสดงผลแบบ " ส่วนตัว " และต้องการให้เห็นเฉพาะบางคน

ให้กรอกอีเมล์เพื่อนที่ต้องการแบ่งปัน จากนั้นคลิกปุ่ม " แบ่งปันและบันทึก "

| เชิญคนอื่น:                            |                                                                |  |  |  |  |
|----------------------------------------|----------------------------------------------------------------|--|--|--|--|
| somvingnetwork@gmail.com               | สามารถแก้ไข ▼                                                  |  |  |  |  |
| 🗹 แจ้งบุคคลอื่นทางอีเมล - เพิ่มข้อความ |                                                                |  |  |  |  |
| แบ่งปันและบันทึก ยกเล็ก                | <ul> <li>ส่งสำเนาถึงฉัน</li> <li>วางรายการลงในอีเมล</li> </ul> |  |  |  |  |

จะปรากฏชื่อเพื่อนที่ต้องการแบ่งปัน

| ผู้ที่สามารถเข้าถึง |                                                      |               |   |  |
|---------------------|------------------------------------------------------|---------------|---|--|
| â                   | ส่วนบุคคล - เข้าถึงได้เฉพาะบุคคลที่ปรากฏด้าน<br>ล่าง | เปลี่ยน       |   |  |
| 1                   | สมชาย งามฉ่ำ (คุณ) somchainetwork@gmai               | เป็นเจ้าของ   |   |  |
|                     | สมหญิง งามสง่า somyingnetwork@gmail.com              | สามารถแก้ไข 🔻 | × |  |

สามารถเปลี่ยนสิทธิการเข้าถึงได้

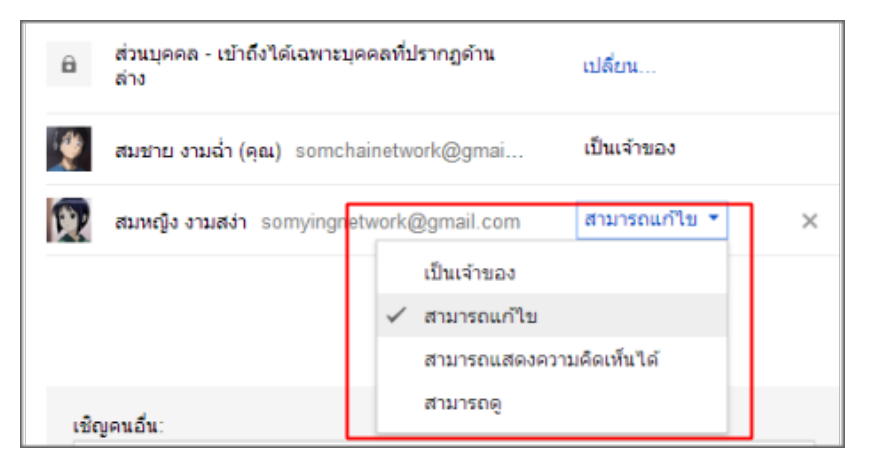

้ไฟล์จะปรากฏใน ส่วนของ "ใช้ร่วมกับฉัน" ใน Google Drive ของเพื่อนที่แบ่งปัน

| ไดรฟ์                                |                                                    |
|--------------------------------------|----------------------------------------------------|
| สร้าง 🕂                              | เพิ่มไฟล์และโฟลเดอร์ที่แบ่งบีนให้คุณไปที่ ไดรฟ์ของ |
| ⊧ ไดรพีของฉัน                        | - ซื่อ                                             |
| ใช้ร่วมกับฉัน                        | 🔲 📩 🥃 ข้อมูลด่วน W5H1                              |
| ดิดดาว                               |                                                    |
| เพิ่มเติม <del>√</del>               |                                                    |
| เชื่อมต่อไดรพิกับเด<br>สก์ท็อปของคุณ |                                                    |

# ยกเลิกการแบ่งปันข้อมูลผ่าน Google Drive

1. <u>คลิก</u> เลือก " ไฟล์ " หรือ " โฟลเดอร์ " ที่ต้องการยกเลิกการแบ่งปัน > เพิ่มเติม > แบ่งปัน > แบ่งปัน

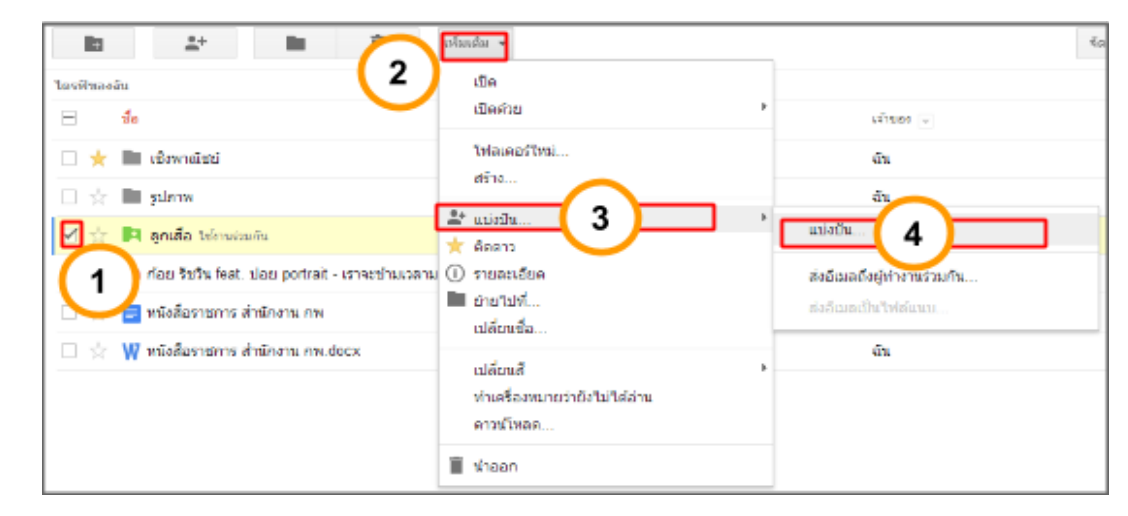

2. <u>คลิก</u> " เปลี่ยน " เมื่อต้องการตั้งค่าการแบ่งปัน

| https://drive    | google.com/folderview?id=0B-s1cK25bRjZ | ZndFSXVMNDhqbDA&u | sp=sha |
|------------------|----------------------------------------|-------------------|--------|
| เบ่งปันสิงก์ผ่าง | uma: M 🚺 📑 🗾                           |                   |        |
| ู้ที่สามารถเข้าเ | 60                                     |                   |        |
| ร้อ ทุกคน        | ที่มีดิงก์สามารถ ดู                    | ເປດີຍາ            |        |
| 🔮 สมชาย          | งามฉ่า (คุณ) somchainetwork@gmai       | เป็นเจ้าของ       |        |
| 🕎 สมหญ่          | ง งามสง่า somyingnetwork@gmail.com     | สามารถแก้ไข *     | ×      |
|                  |                                        |                   |        |
|                  |                                        |                   |        |
| เชิญคนอื่น.      |                                        |                   |        |
| ป้อนชื่อ ที่     | อยู่อืเมล หรือกลุ่ม                    |                   |        |

3.<u>คลิก</u>เลือกการแสดงผลแบบส่วนตัว จากนั้น<u>คลิก</u>ปุ่ม " บันทึก "

| ຕັວເລືອ | กการเ  | เสดงผล:                                                                                             |
|---------|--------|----------------------------------------------------------------------------------------------------|
| 0       | \$     | สาธารณะทางเว็บ<br>ผู้ใช้อินเทอร์เน็ตทุกคนสามารถค้นพบและเข้าถึง ไม่จำเป็นต้องลงชื่อเข้าใช้           |
| 0       | •      | <b>ทุกคนที่มีลิงก์</b><br>ทุกคนที่มีลิงก์สามารถเข้าถึง ไม่จำเป็นต้องลงชื่อเข้าใช้                   |
| ۲       | â      | <b>ส่วนตัว</b><br>เฉพาะคนที่ได้รับอนุญาตอย่างชัดเจนเท่านั้นที่สามารถเข้าถึง จำเป็นต่องลงชื่อเข้าใช้ |
|         |        |                                                                                                    |
| 3332603 | 101 50 | ของรากมีดังเลือดอารเมือบขยาวหนึ่งอากขยางรากว่าเว็บได้ เรียนรับงานด้า                                |

# 4. คลิกปุ่ม " x " เพื่อนลบเพื่อนออก

| https                                                                                                    | s://drive.google.com/folderview?id=0B-s1cK25bRjZZ | ndFSXVMNDhqbDA&u | sp=sha |
|----------------------------------------------------------------------------------------------------|---------------------------------------------------|------------------|--------|
| ແນ່ຈະປົນ                                                                                                    | lãofieinumo: 🔛 👥 📑 🗾                              |                  |        |
| ผู้ที่สาม                                                                                                    | มารถเข้าถึง                                       |                  |        |
| *03                                                                                                    | หุกคนที่มีดิงก็สามารถ ดู                          | เปลี่ยน          |        |
| 1. Alexandre and a second second seco | สมชาย งามส่ำ (คุณ) somchainetwork@gmai            | เป็นเจ้าของ      |        |
|                                                                                                    | สมหญิง งามสง่า somyingnetwork@gmail.com           | สามารถแก้ไข *    | ×      |
|                                                                                                    |                                                   |                  |        |
|                                                                                                    |                                                   |                  |        |
| មើល<br>បើ                                                                                                    | เดนอื่น:<br>อนชื่อ ที่อยู่อัฒต หรือกลุ่ม          |                  | _      |
|                                                                                                    |                                                   |                  |        |

5. คลิกปุ่ม " บันทึกการเปลี่ยนแปลง " เพียงเท่านี้ไฟล์งานจะถูกยกเลิกการแบ่งปัน

| https://drive.google.com/folde               | erview?id=0B-s1cK25bRjZ | ZndFSXVMNDhqbDA&usp=sha |
|----------------------------------------------|-------------------------|-------------------------|
| แบ่งปันลึงก์ผ่านทาง: 💽 💈<br>ไภ้สามารถเข้าถึง | 🖥 📑 🔽                   |                         |
| -<br>ส่วนบุคคล - เข้าถึงได้เฉพ<br>ล่าง       | กะบุคคลที่ปรากฏด้าน     | ເປລີ່ຍາ                 |
| 👷 สมขาย งามฉ่ำ (คุณ) so                      | mchainetwork@gmai       | เป็นเจ้าของ             |
| สมหญิง งามสง่า somyir                        |                         | สามารถแก้ไข             |
|                                              |                         |                         |
|                                              |                         |                         |
| คุณได้ดำเนินการเปลี่ยนแปลง                   | ที่จำเป็นต้องบันทึก     |                         |

# ลงชื่อออกจากโปรแกรม Google Drive

<u>คลิก</u>ที่รูปภาพ บริเวณมุมขวาบนสุดของโปรแกรม

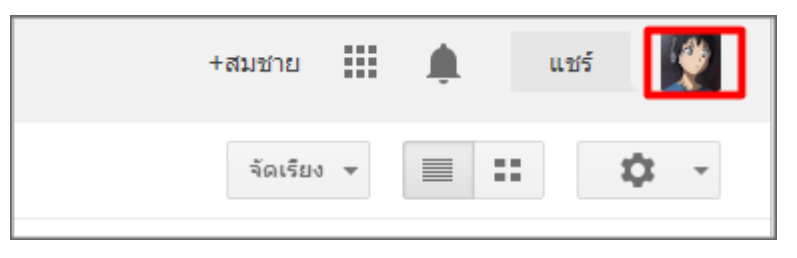

2. คลิกปุ่มออกจากระบบ

| เปลี่ยนรูปภาพ | สมชายงาะ<br>somchaine<br>บัญชี – ค<br>ดูโปรไฟ | มน้ำ<br>twork@gmail.com<br>วามเป็นส่วนตัว<br>ลั |
|---------------|-----------------------------------------------|-------------------------------------------------|
| เพิ่มบัญชี    |                                               | ออกจากระบบ                                      |

Google บัญชีเดียว กับทุกบริการของ Google <sup>ต่งชื่อเบ้าไปเพื่อไปยัง</sup> Google ไดรฟ มีมียาย งามน่ำ

somchainetwork@gmail.com

แงชื่อเข้าใช้

เช่าสุรรมแล้วหรัญที่สืบ หรือมัญชี Google สาพชัยงุคยชิการของ Google 📓 M 🍐 🚥 🐰 🕨 🗟

รหัสผ่าน

สารแข่งยะหลัง

เมื่อคลิกปุ่มออกจากระบบแล้ว โปรแกรมจะปรากฏหน้าลงชื่อเข้าใช้ขึ้นมา แสดงว่าออกจากระบบเรียบร้อย

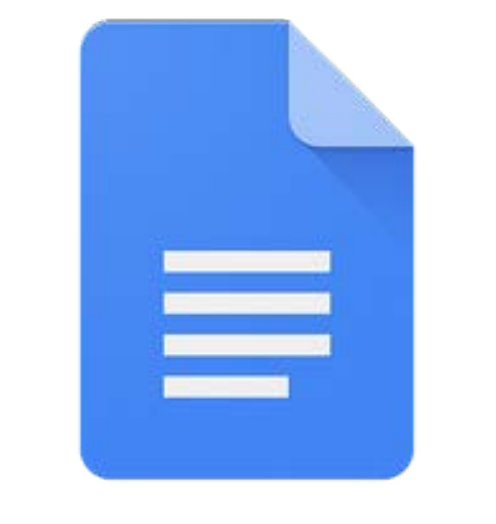

# Google Docs

# <u>การสร้างเอกสารด้วย Google Docs</u>

Google Docs เป็นหนึ่งในชุดเอกสารออนไลน์จาก Google Apps ซึ่งความสามารถหลักของ Google Docs คือ การสร้างแบบเอกสารออนไลน์ ได้ง่ายและสะดวกยิ่งขึ้นและทั้งยังแก้ไขงานได้อย่างรวดเร็ว ตัวอย่างการประยุกต์ใช้งาน เช่น แบบเสนอโครงการ หนังสือเวียนถึงบุคลากรฝ่ายต่าง ๆ เอกสารราชการ เป็นต้น

#### การเปิด Google Docs

1. เข้าสู่เว็บไซต์ http://www.google.co.th แล้วคลิกเลือกเมนู "ไดรฟ์" ดังภาพ

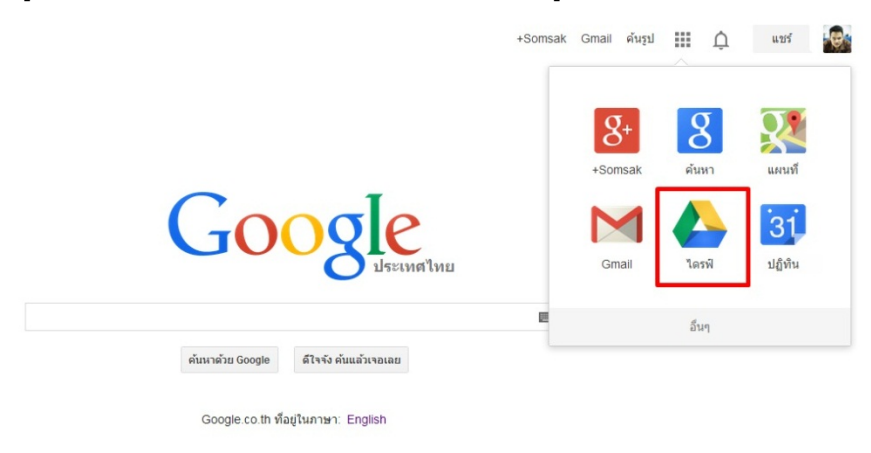

#### 2. กรอกข้อมูลเพื่อเข้าสู่ระบบ

| บัญชีเด่ | Google<br>ดียว กับทุกบริการของ Google<br><sub>ลงชื่อเข้าใช้เพื่อไปยัง Google ไดรฟิ</sub> |
|----------|------------------------------------------------------------------------------------------|
|          | 9                                                                                        |
|          | อีเมล<br>รหัสผ่าน<br>ดงซื่อเข้าใช้                                                       |
| L        | 🗹 ຄຸຈອຍູ່ໃນຮະນນ                                                                          |

# 3. ปรากฏหน้าต่างไดรฟ์ขึ้นมา

| Google                                  | - Q                                                                                                    |                                                        | 40 | uuf |     |
|-----------------------------------------|----------------------------------------------------------------------------------------------------|--------------------------------------------------------|----|-----|-----|
| ไตรพิ                                   |                                                                                                    | factor +                                               |    | :   | ¢ . |
| รับ 1                                   | Santhanade<br>Coogle Tashitise Tufquaraminesuh distagaa Takinana<br>risistike Tusaning Santhanati PC valitägad<br>antimise Tusaka Google Tashitise PC valitägad<br>antimise Tusaka Manda PC | รมพิวเตอร์และโทรสังหห์มือถือทุกเครื่อง<br>ใช่ไหลดส์แลง |    |     |     |
| (ชื่อมต่อใจราที่กับเต<br>สต์รักปกรรมสาย |                                                                                                    |                                                        |    |     |     |

# 4. คลิกที่ปุ่ม "สร้าง" จะปรากฏเมนูย่อยให้เลือกรายการดังนี้

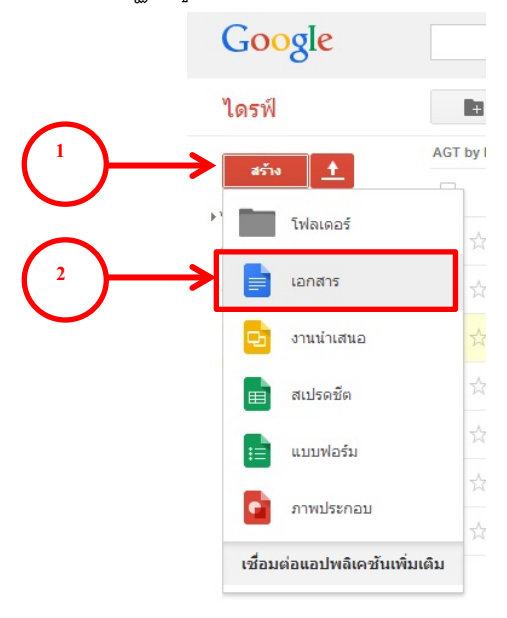

# 5. เมื่อคลิกที่เมนู "เอกสาร" จะปรากฏหน้าต่างขึ้นมาดังนี้

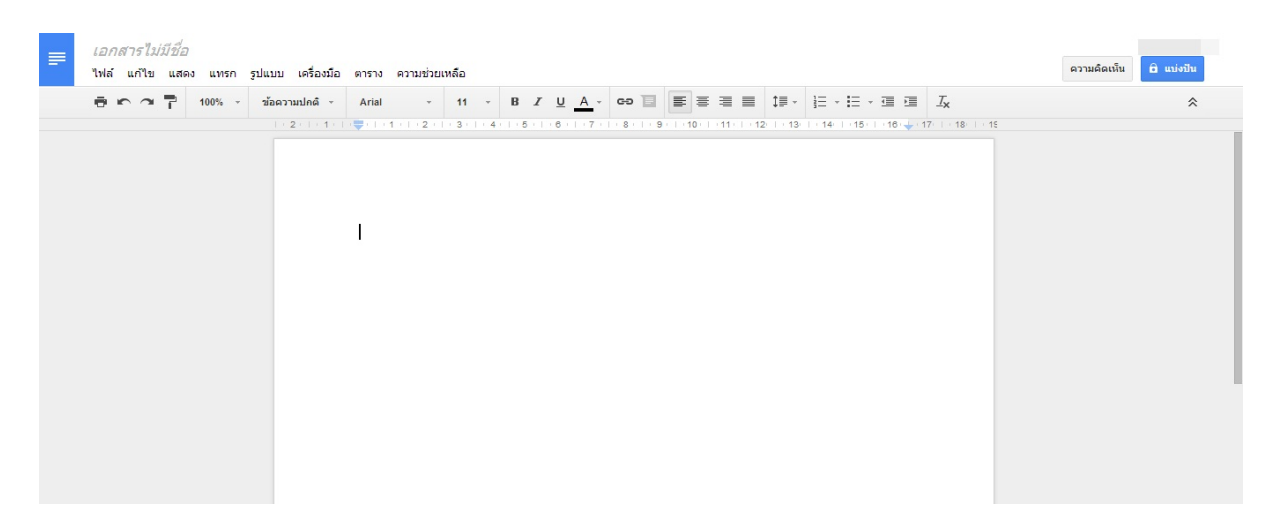

#### จัดการกับส่วนหัวของเอกสาร

1. แก้ไขชื่อเรื่อง โดยการคลิกที่ข้อความ "Untitled Document" แล้วพิมพ์ชื่อเรื่องของเอกสาร

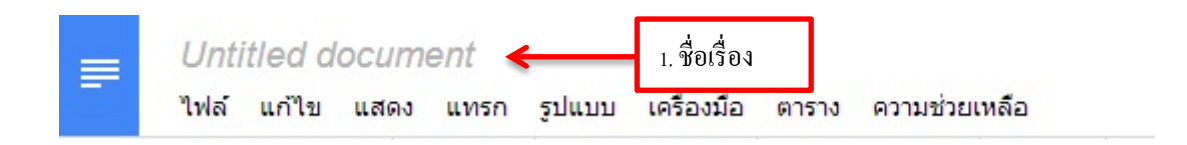

เมื่อพิมพ์ข้อความเสร็จแล้ว Google Docs จะทำการบันทึกข้อมูลอัตโนมัติ

# การตั้งค่าหน้ากระดาษ

1. การตั้งค่าหน้ากระดาษทำได้ โดยการคลิกที่เมนู "ไฟล์" และ เมนู "ตั้งค่าหน้ากระดาษ" ดังภาพ

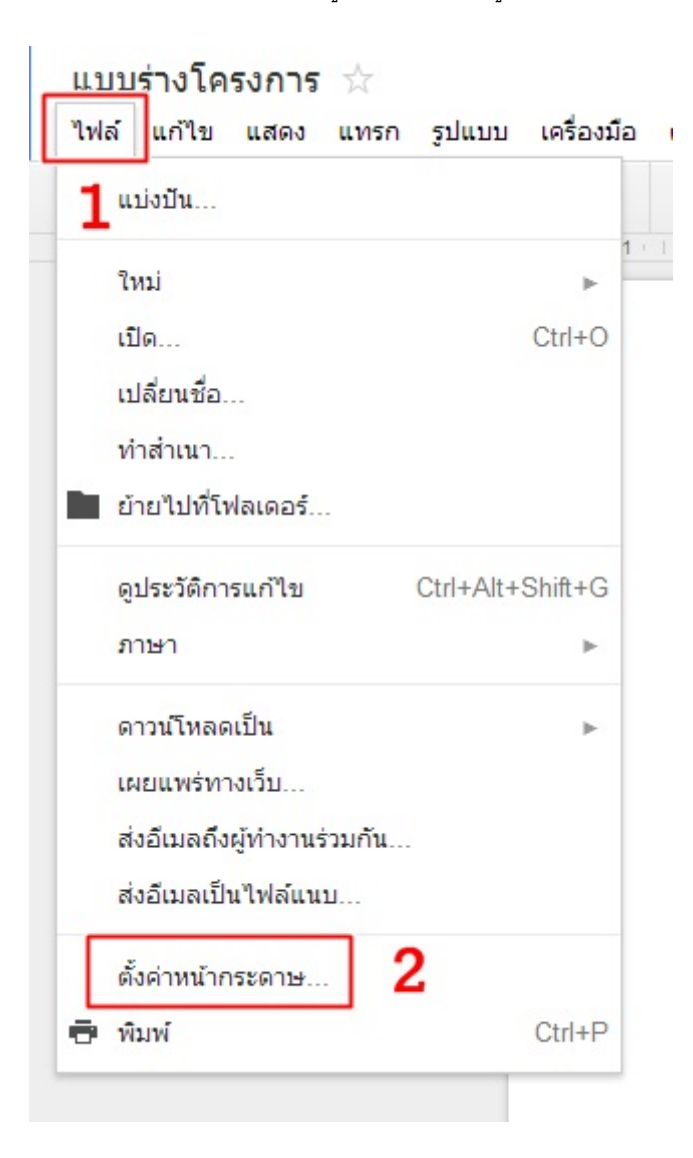

2. ปรากฏหน้าต่างสำหรับการตั้งค่าหน้ากระดาษ

| <ul> <li>แนวตั้ง แนวนอน</li> <li>บนสุด 2.54</li> <li>อำนล่าง 2.54</li> <li>ด้านล่าง 2.54</li> <li>ช้าย 2.54</li> <li>ช้าย 2.54</li> <li>ช้าย 2.54</li> <li>ช้าย 2.54</li> </ul> | การจัดวาง 1                          | ขอบ (เซา | ແຕ໊ເນຕຣ) |
|----------------------------------------------------------------------------------------------------|--------------------------------------|----------|----------|
| <u>ส4 (21.0cm x 29.7cm)</u> <b>2</b> ด้านล่าง 2.54<br>ช้าย 2.54<br>ช้าย 2.54<br>ช้าย 2.54                                                                                       | 🖲 แนวตั้ง 🔵 แนวนอน                   | บนสุด    | 2.54     |
| A4 (21.0cm x 29.7cm) \$ น้าย 2.54<br>รัของหน้า 3 ยวา 2.54                                                                                                    | ขนาดกระดาษ 🤈                         | ด้านล่าง | 2.54     |
| <b>ร้ของหน้า</b><br>2 ขวา 2.54                                                                                                    | A4 (21.0cm x 29.7cm) 🖨               | ช้าย     | 2.54     |
|                                                                                                    | <sup>สีของหน้า</sup><br>□ - <b>3</b> | ขวา      | 2.54     |

- 2.1 การจัดวาง : เป็นการเลือกการจัดวางของหน้ากระดาษในรูปแบบแนวตั้งหรือแนวนอน
- 2.2 ขนาดกระดาษ : เป็นการกำหนดขนาดกระดาษเช่น A3, A4, Letter เป็นต้น
- 2.3 สีของหน้า : เป็นการกำหนดสีพื้นหลังของหน้ากระดาษ
- 2.4 ขอบ : เป็นการตั้งค่าการเว้นระยะของขอบกระดาษด้านต่าง
- 2.5 ตั้งเป็นค่าเริ่มต้น : เป็นการกำหนดให้ค่าทั้งหมดที่กำหนดไว้เป็นค่าเริ่มต้นของทุกเอกสารที่สร้างใหม่ทุกครั้ง

#### ส่วนประกอบของเมนูใน Google Docs

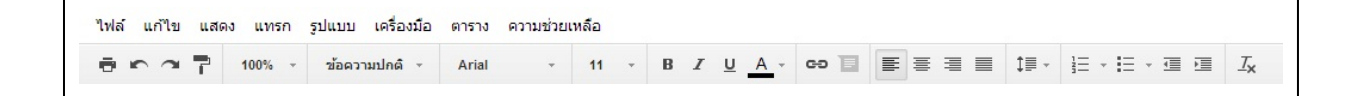

แบ่งออกเป็น 2 ส่วน ดังนี้ 1. ส่วนของแถบคำสั่ง (Menu Bar) 2. ส่วนของแถบเครื่องมือมาตรฐาน

#### ส่วนของแถบคำสั่ง Menu bar

แถบคำสั่ง(Menu Bar) คือแถบที่รวมคำสั่งที่ใช้ในการทำงาน ได้แก่ แฟ้ม (File) แก้ไข (Edit) แทรก(Insert) รูปแบบ (Format) จัดเรียง แสดง เครื่องมือ (Tools) ความช่วยเหลือ (Help)

#### ส่วนของแถบเครื่องมือมาตรฐาน

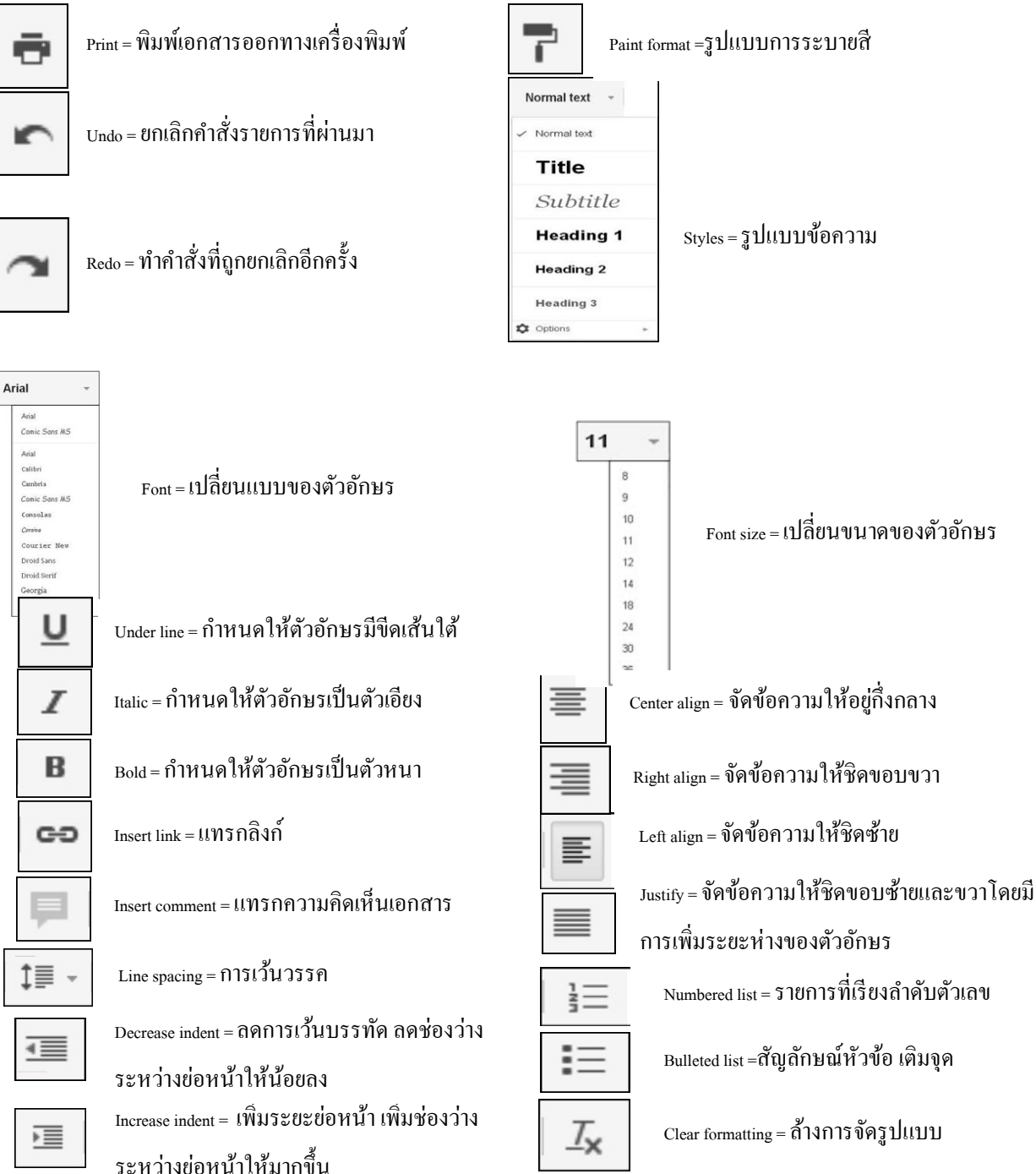

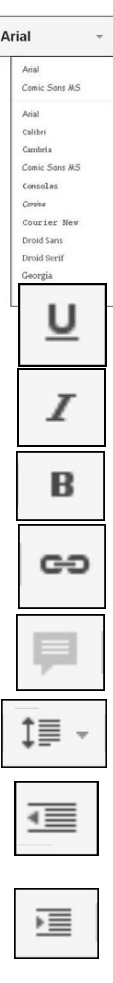

#### คำสั่ง "ค้นคว้า"

คำสั่ง "ค้นคว้า" เป็นจุดเด่นอย่างหนึ่งใน Google Docs เนื่องจากเป็นคำสั่งที่นำเอา Search Engine เข้ามาไว้ ในการทำงานเอกสาร ทำให้ไม่เสียเวลาในการสลับหน้าต่างในการทำงาน รวมทั้งเพิ่มความสะดวกในการทำงานมากยิ่งขึ้น

# การใช้งานคำสั่ง "ค้นคว้า"

1. คลิกที่เมนู "เครื่องมือ" บนแถบคำสั่ง Menu bar แล้วเลือกคำสั่ง "ค้นคว้า"

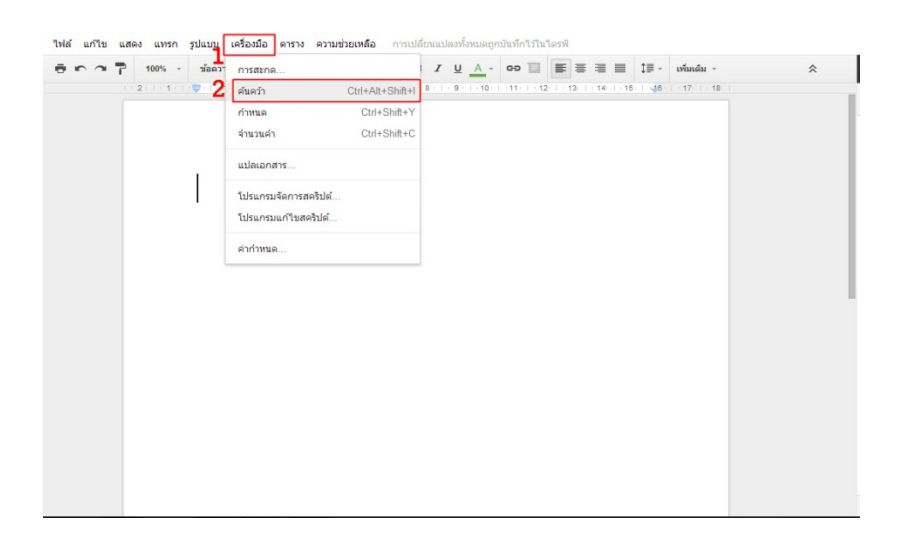

2. จะปรากฏแถบค้นคว้าขึ้นมาทางด้านขวามือของหน้าจอ

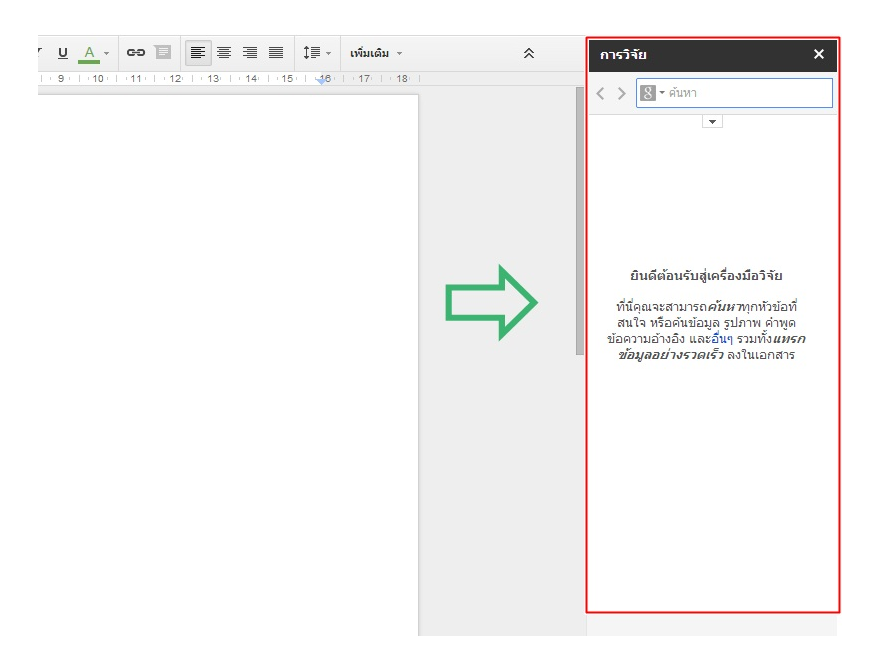

#### การใช้งานเอกสารร่วมกัน

เนื่องจาก Google Docs เป็นโปรแกรมจัดการเอกสารร่วมกันบนอินเตอร์เน็ตโดยไม่เสียค่าใช้จ่ายใดๆ สามารถ แบ่งปันไปให้ผู้อื่นใช้งานเอกสารร่วมกันได้ ดังนี้

- 1. คลิกที่เมนู "ไฟล์"
- 2. เลือกรายการ "แบ่งปัน"

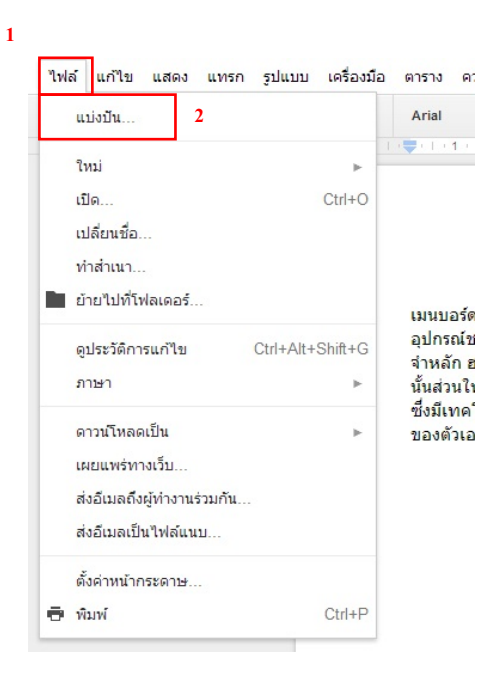

3. จะปรากฏหน้าต่างสำหรับตั้งค่า

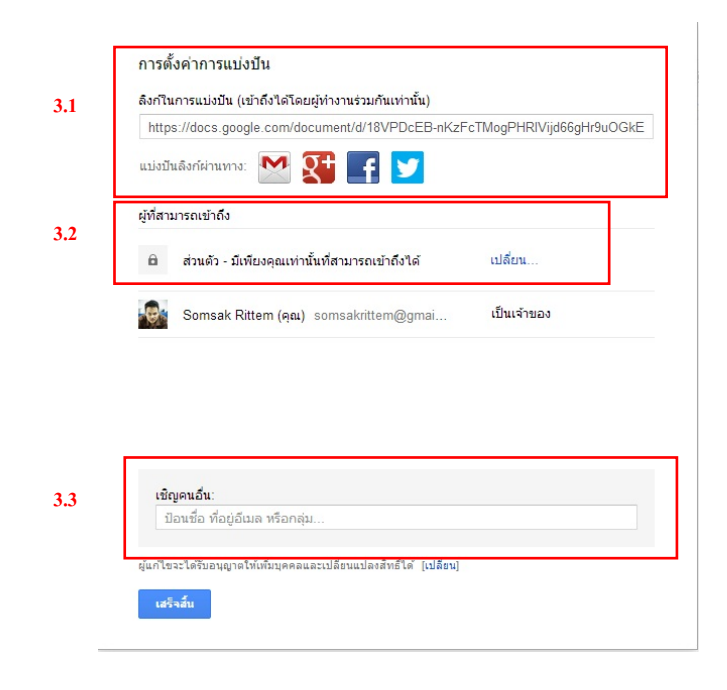

3.1 สามารถน้ำลิงค์ที่ปรากฏ ไปฝังไว้ตามที่ต่าง ๆ บนเว็บไซต์ หรือแบ่งปันผ่านทาง Gmail, Google plus,

Facebook, และ Twitter

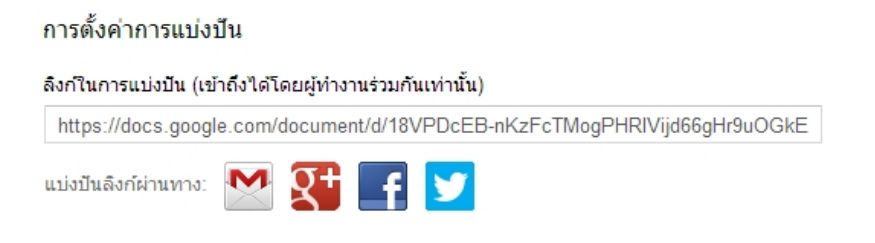

3.2 สามารถกำหนดสิทธิ์ผู้ที่สามารถเข้าถึงฟอร์มได้โดยคลิกที่ "เปลี่ยน" (ดังภาพด้านล่าง)

ผู้ที่สามารถเข้าถึง

🖨 ส่วนตัว - มีเพียงคุณเท่านั้นที่สามารถเข้าถึงได้ เปลี่ยน...

และจะปรากฏหน้าต่างสำหรับการตั้งค่า ดังภาพ

| ກັງເລີ | อกการ    | แสดงผล:                                                                                             |
|--------|----------|----------------------------------------------------------------------------------------------------|
|        | 0        | <b>สาธารณะทางเว็บ</b><br>ผู้ใช้อันเทอร์เน็ตทุกคนสามารถคันหบและเข้าถึง ไม่จำเป็นต้องลงชื่อเข้าใช้    |
|        | •        | <b>ทุกคนที่มีลิงก์</b><br>ทุกคนที่มีลิงก์สามารถเข้าถึง ไม่จำเป็นต้องลงชื่อเข้าใช้                   |
| ۲      | 8        | <b>ส่วนตัว</b><br>เฉพาะคนที่ได้รับอนุญาตออ่างขัดเจนเท่านั้นที่สามารถเข้าถึง จำเป็นต้องลงชื่อเข้าใช้ |
| หมาย   | เหตุ: รา | ยการที่มีตัวเลือกการแบ่งปันจะยังคงสามารถเผยแพร่ทางเว็บได้ <b>เรียนรู้เพิ่มเดิม</b>                  |
|        | into.    | ແດເລັດ                                                                                              |

สามารถเลือกการกำหนดสิทธิ์ได้ 3 รูปแบบ คือ

- สาธารณะทางเว็บ : ผู้ใช้อินเตอร์เน็ตทุกคนสามารถค้นพบและเข้าถึงโดยไม่จำเป็นต้องลงชื่อเข้าใช้
- ทุกคนที่มีลิงก์ : จะสามารถเข้าถึงได้โดยไม่จำเป็นต้องลงชื่อเข้าใช้
- ส่วนตัว : เฉพาะคนที่ได้รับอนุญาตอย่างชัดเจนเท่านั้นที่สามารถเข้าถึง และจำเป็นต้องลงชื่อเข้าใช้

3.3 เชิญคนอื่นได้โดยการป้อนที่อยู่อีเมล์

| เชญคนอน:                      |  |
|-------------------------------|--|
| ป้อนชื่อ ที่อย่อึเมล หรือกล่ม |  |

#### <u>สรุป</u>

Google Docs ใช้ในการสร้างเอกสารแบบออนไลน์ จัดการเอกสารร่วมกันได้ในแบบเรียลไทม์ จากที่ใดก็ได้ เพื่อ ประหยัดเวลาและค่าใช้จ่าย รวมทั้งสามารถแบ่งปันเอกสารให้แก่ผู้อื่นให้สามารถทำงานร่วมกันได้
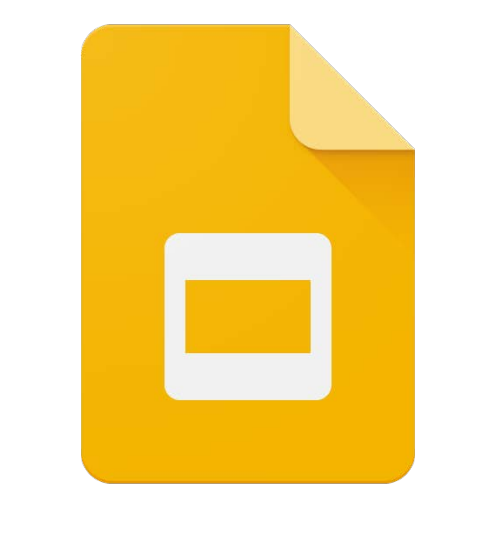

# Google Slides

## <u>การสร้างงานนำเสนอออนไลน์ด้วย Google Presentation</u>

Google Presentation เป็นหนึ่งในชุดเอกสารออนไลน์จาก Google Apps ซึ่งความสามารถหลักของ Google Presentation คือการสร้างงานนำเสนอออนไลน์ ได้ง่ายและสะดวกยิ่งขึ้นและทั้งยังแก้ไขงานได้อย่างรวดเร็ว

#### การเปิด Google Presentation

1. เข้าสู่เว็บไซต์ http://www.google.co.th แล้วคลิกเลือกเมนู "ไดรฟ์" ดังภาพ

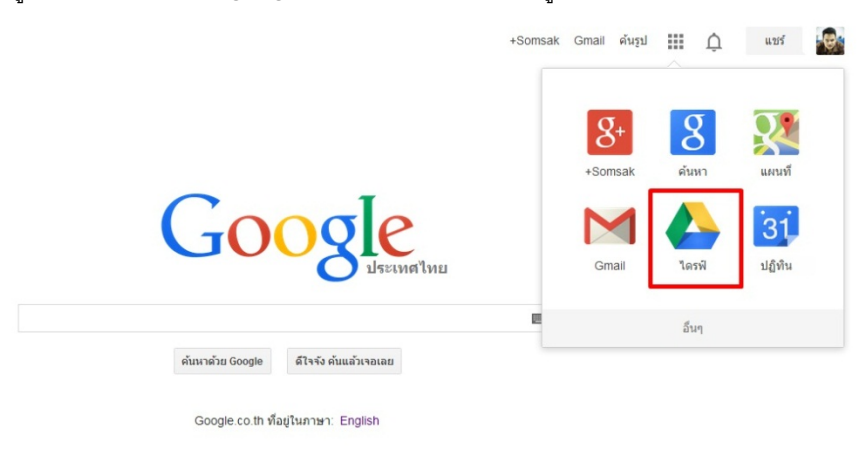

2. กรอกข้อมูลเพื่อเข้าสู่ระบบ

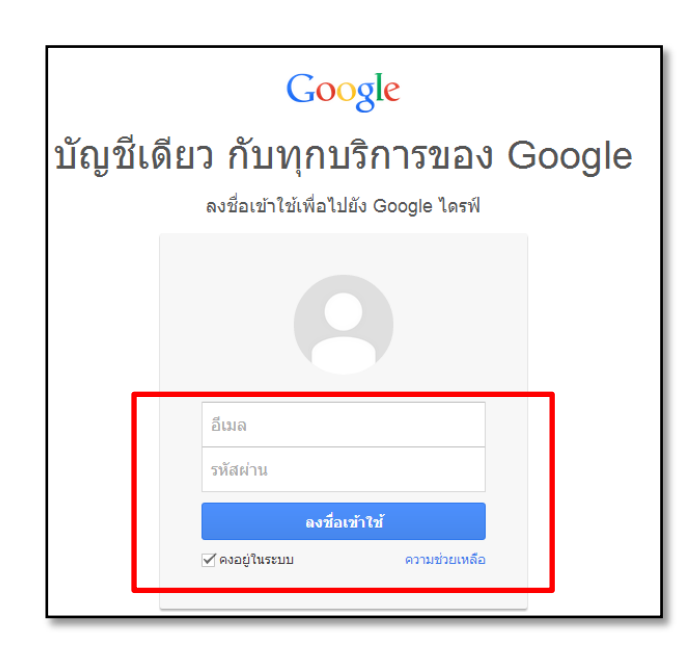

# 3. ปรากฏหน้าต่างไดรฟ์ขึ้นมา

| Google           | <u>م</u>                                                                                                    |                                                                 | 40 | uuf | 1 |  |
|------------------|----------------------------------------------------------------------------------------------------|-----------------------------------------------------------------|----|-----|---|--|
| โดรฟ             |                                                                                                    | Gardon +                                                        |    |     | ٥ |  |
| งใน 1            | Leoftmode<br>Google โลรที่ประโปร์คุณสามารองปรับร์คุณสามารองปรับร์คุณสามารองปรับร์คุณสามารองปรับร์คุณสามารองปรับร์คุณสามารอง<br>เริ่มว่าประการการการการการการการการการการการการการก | ากคอมทิวเตอร์แตะโทรศัพทบ์มือถือทุกเครื่อง<br>ทั่วุ่มปมไทยครีแดง |    |     |   |  |
| ເຮັດແຫ່ວໃຫາກັກແຫ |                                                                                                    |                                                                 |    |     |   |  |

# 4. คลิกที่ปุ่ม "สร้าง" จะปรากฏเมนูย่อยให้เลือกรายการดังนี้

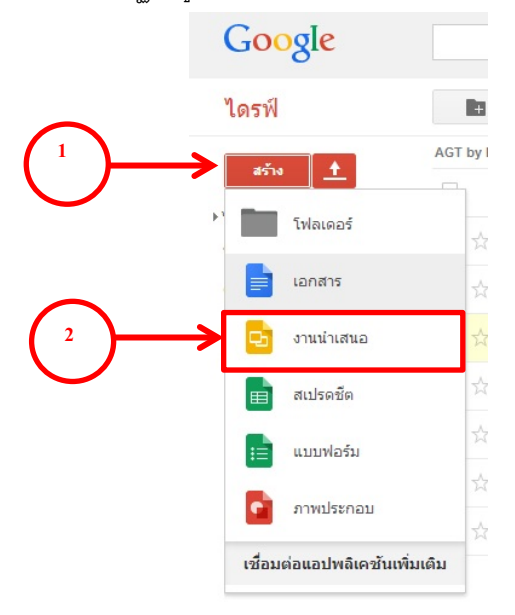

5. เมื่อเปิดเข้าใช้งาน โปรแกรมจะแสดงหน้าต่างเลือกธีมให้อัตโนมัติ

| TR GOOGLE   |         |             |                 |
|-------------|---------|-------------|-----------------|
| แสงแบบเรียบ | มืดสนิท | ไล่ระดับแสง | ไล่ระดับความมืด |
| สวิส        | พันสมัย | แผนการเรียน | ธรภิจ           |
|             |         |             |                 |
|             |         |             |                 |

40

6. เมื่อต้องการเปลี่ยนธีมที่ใช้อยู่ให้เลือกที่สไลด์ แล้วเลือกที่เมนู ธีมหน้าต่างเลือกธีมจะแสดงที่หน้าจอ

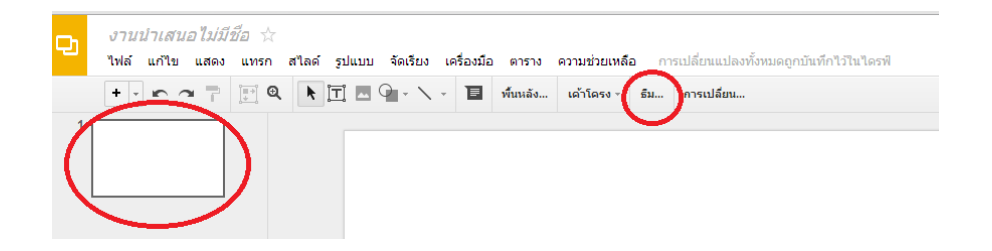

7. คลิกขวาที่สไลด์ จากนั้นเลือก เปลี่ยนธีม หน้าต่างเลือกธีมจะแสดงที่หน้าจอ

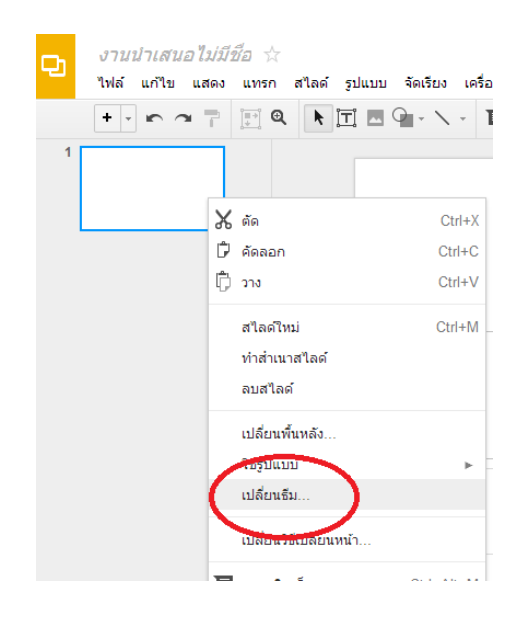

### <u>การปรับแต่งข้อความ</u>

 การจัดข้อความสามารถ จัดชิดซ้าย/ขวาหรือ กึ่งกลางได้ โดยกลางลากคลุมที่ตัวอักษร เมนูการจัดข้อความจะ แสดงขั้น สามารถปรับแต่งได้ตามความต้องการ

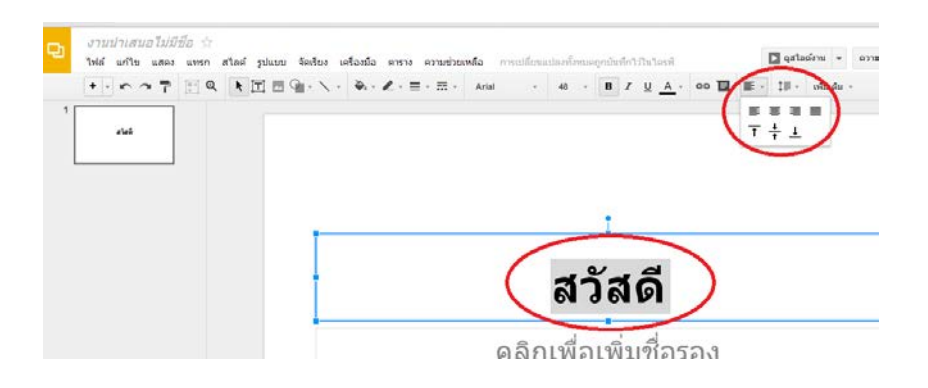

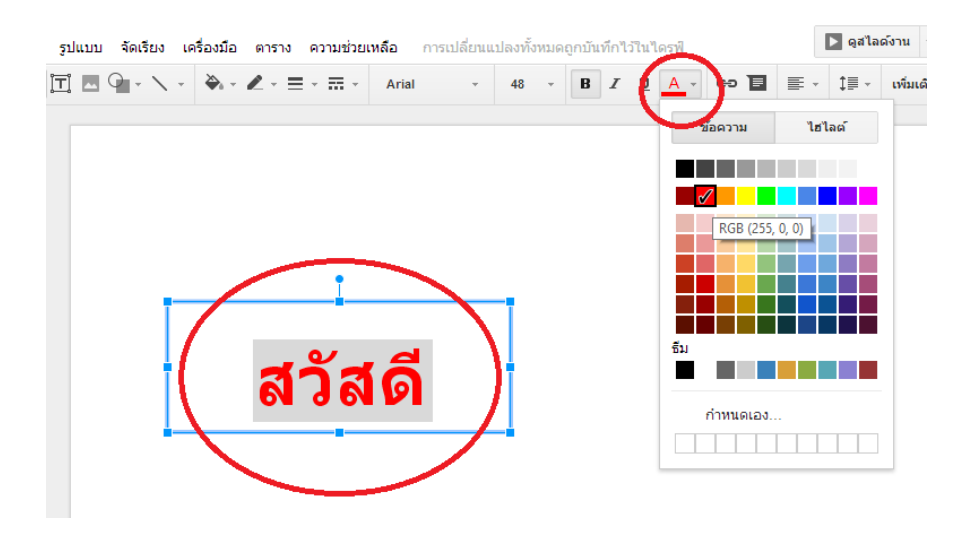

2. การใส่สีให้ข้อความสามารถทำได้โดย ลากคลุมที่ข้อความ เลือกสีที่เมนูสีข้อความ

### <u>การแทรกรูปภาพและแผนภูมิ</u>

1. สามารถทำได้โดยเลือกที่เมนูแทรก จากนั้นเลือกภาพ

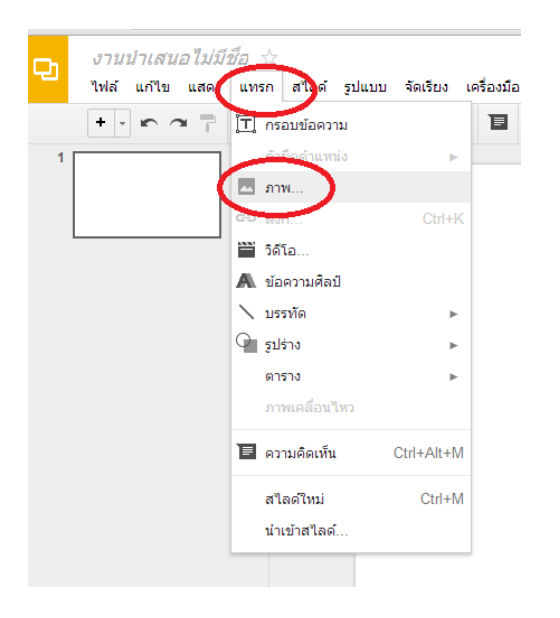

 จะปรากฎหน้าต่างการแทรกภาพ เลือกเมนู อัพโหลด เมื่อต้องการแทรกรูปจากเครื่องคอมพิวเตอร์ สามารถ ลากรูปที่ต้องการว่างในพื้นที่เส้นปะหรือเลือกที่เมนู เลือกภาพที่จะอัปโหลด เพื่อแทรกรูปภาพ

| แทรกภาพ                                          | ×                                                               |
|--------------------------------------------------|-----------------------------------------------------------------|
| <mark>อัปโหลด</mark><br>บันทึกสแนปชอด<br>ดาม URL |                                                                 |
| อัสบั้มของคุณ<br>▼ Google ไตรฟ                   | ลากภาพมาที่นี่<br>หรือถ้าคุณต่องการ<br>เมือกการที่ระดัปในออะ    |
|                                                  | เลือก เลือกเฉพาะภาพที่คุณใต้ยืนยันแล้วว่าคุณมีสิทธิ์น่าไปใช้ได้ |

3.การแทรกภาพจาก url เมื่อต้องการแทรกภาพจาก url ให้เลือกที่เมนู <u>ตาม URL</u> จากนั้นนำ url ของรูปภาพใส่ ในช่อง <u>วาง url ของรูปภาพนี้ </u>จากนั้นเลือกที่เมนูเลือก จะได้ภาพที่ต้องการ

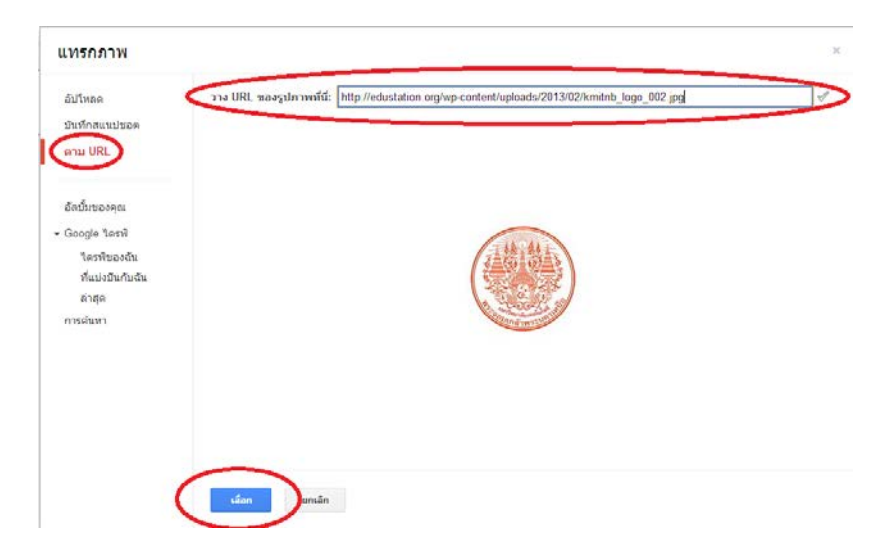

 การแทรกภาพจากไดรฟ์ของ Google ทำได้โดยเลือกที่เมนู <u>Google ไดรฟ์</u> เลือไดรฟ์ของฉัน จากนั้นเลือก ภาพที่ต้องการ เมื่อได้ภาพที่ต้องการแล้ว เลือกที่ปุ่ม <u>เลือก</u>

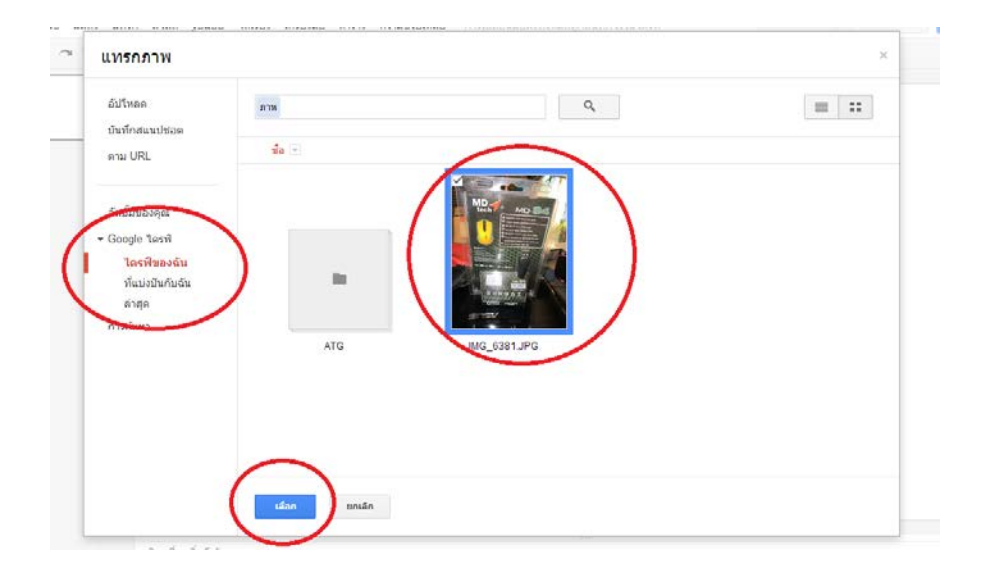

5.กรณีต้องการแทรกแผนภูมิที่สร้างจาก สเปรดชีต สามารถทำได้โดยเลือกแผนภูมิที่ต้องการจาก สเปรดชีต จากนั้นคลิกที่ดรอปดาว์ แล้วเลือก <u>คัดลอกแผนภูมิ</u>

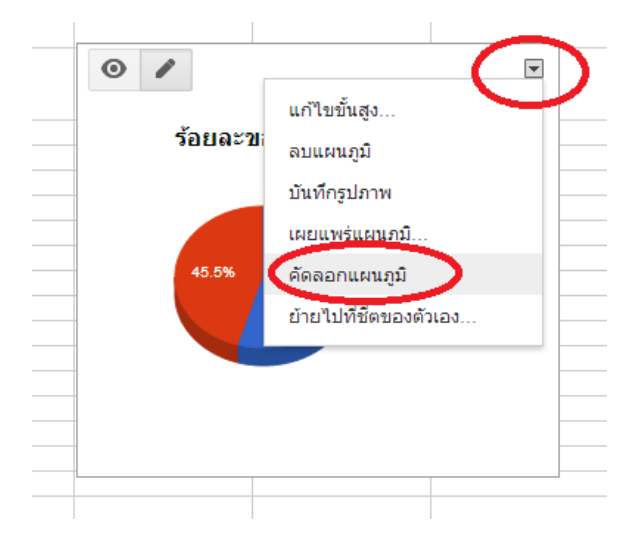

6.จากนั้นคลิกขวาบนพื้นที่ว่าง จากนั้นเลือก วาง เป็นอันเสร็จสิ้น

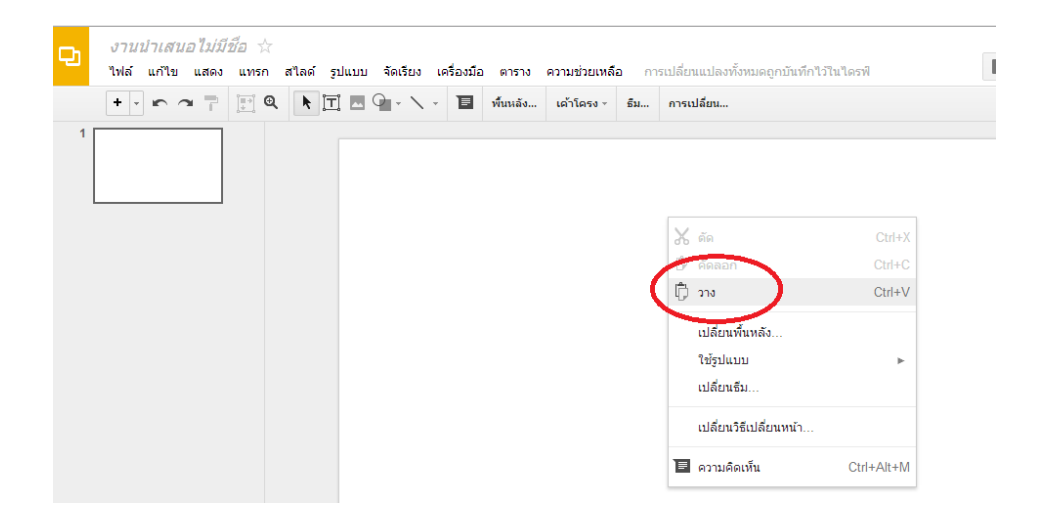

## <u>การใส่ภาพเคลื่อนไหว</u>

1. เลือกเมนู แสดง จากนั้นเลือกภาพเคลื่อนไหว จะปรากฎหน้าต่างเมนูขึ้นมา

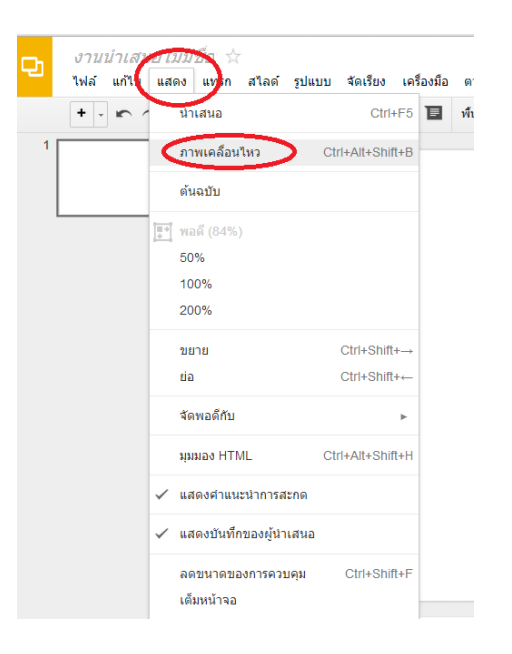

 2.ส่วนของการสร้างภาพเคลื่อนไหว ของสไสด์ สามารถเลือกรูปแบบการแสดงได้ตามความต้องการ เมื่อได้ รูปแบบทที่ต้องการ สามารถเลือก ใช้กับสไลด์ทั้งหมด เมื่อการใช้รูปแบบเดียวกัน

| ภาพเคลื่อนไหว                     | ×                | -   |
|-----------------------------------|------------------|-----|
| ▼ สไลด์: ไม่มีการเปลี่ยน          |                  | ่กไ |
| ไม่มีการเปลี่ยน                   | $\triangleright$ |     |
| ใช้กับสไลด์ทั้งหมด                |                  |     |
| เลือกวัตถุที่จะทำเป็นภาพเคลือนไหว |                  |     |
| ເລ່ນ                              |                  |     |

 3. เมื่อต้องการใส่การเคลื่อนไหวให้กับวัตถุ ทำได้โดยการเลือกที่วัตถุที่ต้องการ คำว่า เลือกวัตถุที่จะทำเป็น ภาพเคลื่อนไหว จะเปลี่ยนเป็น เพิ่มภาพเคลื่อนไหว ให้คลิกที่ เพิ่มภาพเคลื่อนไหวจะปรากฏหน้าต่างในการสร้าง ภาพเคลื่อนไหว

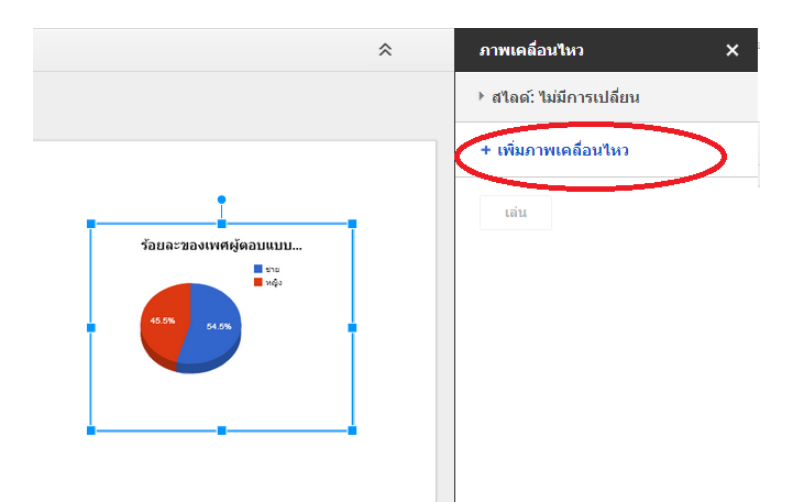

# 4.เลือกรูปแบบการแสดงที่ต้องการ

| ภาพเคลื่อนใหว              | ×                |
|----------------------------|------------------|
| ▶ สไลด์: ไม่มีการเปลี่ยน   |                  |
| ค่อยๆ ปรากฏขึ้น (เมือดลิก) | 8                |
| ด่อยๆ ปรากฏขึ้น            | $\triangleright$ |
| เมือดลิก                   | -                |
| ช้า ปานกลาง เ <sup>8</sup> | រី១              |
| + เพิ่มภาพเคลือนไหว        |                  |
| เล่น                       |                  |

# 5.เลือกรูปแบบการทำงาน

| ภาพเคลื่อนไหว              | ×    |
|----------------------------|------|
| ▶ สไลด์: ไม่มีการเปลี่ยน   |      |
| ด่อยๆ ปรากฏขึ้น (เมือดลิก) | 8    |
| ค่อยๆ ปรากฏขึ้น            | *    |
| เมื่อคลิก                  |      |
| ข้า ปานกลาง                | เร็ว |
| + เพิ่มภาพเคลื่อนไหว       |      |
| เล่น                       |      |

## 6. เมื่อต้องการดูตัวอย่าง

| ภาพเคลื่อนไหว               | ×     |  |  |  |  |
|-----------------------------|-------|--|--|--|--|
| ▶ สไลด์: ไม่มีการเปลี่ยน    |       |  |  |  |  |
| ค่อยๆ ปรากฏขึ้น (เมื่อคลิก) | 0     |  |  |  |  |
| ค่อยๆ ปรากฏขึ้น             | *     |  |  |  |  |
| เมือคลิก                    | -     |  |  |  |  |
| ข้า ปานกลาง                 | ເຈົ້າ |  |  |  |  |
| + เพิ่มภาพเคลื่อนไหว        |       |  |  |  |  |
| เล่น                        |       |  |  |  |  |

#### Hangout

1. เข้าใช้งาน google +

| Google                                           |                                                                                                    | <b>-</b> Q      | +gotnice 🏭 🌲 แชร์                              |
|--------------------------------------------------|----------------------------------------------------------------------------------------------------|-----------------|------------------------------------------------|
| ไดรฟ์                                            |                                                                                                    |                 |                                                |
| สร้าง ▲<br>รไตรทีของฉัน<br>₽ ATG<br>ใช้รามอันอัน | พบไดรฟีของคุณ<br>ไดรพีของฉัน คือบำนของไฟล์ทั้งหมดของคุณ คุณสามารถใช้<br>Google ใดรที่สำหรับคอมทิวเตอร์ที่ขี่เพื่อชิงคไฟล์จากคอมทิวเตอร์<br>กับ โดรพีของฉัน<br>ความโนลอ Google โดรชีส่วนรับเตร็งครัชไ | จากนั้นทดลอ<br> | 8+     8     VouTube       youTube     YouTube |
| ติดดาว<br>ล่าสุด                                 | X                                                                                                    |                 | แผนที่ Gmail ใดรพิ                             |

2. นำเมาท์ไปชี้ที่ "เริ่มวีดีโอปาร์ตี้"

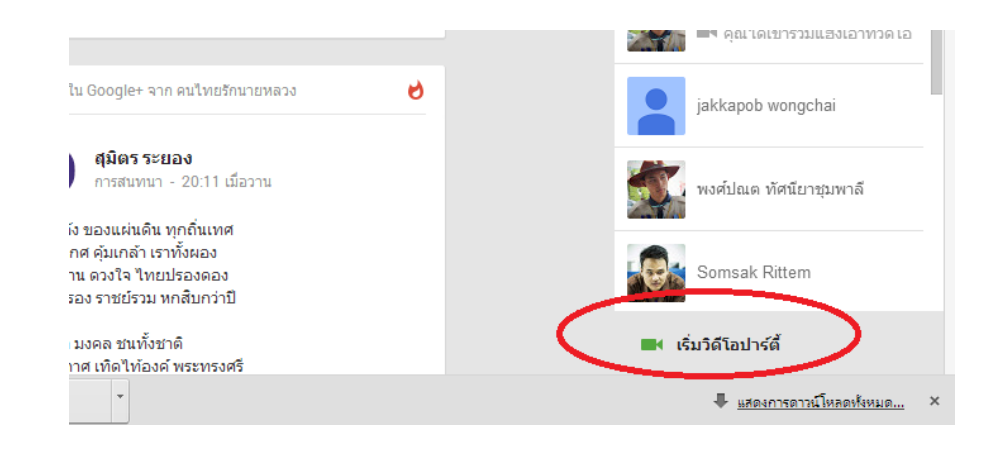

3. เลือก "เริ่มปาร์ตี้"

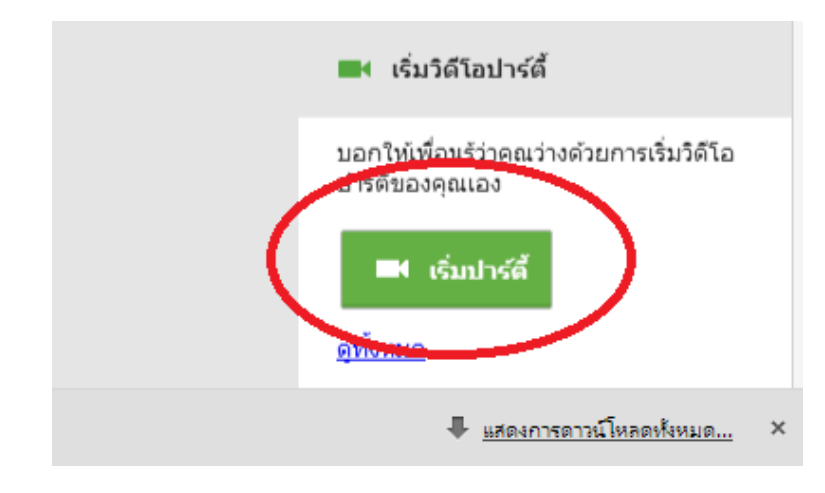

4. จะปรากฎหน้าต่างโปรแกรม ให้พิมพ์ชื่อบุคคลที่ต้องการ แก้ไขงานร่วมกัน จากนั้นเลือก แบ่งปัน

|                                                                                                    | •                                                 |
|----------------------------------------------------------------------------------------------------|---------------------------------------------------|
| สงคาเชญเขารวมแฮงเอาทป <del>า</del> รต <sup>(</sup> ⁄                                                                                                    |                                                   |
| ທຸກคนที่คุณเชิญจะมองเห็นค่าเชิญในสตรีม Google+ ของคนเอ<br>รับจะเข้าร่วมแฮงเอาทวีดีโอกลุ่มของคุณ (สูงสุด 10 คน) หากคุณ<br>เฉพาะกับใครคนใดคนหนึ่ง คุณสามารถส่งแฮงเอาทวีดีโอถึงเขา | ง และคนแรกที่ตอบ<br>แต้องการแฮงเอาท์<br>ได้โดยตรง |
| คุณกำลังคิดอะไรอยู่                                                                                                    |                                                   |
|                                                                                                    |                                                   |
|                                                                                                    |                                                   |
|                                                                                                    |                                                   |
| chatchawan tasila 🛞 + เพิ่มบุค ลอื่น                                                                                                    |                                                   |
| 🗌 ท้ามผู้เยาว้เข้าร่วมแฮ่งเอาท์วิดีโอนี้                                                                                                    |                                                   |
| แบ่งปัน ยกเลิก                                                                                                    |                                                   |
|                                                                                                    |                                                   |

5. เลือกที่สัญลักษณ์ ไดรฟ์

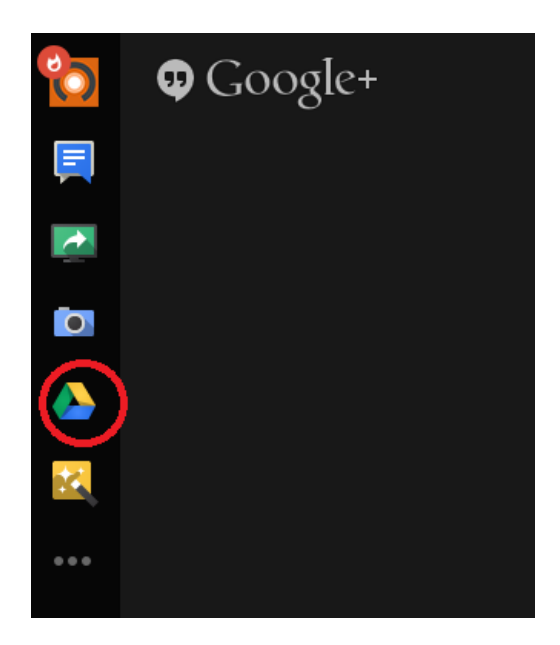

6. เลือกไฟล์ที่ต้องการแบ่งปันในไดรฟ์ จากนั้นคลิกที่เลือก

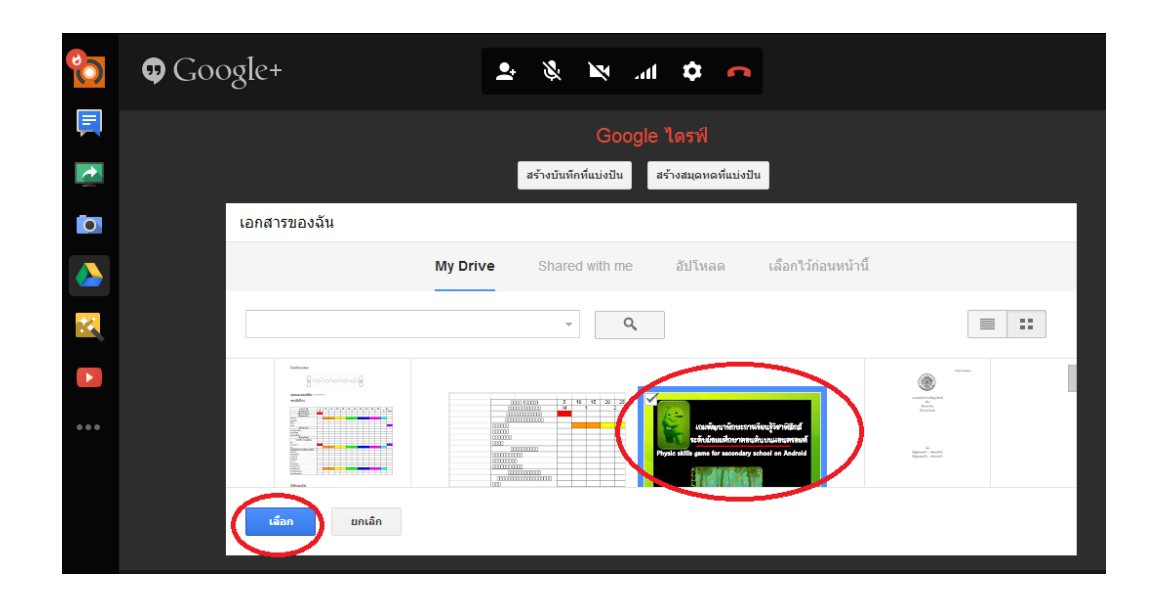

#### 7. สามารถแก้ไขงานร่วมกันได้

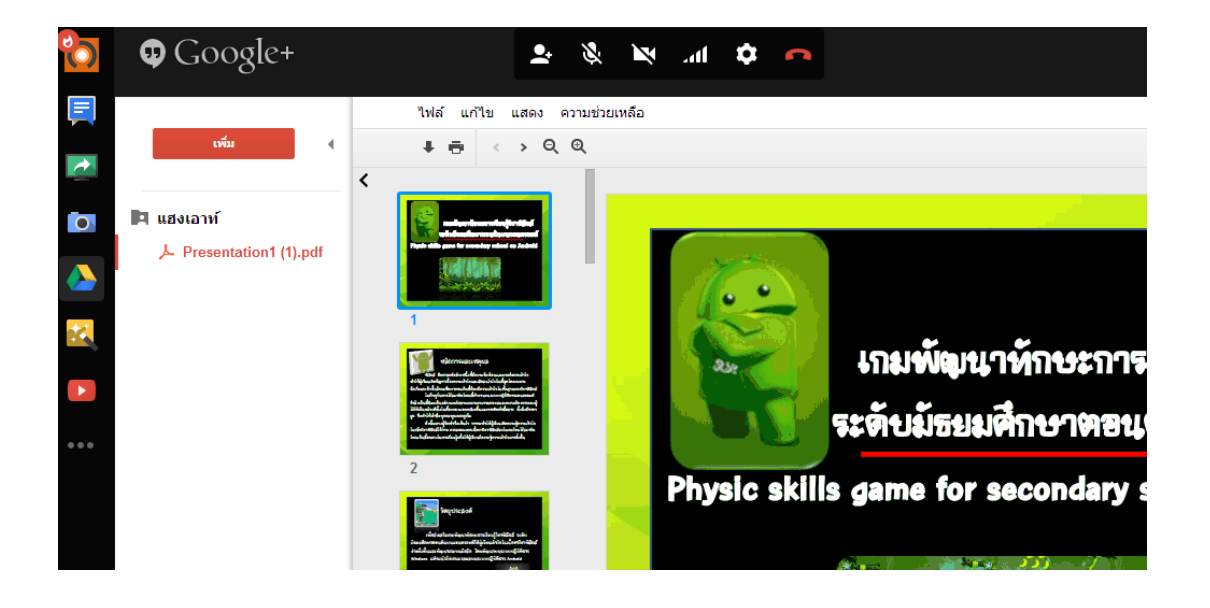

#### <u>สรุป</u>

Google Presentation ใช้ในการสร้างงานนำเสนอแบบออนไลน์ จัดการงานนำเสนอร่วมกันได้ในแบบ เรียลไทม์ จากที่ใดก็ได้ เพื่อประหยัดเวลาและค่าใช้จ่าย รวมทั้งสามารถแบ่งปันงานนำเสนอแก่ผู้อื่นให้สามารถทำงาน ร่วมกันได้

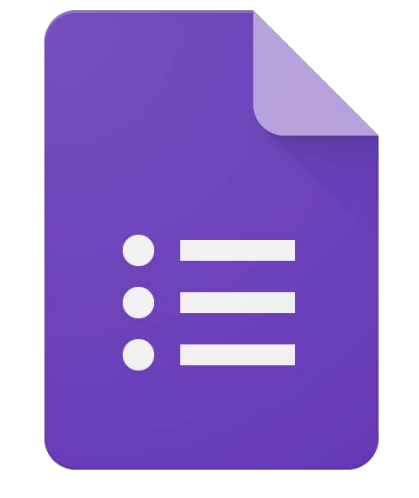

# **Google** Forms

# Google Form

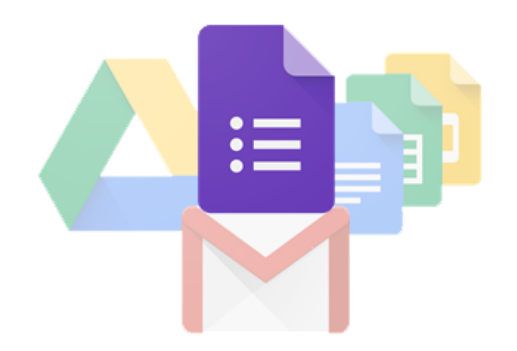

# มาทำความรู้จัก Google Form กันก่อน

หลายๆ ท่านอาจจะประสบปัญหา กับการจัดทำแบบสอบถาม ไม่ว่าจะเป็นปัญหาเรื่องการขนย้ายหรือจัดเก็บเอกสารจำนวนมาก การกัดลอกหรือจดข้อมูลต่างๆ หรือแม้กระทั่ง งบประมาณในการพิมพ์กระดาษที่จำกัด ปัญหาของท่านจะหมดไป เมื่อท่านเลือกใช้งาน Google Form หนึ่งในบริการ Web Application ของกลุ่ม Google Docs ซึ่งช่วยให้เราสามารถสร้างแบบสอบถามออนไลน์ หรือใช้สำหรับรวบรวมข้อมูลได้อย่างรวดเร็ว โดยที่ไม่ด้องเสียค่าใช้จ่าย

ซึ่งในบทความนี้จะอธิบายถึงประโยชน์ไปจนถึงขั้นตอนการใช้งาน Google Form อย่างละเอียด ชนิดที่ว่า... อ่านจนจบแล้วสามารถนำไปใช้งานจริงได้เลยทันที

## ข้อดีของการทำแบบสอบถามออนไลน์ (เมื่อเทียบกับแบบสอบถามทั่วไป)

- กระจายข้อมูลได้ทั่วถึง และสามารถเข้าถึงได้เร็วกว่า: การที่เราทำแบบสอบถามออนไลน์จะช่วยให้มีโอกาสได้ผู้เข้าร่วมแบบสอบถามที่ทั่วถึงกว่า ไม่ใช่แก่เพียงใน พื้นที่ที่เราสามารถเดินแจกแบบสอบถามเท่านั้น อีกทั้งเรายังส่งแบบสอบถามให้ผู้ที่อยู่ภูมิภากอื่นไปจนถึงผู้ที่อาศัยอยู่ต่างประเทศสามารถทำแบบสอบถามให้เราได้ ในเวลาอันรวดเร็วอีกด้วย
- ประหยัดงบประมาณ: การพิมพ์แบบสอบถามในรูปแบบกระคาษข่อมมีค่าใช้จ่าย และแน่นอนว่า...ยิ่งเขอะยิ่งเห็นความแตกต่าง เพราะฉนั้นการทำแบบสอบถามใน รูปแบบออนไลน์จะประหขัดงบประมาณได้เป็นจำนวนมาก
- สามารถยกตัวอย่างให้เห็นรูปธรรมมากขึ้น: หากเราต้องการให้ผู้ตอบแบบสอบถามได้เห็นสิ่งที่เราต้องการจะสื่อมากขึ้น เช่น หากทำแบบประเมิณผลงานบางอย่างที่ เป็นสิ่งของ ก็สามารถใส่ภาพหรือวิดีโอของสิ่งของนั้นๆ ลงไปในแบบสอบถามออนไลน์ได้เลย
- ข้อมูลถูกจัดเก็บอย่างเป็นระเบียบ: หากข้อมูลมีความสำคัญ การจัดเก็บเอกสารก็ยิ่งมีสำคัญตามไปด้วย การที่เอกสารข้อมูลถูกจัดอย่างเป็นระเบียบในบัญชี Google จะยิ่งง่ายต่อการก้นหา
- สามารถนำข้อมูลไปใช้ต่อได้สะดวก: เราสามารถนำผลลัพธ์จากการทำแบบสอบถามออนไลน์ไปใช้ต่อได้อย่างสะดวก รวดเร็ว เพราะเราสามารถ Export ข้อมูล
   ผลลัพธ์ออกมาเป็นไฟล์เพื่อนำไปใช้ต่อได้เลย
- นอกจากเป็นแบบสอบถามยังใช้ทำการสอบย่อยแบบออนไลน์ได้อีกด้วย: เราสามารถใช้ Google Form เพื่อสร้างข้อสอบสำหรับการสอบย่อยได้ โดยที่ผู้ทำ ข้อสอบสามารถตรวจกำตอบได้ทันทีอีกด้วย

## ข้อควรระวังในการใช้งาน

 ระวังการลืมลงชื่อออก(Log-out) เมื่อทำการลงชื่อเข้าใช้(Log-in) ในคอมพิวเตอร์หรืออุปกรณ์สาธารณะ: เนื่องจาก Google Form ก่อนข้างสะควก ในการเช็กข้อมูล ซึ่งอาจทำให้บางครั้งเราค้องการเข้าไปดูกวามก็บหน้าว่าแบบสอบถามของเรามีคนตอบมากน้อยแก่ไหน ซึ่งเราอาจจะใช้งานผ่านคอมพิวเตอร์หรือ อุปกรณ์สาธารณะแล้วอาจลืมลงชื่อออก(Log-out)ได้ แล้วถ้าหากท่านใดที่ใช้อีเมลหลักเป็นบัญชีเดียวกันแล้วด้วยนั้น ให้พึงระวังไว้เสมอว่าบัญชีที่ใช้กวรเก็บ รักษาให้ดี เพราะหากมีใครเข้าถึงบัญชีจากการที่เราเปิดดูฟอร์มทิ้งไว้กี่เท่ากับเก้าสามารถเข้าถึงข้อมูลอีเมลของเราได้เช่นกัน

# สิ่งที่ควรรู้อื่นๆ

 Google ได้แจ้งไว้ใน <u>ข้อกำหนดในการให้บริการ</u> ว่า Google สามารถใช้ข้อมูลดังกล่าวตามนโยบายส่วนบุคคล: โดยถือว่าเราได้อนุญาตให้ Google (และผู้ที่เราทำงานด้วย) มีสิทธิ์ในเนื้อหาของเรา ไม่ว่าที่ใดในโลก ในการใช้ โฮสต์ จัดเก็บ ทำซ้ำ แก้ไข สร้างงานต่อยอดเนื้อหาของเรา (เช่น งานการแปลภาษา การ ปรับเปลี่ยน หรือการเปลี่ยนแปลงอื่นๆ ที่ทาง Google ทำเพื่อให้เนื้อหาของเราสามารถใช้งานได้ดีขึ้นร่วมกับบริการของ Google) สรุปคือ ข้อมูลใดๆของเรา

### เริ่มต้นการใช้งาน Google Form

# ขั้นตอนในการเข้าใช้งาน

ก่อนอื่น การที่จะเข้าไปใช้งาน Google Form ได้ ต้องมีบัญชี Google ก่อน ซึ่งนักศึกษาและบุคคลากรของมหาวิทยาลัยกรุงเทพ สามารถใช้บัญชี Google ของ ทางมหาวิทยาลัยได้เลย

ซึ่งถ้าเรามีบัญชี Google เรียบร้อยแล้ว ให้เข้าไปที่ <u>https://docs.google.com/forms</u> และทำการลงชื่อเข้าใช้งาน จะปรากฏหน้าต่างแสดงแบบฟอร์มที่เรามีอยู่ ดังรูปภาพ 1.1

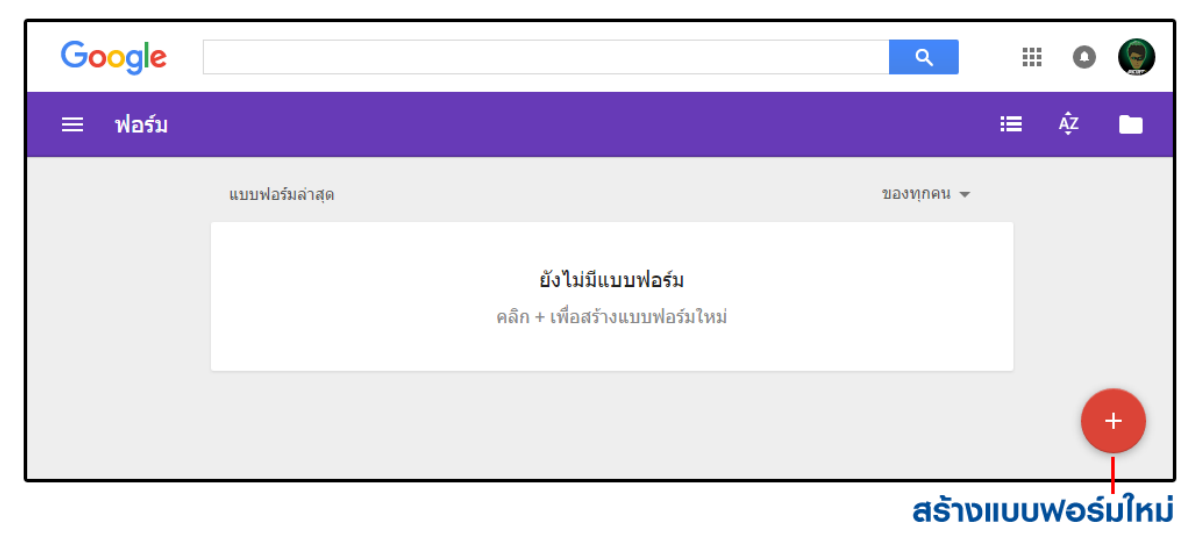

#### รูปภาพ 1.1 – หลังจากลงชื่อเข้าใช้ใน <u>https://docs.google.com/forms</u>

จากที่เห็นในรูปภาพด้านบน คือเรายังไม่มีแบบฟอร์มอยู่เลย หลังจากเข้ามาที่หน้าต่างแสดงแบบฟอร์มของเราแล้ว ให้กดปุ่ม **สร้างแบบฟอร์มใหม่** แล้วเริ่มขั้นตอนสร้าง แบบฟอร์มได้เลย

# เครื่องมือต่างๆ ในการใช้งาน

| ٣ | 0 | \$<br>ส | ข่ง | :  |
|---|---|---------|-----|----|
|   |   |         |     |    |
|   |   |         |     |    |
|   |   |         |     |    |
|   |   |         |     |    |
|   |   |         |     | •  |
|   |   |         |     | Tr |
|   |   |         |     |    |
|   |   |         |     | D  |
|   |   |         |     | =  |
|   |   |         |     |    |
|   |   |         |     |    |

#### ແດບເคຣື່ອงมือด้านข้าง

#### รูปภาพ 2.1 — แนะนำแถบเมนูด้านบน และแถบเครื่องมือด้านข้าง

เนื่องจากความสามารถของปุ่มต่างๆ ใน <mark>แถบเมนูด้านบน</mark> ส่วนใหญ่จะถูกใช้ทำหลังจากสร้างแบบฟอร์มเสร็จ เพราะฉนั้นตอนนี้ เราจะมาพูดถึงบริเวณ แ<mark>ถบเครื่องมือ</mark> ด้านข้าง กันก่อน ซึ่งแถบเครื่องมือนี้มีไว้สำหรับสร้างคำถามต่างๆ ในแบบฟอร์ม

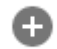

#### ເพີ່ມຄຳຄາມ (Add question)

ใช้สำหรับเพิ่มคำถามในรูปแบบต่างๆ คำถามแต่ละรูปแบบจะมีลักษณะและความสามารถที่แตกต่างกัน

## Τт

เพิ่มชื่อและรายละเอียด (Add title and description) สำหรับเพิ่มแถบป้ายชื่อพร้อมรายละเอียดที่ต้องการแจ้งให้ทราบ เหมาะสำหรับใช้ในการแบ่งส่วน เช่น ส่วนที่ 1: ข้อมูลส่วนตัว / ส่วนที่ 2: การประเมิณ

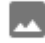

เพิ่มรูปภาพ (Add image) สำหรับแทรกรูปภาพลงไปในแบบฟอร์ม สามารถแทรกได้จากรูปในเครื่องของเรา หรืออ้างอิงรูปที่มีอยู่บน Internet แล้วก็ได้

#### เพิ่มรูปภาพ (Add image)

D

สำหรับแทรกคลิปวิดีโอลงไปในแบบฟอร์ม สามารถเรียกวิดีโอจากบัญชี YouTube ของเรา หรือค้นหาจาก YouTube ผู้อื่นก็ได้

#### ເพິ່ມສ່ວน (Add section)

ใช้ในการแบ่งหน้า และยังสามารถใช้แยกส่วนของแบบสอบถามออกจากกันได้อีกด้วย ซึ่งในส่วนนี้จะอธิบายในหัวข้อต่อไป

#### ซึ่งรายละเอียดของแถบเครื่องมือส่วนนี้ทั้งหมด สามารถอ่านเพิ่มเติมได้จาก

#### การตกแต่งชีม การดูตัวอย่าง และการตั้งค่า

เนื่องจากข้างต้นเราได้พูดถึง **แถบเครื่องมือด้านข้าง** กันไปเรียบร้อยแล้ว เราจะมาพูดถึง **แถบเมนูด้านบน** กันต่อ

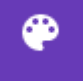

#### ชุดสี (Color Palette)

ปรับแต่งสีและธีม ของแบบฟอร์มจากที่แจกฟรีอยู่แล้ว หรือสามารถแทรกรูปของเราเองขึ้นไปบน Header ก็ได้

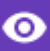

#### แสดงตัวอย่าง (Preview)

สำหรับคูตัวอย่างแบบฟอร์มในมุมมองของผู้ตอบแบบสอบถาม (สามารถคูไปแก้ไขไป สถับกันไปมาได้)

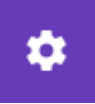

การตั้งค่า (Setting) สำหรับแทรกรูปภาพลงไปในแบบฟอร์ม

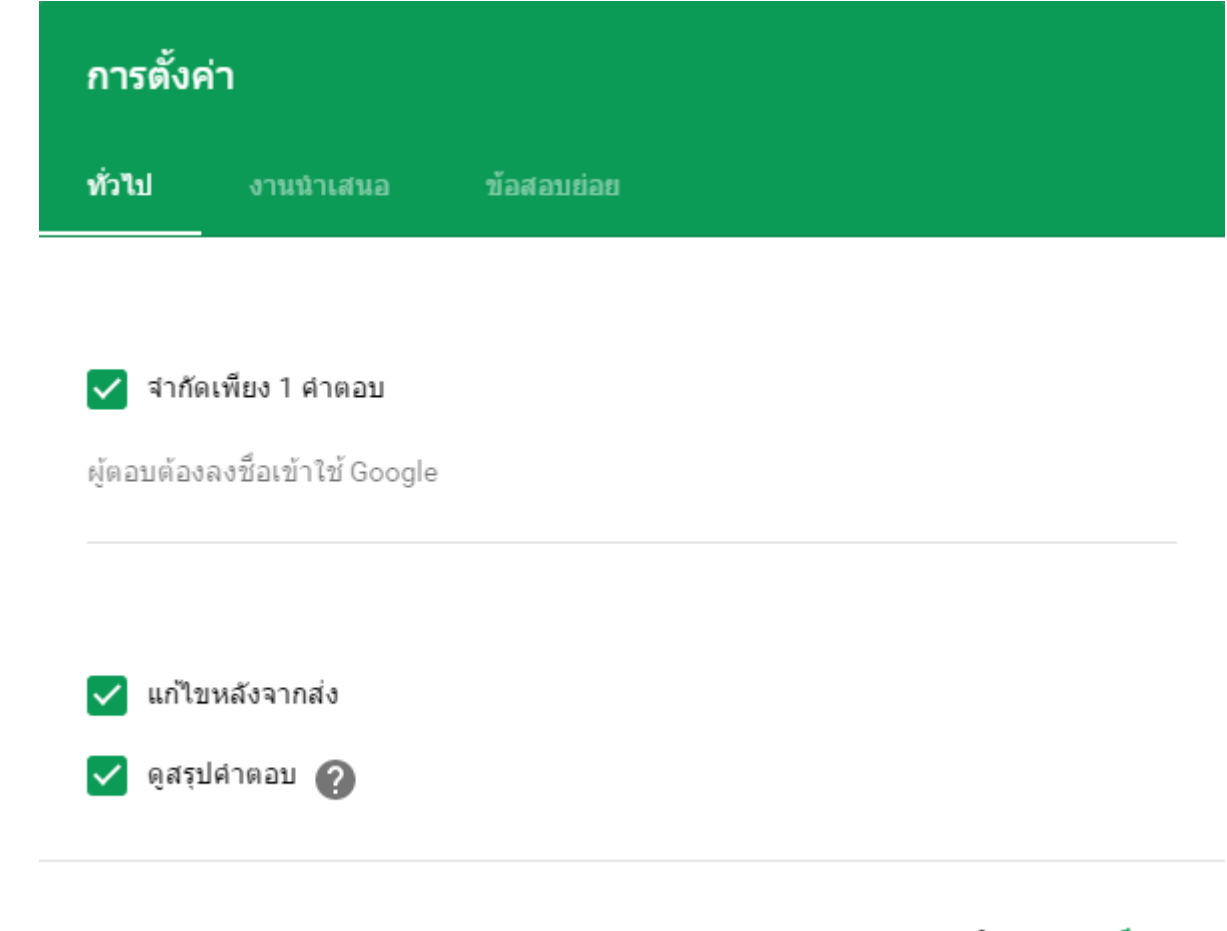

ยกเลิก บัน**ท**ึก

#### รูปภาพ 3.1 – การตั้งค่าทั่วไป

- จำกัดเพียง 1 คำตอบ: จำกัดให้ 1 คน สามารถทำแบบฟอร์มได้ครั้งเดียว โดยผู้ทำแบบฟอร์ม ต้องลงชื่อเข้าใช้เท่านั้น
- แก้ใงหลังจากส่ง: อนุญาตให้ผู้ทำแบบฟอร์ม สามารถกลับไปแก้ไงกำตอบได้
- ดูสรุปคำตอบ: อนุญาตให้ผู้ทำแบบฟอร์ม สามารถกลับไปดูกำตอบที่ตนตอบได้

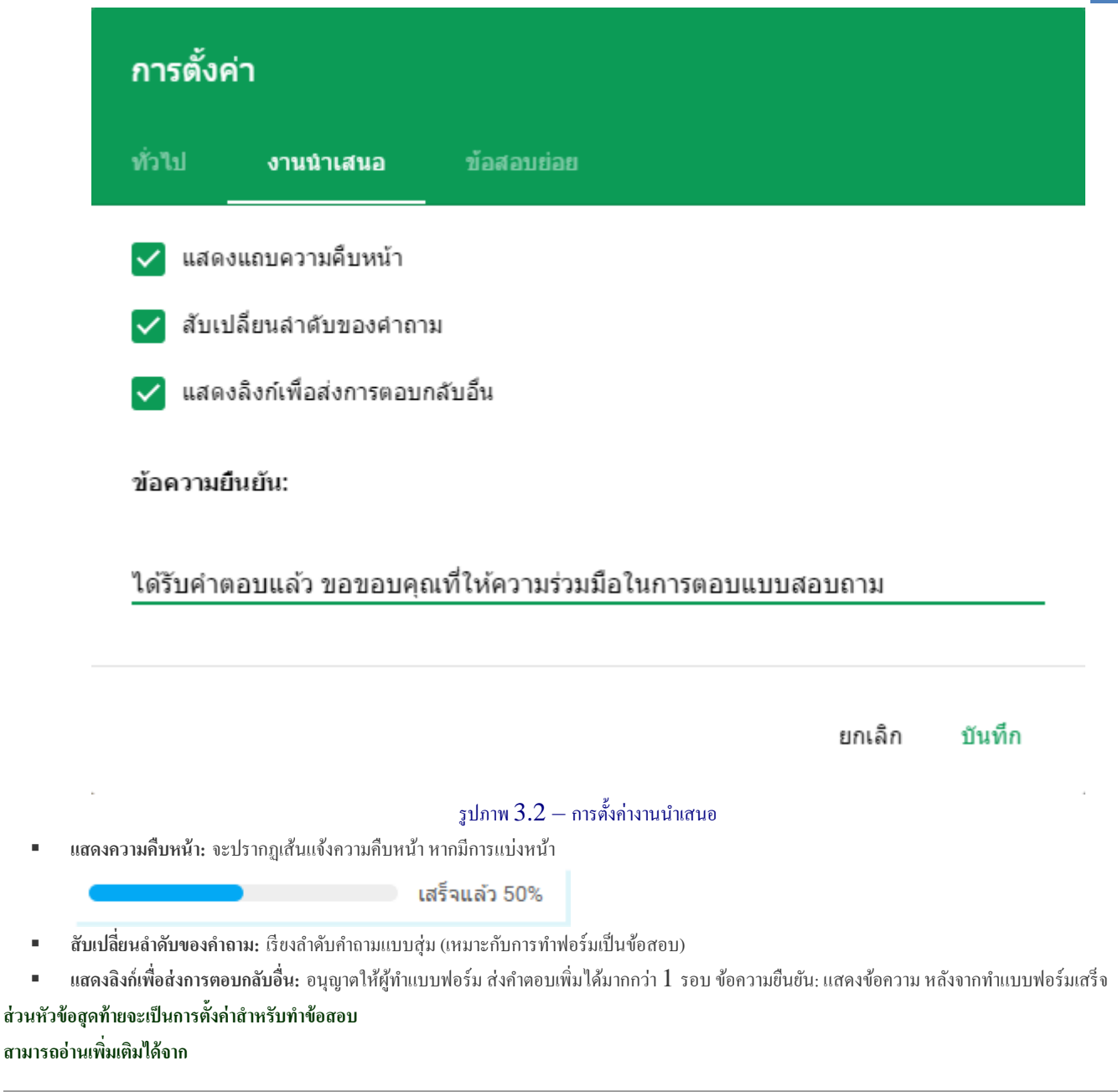

#### การนำ Google Form ที่สร้างสำเร็จแล้วไปใช้งาน

หลังจากที่สร้างแบบสอบถามหรือข้อสอบเสร็จแล้ว ก็ถึงเวลานำมันไปใช้งานต่อ

. . ส่ง

้โดยเราสามารถจัดการได้ด้วยการกดที่ ปุ่ม ส่ง [Send]

ซึ่งเราสามารถส่งไปใช้งานได้ 3 รูปแบบคังนี้

- การส่งฟอร์มต่อเป็นถิงค์
- การแนบฟอร์มลงไปในอีเมล
- การแทรกฟอร์มลงบนเว็บเพจที่เราต้องการ

58 Google Apps for Medical Educational Center Personnel

## การส่งฟอร์มต่อเป็นถิงค์ [SEND VIA LINK]

เป็นการส่งแบบฟอร์มอย่างง่าย โดยคัดลอกลิงค์ไปให้ผู้ตอบผ่านทางไหนก็ได้ เช่น ส่งผ่านโปรแกรมพูดคุยต่างๆ ที่สามารถส่งข้อความหากันได้ พอผู้ตอบได้รับลิงค์ก็สามารถ เข้าผ่านลิงค์มาทำฟอร์มได้ทันที

| ส่งฟอร์ม                                       | ×             |
|------------------------------------------------|---------------|
| ส่งผ่าน 🔛 🖘 <>                                 | 8+ <b>f ⊻</b> |
| ลึงก์<br>http://goo.gl/forms/apnYmyO3J4ulRgXI2 |               |
| 🗹 ตัด URL ให้สั้นลง                            | ยกเลิก คัดลอก |

รูปภาพ 4.1 — การส่งฟอร์มต่อเป็นลิงค์

## การส่งฟอร์มต่อผ่านอีเมล [SEND VIA EMAIL]

| ส่งฟอร์ม                                                          | ×                   |
|-------------------------------------------------------------------|---------------------|
| ส่งผ่าน 🎽 🖘 <>                                                    | 8⁺ <b>f ⊻</b>       |
| อีเมล<br>ถึง                                                      |                     |
| be1stmaster@gmail.com                                             |                     |
| <sub>เรือง</sub><br>แบบสอบถาม: ตัวอย่างการใช้งาน Google Form      |                     |
| ข้อความ                                                           |                     |
| ขอความร่วมมือตอบแบบสอบถาม                                         |                     |
| ✔ รวมฟอร์มในอีเมล                                                 |                     |
| <u>เพิ่มผู้ร่วมงาน</u>                                            | ยกเล็ก ส่ง          |
| รูปภาพ 4.2.1 — กรอกข้อมูลของอีเมลและรายละเอียด ที่เราต้องการส่งไว | ไข้งผู้ตอบแบบสอบถาม |

| แบบสอบกาม: ด้วอย่างการใช้งาง           | a Google Form 😑 🛛 🛛 🔹                                                                                                    |                    | 0             | 5            |
|----------------------------------------|----------------------------------------------------------------------------------------------------|--------------------|---------------|--------------|
| befstmaster@gmail.com<br>& de de ::::  | 100                                                                                                    | 2 (1 webliever) 🔅  | 6.            |              |
| Google Forms                           |                                                                                                    |                    |               |              |
|                                        | ระคารสารที่สุดสระบบสระการ<br>ด้วยม่างการไข้งาน Google Form<br>แรงสระปะชิ โลกที่สะด้อยประการกำการเรื่องกับรอง Google Form<br>เกมส์สรุดสระบบประโย |                    |               |              |
|                                        | entra Googie vierbenaamenaar                                                                                                    |                    |               |              |
| adroblola <u>per</u> vla <u>desia</u>  |                                                                                                    |                    |               |              |
| folial 6.16 GB (152 You 15 GB<br>Secol | รับการส - ความสิ่งส่วงสัง                                                                                                    | Avministrative 9.0 | darda<br>Dati | inder<br>Den |

รูปภาพ 4.2.2 – การส่งฟอร์มต่อผ่านอีเมล โดยให้เพียงลิงก์ตรงมายังแบบฟอร์ม

้นอกจากนี้เพียงแค่เราติ๊กเลือก **รวมฟอร์มในอีเมล** เท่านี้เราก็จะสามารถแนบแบบฟอร์มไปกับอีเมลได้ทันที

| be istmaster@gmoil.e |                                                                   | 10:00 (0 scribbersor) |  |
|----------------------|-------------------------------------------------------------------|-----------------------|--|
| Google Forr          | ris                                                               |                       |  |
|                      |                                                                   |                       |  |
|                      | e seveniliye n ter nga Galaxy Helick<br>mandaga ha 60001 E alarta |                       |  |
|                      | taxe and indicated works and the                                  |                       |  |
|                      | สำองการประกาศ Google Form                                         |                       |  |
|                      | sconisted Sectobulication internetional answer Songle Free        |                       |  |
|                      | ส่วนที่ 1 : ช่อมูลทั่วใปของผู้คอบแบบสอบกาม                        |                       |  |
|                      | สารถึงจะ กระบบมีอาสารอยุประชาชุมอุปอุสาภาร                        |                       |  |
|                      | dia - urmateya                                                    |                       |  |
|                      | at sub-territor registery - at searching                          |                       |  |
|                      | 1000                                                              |                       |  |
|                      | digad served bioregology - searced to Zam                         |                       |  |
|                      | -O-wige                                                           |                       |  |
|                      | กาพส่วอย่าง                                                       |                       |  |
|                      |                                                                   |                       |  |
|                      |                                                                   |                       |  |
|                      |                                                                   |                       |  |

รูปภาพ 4.2.3 — การส่งฟอร์มต่อผ่านอีเมล โดยแนบแบบฟอร์มลงในอีเมล (ผู้ตอบสามารถทำได้จากในอีเมลเลย)

# การฝังฟอร์มลงเว็บเพจ [SEND VIA EMBED HTML]

สำหรับผู้ที่ต้องการสร้างแบบฟอร์มที่ไม่เป็นความถับอะไรมาก และมีเว็บเพจเป็นของตนเอง การนำฟอร์มฝังลงไปบนเว็บเพจก็เป็นช่องทางที่ดีในการเพิ่มผู้ร่วมทำ แบบทดสอบได้อย่างดี 60 Google Apps for Medical Educational Center Personnel

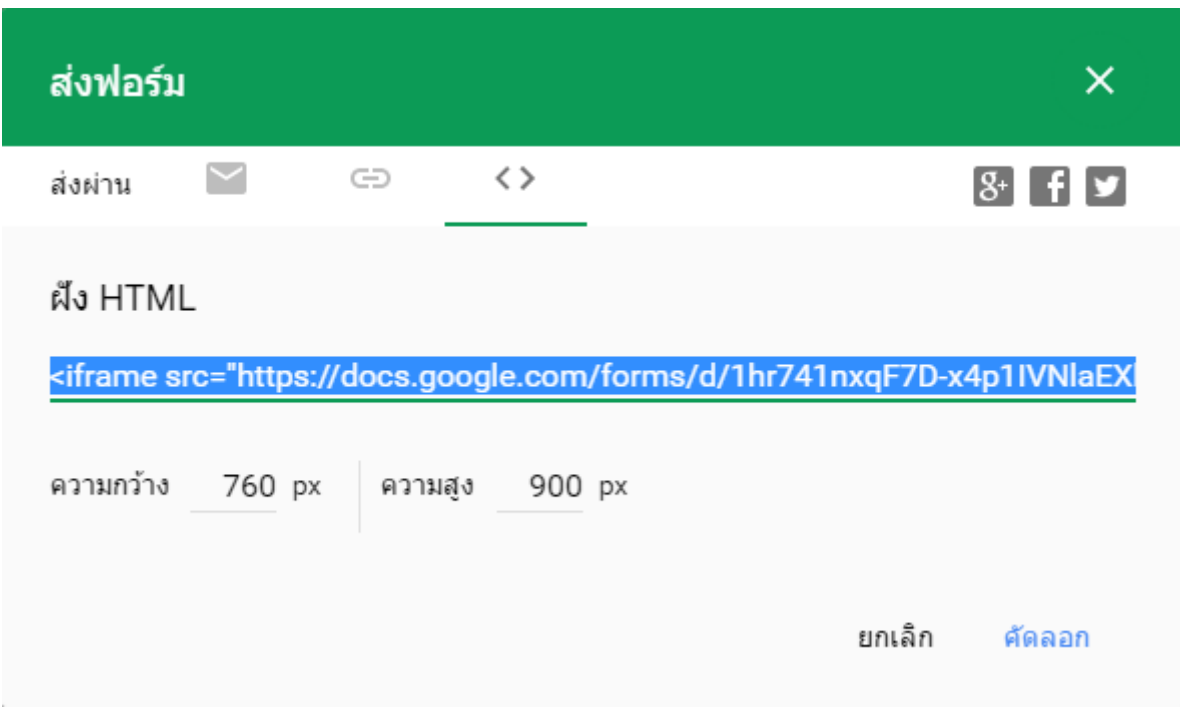

#### รูปภาพ 4.3.1- การส่งฟอร์มด้วยวิธีการฝังฟอร์มลงเว็บเพจ

โดย Code ที่ทาง Google Form จะให้เรามา คือ iframe code ซึ่งเราเพียงแก่กัดลอกไปวางไว้ใน Code ของเว็บเพจบริเวณที่เราต้องการแสดง ก็ถือว่าเป็นอัน เสร็จสิ้น ลองเซฟและเปิดเว็บเพจของเราดูได้ทันที จะเห็นฟอร์มปรากฏอยู่บนเว็บเพจเรียบร้อย

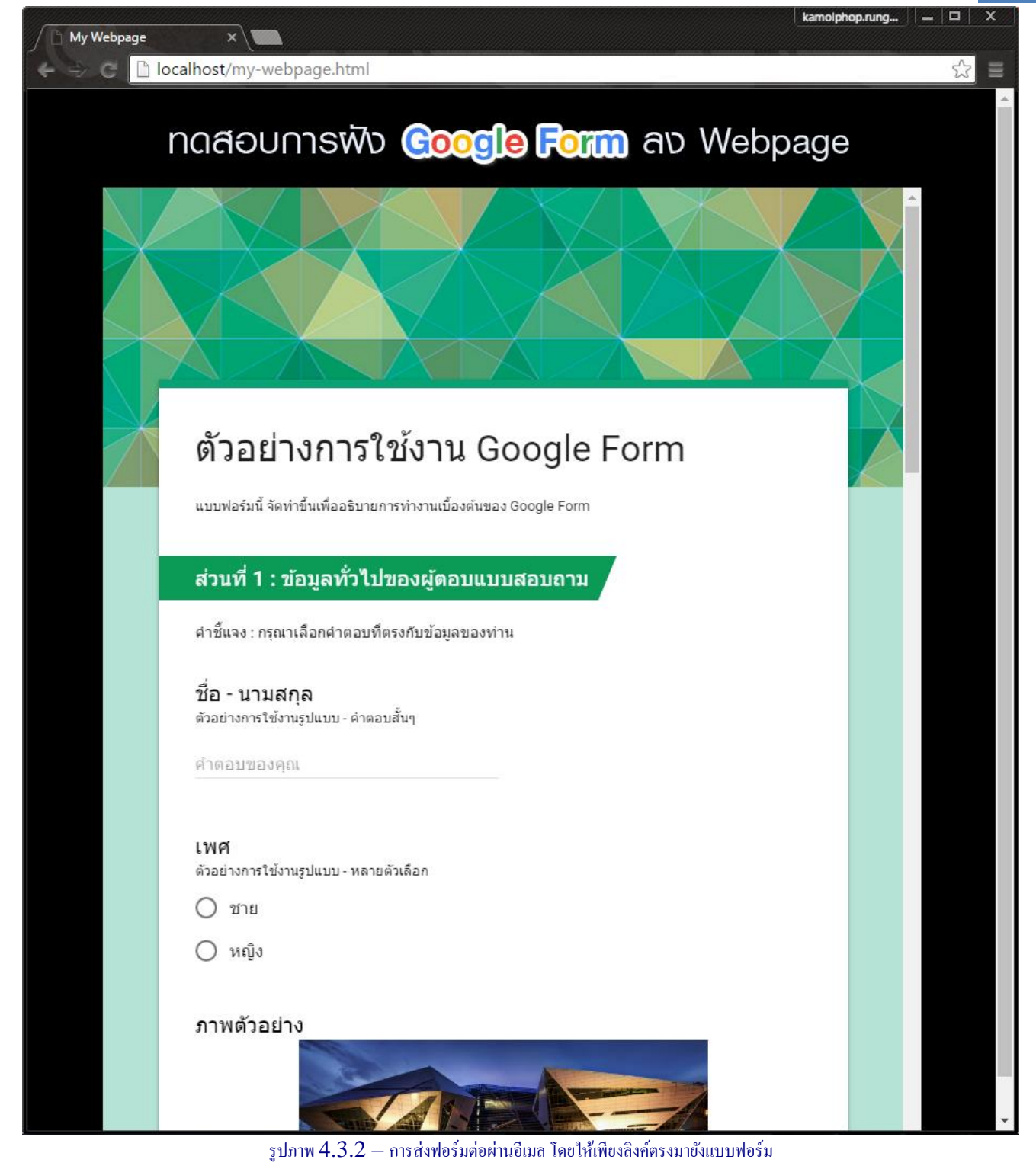

62 Google Apps for Medical Educational Center Personnel

# การตอบกลับจากผู้ทำแบบฟอร์่ม [RESPONSES]

|                                                                                                    | คำถาม                                                                                                    | การตอบกลับ                                                                                                    | 18                                                                       |                                                                   |               |
|----------------------------------------------------------------------------------------------------|----------------------------------------------------------------------------------------------------|----------------------------------------------------------------------------------------------------|--------------------------------------------------------------------------|-------------------------------------------------------------------|---------------|
| คำตอบ 18 ข้อ                                                                                                    |                                                                                                    |                                                                                                    |                                                                          |                                                                   | :             |
| ข้อมูลสรุป แยกรายการ                                                                                                    |                                                                                                    |                                                                                                    |                                                                          | เปิดรับค่าตอบ 🧲                                                   |               |
| การตอบกลับ แขกการดูออกได้เป็นสองแบบ                                                                                                    | รูปภาพ 5.1 –                                                                                                    | – การตอบกลับจากผู้ทำแบ                                                                                                    | ມນຕອນຄານ                                                                 |                                                                   |               |
| <ul> <li>แบบ ข้อมูลสรุป [SUMMARY]:</li> <li>จะเป็นมุมมองแบบแสดงกำถามตามลำดับมี<br/>กำถามได้เลย</li> <li>แบบ แยกรายการ [INDIVIDUAL]<br/>จะเป็นมุมมองของผู้ตอบแบบสอบถาม (ให้<br/>เยอะจำนวนหน้าก็จะเยอะตาม<br/>แต่ข้อดีก็กือสามารถทำให้เราดูได้ว่าใกรตอร<br/>การนำข้อมูลไปใช้ในรูปแบบอื่นๆ (ปุ่มบริเวณทางขว</li></ul>                                                                                                    | ข้อมูลสรุป แย<br>คนตอบว่าอะไรบ้างใน<br>เ<br>เ<br>นึกภาพตอนเก็บกระคา<br>เมั่วบ้าง และก็เหมาะส์<br>เ)                                                                                                    | มกรามการ<br>แแต่ละข้อ แสดงเป็นกราฟ<br>แยกรายการ<br>าษแบบสอบถาม) คือจะเหี<br>ว่าหรับการตรวจข้อสอบร <i>า</i>                          | สรุปให้เราเลข อาศัยอ่านแบบ<br>นแบบละเอียดเลยว่าแต่ละคน<br>เขบุคคลอีกด้วย | รวคเคียวจบเพื่อเก็บข้อมูลของแต่<br>ตอบข้อไหนว่าอะไรบ้าง ซึ่งหากว์ | ละ<br>มีคนตอบ |
| <ul> <li>สร้างสะปรดจีต [Create Spreadsh<br/>กำหนดว่าข้อมูลที่ใด้รับมาจะไปเก็บไว้ใน ส</li> <li>เปิดรับคำตอบ [Accepting respond<br/>กำหนดว่าให้แบบฟอร์มของเราเปิดรับคำดอ<br/>อื่นๆ:</li> <li>อื่นๆ:</li> <li>อื่นๆ:</li> <li>รับการแจ้งเดือนทางอีเมลเมื่อมีคำตอบให<br/>[Get email notifications for<br/>เมื่อมีคำตอบใหม่ จะมีข้อความส่งไปบัญชี g</li> <li>เลือกปลายทางของการตอบกลับ</li> <li>[Select response destination<br/>แก้ไขข้อมูล สเปรดชีต ที่จะทำการเก็บข้อมูส</li> <li>ยกเลิกการเชื่อมโยงแบบฟอร์ม</li> <li>[Unlink form]:</li> <li>ยกเลิกการสิงก์แบบฟอร์มนี้กับสเปรดชีตบึง</li> <li>ดาวน์โหลดการตอบ (CSV)</li> <li>[Download responses (.csv)</li> <li>คาวน์โหลดข้อมูลการตอบเป็นไฟล์ .CSV รั</li> <li>พิมพ์คำตอบทั้งหมด</li> <li>[Print all responses]:</li> <li>สั่งพิมพ์คำตอบ (ผลลัพธ์การพิมพ์ขึ้นอยู่กับ;</li> <li>– ลบการตอบกลับทั้งหมด [Delete all<br/>ล้างข้อมูลจากการตอบกลับทั้งหมด</li> </ul> | eet]:       โปลดชีดไหน เช่น ใช้ส         เปลดชีดไหน เช่น ใช้ส         ses]:       โปดรับคำคอม         บในเวลานั้นๆหรือไม่         ม่         new response         gmail ที่เราลงชื่อเข้า         1]:         ง         ง         ม่         new response         เป็นเป็น         ง         ม่         กอง         เป็น         เป็น      < | สเปรคชีตที่เก็บข้อมูลเก่า 1<br><b>2</b><br><b>es] :</b><br>ใช้เพื่อสร้างแบบฟอร์ม<br><b>DOIT</b> ลงโปรแกรมอื่นๆ ใ<br>ลือกในปัจจุบัน) | เรือสร้างใหม่<br>ด้                                                      |                                                                   |               |

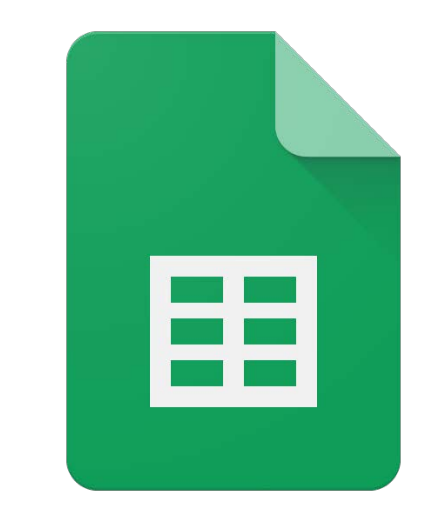

# **Google** Sheets

### <u>การใช้งาน Google Sheet</u>

#### ความหมายของ Google Spreadsheet

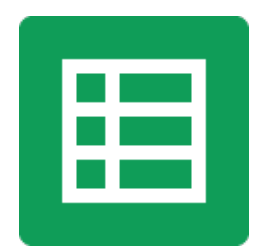

Google Spreadsheet เป็นโปรแกรมที่ใช้งานได้ฟรีบนเว็บไซต์ Google มีระบบการจัดการการบันทึกและเก็บไฟล์ ประเภทตารางคำนวณ (Spreadsheet) ที่ให้ผู้ใช้สามารถเผยแพร่และเปิดโอกาสให้สมาชิกในกลุ่มหรือบุคคลอื่น ๆ ที่ได้รับ อนุญาตเข้ามาปรับแก้ไขเอกสารและเข้าบัญชีการใช้ผ่านเว็บไซต์ Google ได้ทุกเวลาจากเครื่องคอมพิวเตอร์ของแต่ละคน ที่เชื่อมต่อระบบอินเทอร์เน็ต

#### ความสามารถของ Google Spreadsheet

Google Spreadsheet มีลักษณะคล้ายกับโปรแกรม Microsoft Excel ซึ่งสามารถ Upload ไฟล์นามสกุล .xls, .ods, .csv, .txt มาเปิดดูและแก้ไขบน Google Spreadsheet ได้ โดยจะบันทึกว่ามีบุคคลใดเข้ามาแก้ไขงานในไฟล์ รวมถึงให้รายละเอียดว่ามีการแก้ไขสิ่งใด เกิดขึ้น ณ วันและเวลาใด เมื่อปรับแก้ไขเรียบร้อยแล้ว ผู้ใช้สามารถบันทึกเป็น ไฟล์ .xls, .ods, .pdf, .csv, .txt, และ .html เพื่อนำไปใช้กับเครื่องคอมพิวเตอร์ที่ไม่ได้เชื่อมต่ออินเทอร์เน็ตก็ได้

#### ข้อจำกัดของ Google Spreadsheet

เนื่องจากมีผู้ใช้งานจำนวนมาก Google จึงจำเป็นต้องจำกัดการใช้งาน Google Spreadsheet ต่อผู้ใช้ 1 คน โดย จะถูกจำกัดสิทธิ์การใช้งานตารางคำนวณ (Spreadsheet) ดังนี้

- 1. ไฟล์ 1 ไฟล์ สามารถมีแถวได้สูงสุด 10,000 แถว
- 2. ไฟล์ 1 ไฟล์ สามารถมีคอลัมน์ได้สูงสุด 256 คอลัมน์
- 3. ไฟล์ 1 ไฟล์ สามารถมีแผ่นงานได้สูงสุด 20 แผ่นงาน
- 4. สามารถเก็บบันทึกไฟล์ได้ไม่เกิน 100 ไฟล์

## วิธีการนำข้อมูลจาก Google Form เข้ามาใช้งานใน Google Spreadsheet

1. พิมพ์ URL ตามที่กำหนดให้ที่ช่อง Address bar เช่น

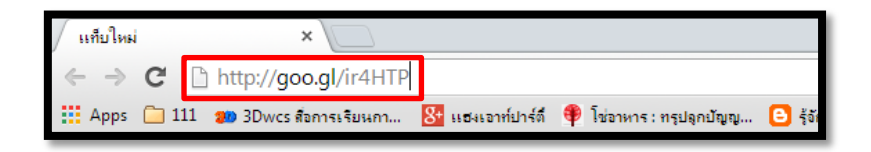

2. จะพบหน้าต่างของ Google Spreadsheet ดังนี้

| <b>.</b>         | าก็ไข้ในการเป็นนอุดประเ      | 2118038759 🚼 × 🗤                                                                                                    | uma - duardra 🗙 📢   | 🔓 โดรฟของฉัน - Google                 | 10 × ( 🛄 1100000          | mad23 ×       | / 🖽 เงมษรมกาล123                                                | ×                                                |                                                        |                                                                                                    |                                                              |
|------------------|------------------------------|----------------------------------------------------------------------------------------------------|---------------------|---------------------------------------|---------------------------|---------------|-----------------------------------------------------------------|--------------------------------------------------|--------------------------------------------------------|----------------------------------------------------------------------------------------------------|--------------------------------------------------------------|
| ÷ -              |                              | /docs.google.cor                                                                                                    | n/spreadsheet/ccc   | key=0ApVs1Ffvy                        | r3rdFUyeHN2QU             | 4QkdTcmRQbjF  | LS3NQb3c&usp=                                                   | sharing#gid=0                                    | Globalization                                          |                                                                                                    | \$ ≡                                                         |
| III AR           | ps 🛄 111 🎫 30/4              | cs series series to the series of the series of the series | annersingine 4 is   | ւտու ամոցսոցիցիա 🧲                    | Jan Google Docs Int.      | 2.1 010101004 | intera                                                          | V DITERIO DI DI DI DI DI DI DI DI DI DI DI DI DI | - Giobalización                                        | 14                                                                                                 |                                                              |
| Ħ                | แบบสอบถาม1<br>ให่ส์ แก้ใช แส | 123 🛣<br>คง แทรก รูปแบบ                                                                                                    | ข้อมูล เครื่องมือ   | ความช่วยเหลือ แก่ไ                    | ขครั้งสำลุดเมื่อราหนี เมื | a 19:30       |                                                                 |                                                  | อก 1 คนกำลังลู 📕                                       | ອວາມຄັດເນໂນ                                                                                        | B usiothu                                                    |
|                  | 0007                         | \$ % 123 -                                                                                                    | Arial - 10          | · B I ÷ /                             | 🔨 - 🏨 - 🖽 - 🖻             | · = · 1 ·     | 5 I II 7 X                                                      |                                                  |                                                        |                                                                                                    |                                                              |
| $f_{\mathbf{X}}$ | ประทับเวลา                   |                                                                                                    |                     |                                       |                           |               |                                                                 |                                                  |                                                        |                                                                                                    |                                                              |
|                  | A                            | D                                                                                                    | c                   | D                                     | 6                         | r             | G                                                               | н                                                | 31                                                     | J.                                                                                                 | к                                                            |
| 4                | ประเดิมเวลา                  | INA                                                                                                    | สถานะ               | สังกัดคณะ/สำนัก /<br>สถาบัน /หน่วยงาน | วุณิการศึกษา              | อายุ          | คุณเคยใช่<br>โปรแกรมใตม้าง                                      | ງດແທັດວັນນັ້ນກ່າງໃຈ                              | คุณเตยใช้งาน<br>คอมพิวเตอร์เป็น<br>เวลามานที่สุดเท่าใด | <ol> <li>กระบวนการ ขั้น<br/>ตอนการให้บริการ<br/>[1.1 การ<br/>ประชาสัมพันธ์<br/>โครงการ]</li> </ol> | 1. กระบวนการ<br>ตอบการให้บริก<br>[1.2 ความหมาะ<br>ของสถานที] |
| 2                | 8/12/2556.<br>22:26:18       | ชาย                                                                                                    | นักศึกษา            | ดรศาสตร์<br>อุตสาหกรรม                | ด่ำกว่าปริญญาตรี          | 20-40 5       | Microsoft Word,<br>Microsoft Excel,<br>Microsoft Power<br>Point | 5/3/2013                                         | 1:06:00                                                | 5                                                                                                  | 5                                                            |
| з                | 9/12/2556,<br>14:53:48       | พะนิง                                                                                                    | นักศึกษา            | ຄວນໜຶ່ງເຄລຣ໌                          | ด้ากว่าปริญญาตรี          | 20-40 1       |                                                                 |                                                  |                                                        | 6                                                                                                  | 4                                                            |
| 4                | 9/12/2556,<br>14:53:48       | ปาย                                                                                                    | นักศึกษา            | คณะคุรศาสตร์                          | ค่ำกว่าปริญญาคริ          | 20-40 1       | Microsoft Word,<br>Microsoft Excel,<br>Microsoft Power<br>Point | 5/3/1992                                         | 5:00:00                                                | 6                                                                                                  | 4                                                            |
| 5                | 9/12/2556,<br>14:54:20       | พะมีง                                                                                                    | นักศึกษา            | วิศวกรรม                              | สูงกว่าปริญญาตรี          | 20-40 1       | Microsoft Word,<br>Microsoft Excel,<br>Microsoft Power<br>Point | 3/7/1980                                         | 10:00:00                                               | 4                                                                                                  | 4                                                            |
| 8                | 9/12/2556.                   | wc0a                                                                                                    | นักสึกษา            | ดอมชิวเตอร์                           | าริญญาตรี                 | 61011 20 D    |                                                                 |                                                  |                                                        | 5                                                                                                  | 3                                                            |
| ्र               | 9/12/2556.<br>14:55:47       | พญง                                                                                                    | อาจารย่/เจ้าหน้าที่ | คอมพิวเตอร์                           | สูงกว่าปริญญาตรี          | ศ่ากว่า 20 ปี |                                                                 |                                                  |                                                        | 4                                                                                                  | 4                                                            |

3. เลือกเมนูไฟล์ > ทำสำเนา

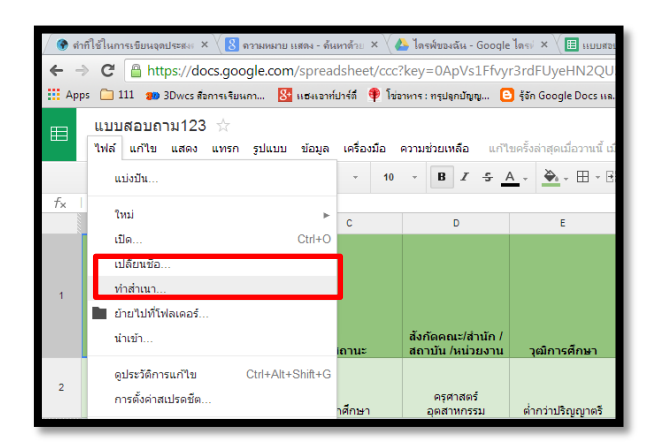

4. ปรากฏหน้าต่างดังนี้ เปลี่ยนชื่อไฟล์ตามต้องการในช่องป้อนชื่อเอกสารใหม่ > คลิกตกลง

| คัดลอกเอกสาร                              | × |
|-------------------------------------------|---|
| ป้อนชื่อเอกสารใหม่:                       |   |
| แปลผลความพึงพอใจ                          |   |
| ระบบจะไม่คัดลอกความคิดเห็นไปยังเอกสารใหม่ |   |
| 🗌 แชร์กับคนกลุ่มเดิม                      |   |
| ตกลง ยกเลิก                               |   |
|                                           |   |

**หมายเหตุ** เอกสารดังกล่าวถูกทำสำเนาไปยังไดรฟ์ของท่านแล้ว

## การหาค่าเฉลี่ยโดยใช้ฟังก์ชั่น AVERAGE

รูปแบบการใช้สูตร

=AVERAGE(ชื่อเซลล์ตั้งต้น : ชื่อเซลล์สุดท้าย)

1. พิมพ์คำว่า "ค่าเฉลี่ย" ในคอลัมน์ของคำถามแต่ละข้อ ดังนี้

| f× | ค่าเฉลีย                                               |                                                                               |                                                                         |
|----|--------------------------------------------------------|-------------------------------------------------------------------------------|-------------------------------------------------------------------------|
|    | I                                                      | J                                                                             | К                                                                       |
| 1  | คุณเคยใช้งาน<br>คอมพิวเตอร์เป็น<br>เวลานานที่สุดเท่าใด | 1. กระบวนการ ขั้น<br>ตอนการให้บริการ<br>[1.1 การ<br>ประชาสัมพันธ์<br>โครงการ] | 1. กระบวนการ ขั้น<br>ตอนการให้บริการ<br>[1.2 ความเหมาะสม<br>ของสถานที่] |
| 2  | 1:06:00                                                | 5                                                                             | 5                                                                       |
| 15 |                                                        |                                                                               |                                                                         |
| 16 |                                                        | ค่าเฉลี่ย                                                                     |                                                                         |
| 17 |                                                        |                                                                               |                                                                         |

2. คำนวณหาค่าเฉลี่ยของคำถามจากฟังก์ชั่น =AVERAGE(ชื่อเซลล์ตั้งต้น : ชื่อเซลล์สุดท้าย) ดังนี้

| f× | =AVERAGE(J2:J13)                                       | )                                                                             |                                                                        |
|----|--------------------------------------------------------|-------------------------------------------------------------------------------|------------------------------------------------------------------------|
|    | I.                                                     | J                                                                             | к                                                                      |
| 1  | คุณเคยใช้งาน<br>คอมพิวเตอร์เป็น<br>เวลานานที่สุดเท่าใด | 1. กระบวนการ ขั้น<br>ตอนการให้บริการ<br>[1.1 การ<br>ประชาสัมพันธ์<br>โครงการ] | 1. กระบวนการ ขั้น<br>ตอนการให้บริการ<br>[1.2 ความเหมาะสม<br>ของสถานที] |
| 2  | 1:06:00                                                | 5                                                                             | 5                                                                      |
| 15 |                                                        |                                                                               |                                                                        |
| 16 |                                                        | ค่าเฉลี่ย                                                                     | ค่าเฉลี่ย                                                              |
| 17 |                                                        | =AVERAGE(J2:J13)                                                              |                                                                        |
| 18 |                                                        |                                                                               |                                                                        |

หากใช้ฟังก์ชั่นเดียวกันในการคำนวณสามารถคัดลอกฟังก์ชั่น โดยนำเมาส์ชี้มุมขวาล่างของเซลล์ เมาส์จะ
 เปลี่ยนเป็นเครื่องหมายบวก แล้วลากไปยังเซลล์ที่ต้องการคัดลอกฟังก์ชั่น ดังนี้

| fx    | =AVERAGE(J2:J13)                                       |                                                                               |                                                                         |
|-------|--------------------------------------------------------|-------------------------------------------------------------------------------|-------------------------------------------------------------------------|
| anna. | 1                                                      | J                                                                             | к                                                                       |
| 1     | คุณเคยใช้งาน<br>คอมพิวเตอร์เป็น<br>เวลานานที่สุดเท่าใด | 1. กระบวนการ ขั้น<br>ตอนการให้บริการ<br>[1.1 การ<br>ประชาสัมพันธ์<br>โครงการ] | 1. กระบวนการ ขั้น<br>ตอนการให้บริการ<br>[1.2 ความเหมาะสม<br>ของสถานที่] |
| 2     | 1:06:00                                                | 5                                                                             | 5                                                                       |
| 15    |                                                        |                                                                               |                                                                         |
| 16    |                                                        | ค่าเฉลี่ย                                                                     | ค่าเฉลี่ย                                                               |
| 17    |                                                        | 4.67                                                                          |                                                                         |
| 18    |                                                        |                                                                               |                                                                         |

4. ทำเช่นเดียวกันกับคำถามข้ออื่นๆ จนครบและใส่สีพื้นหลัง ดังนี้

|    | J                                                                             | К                                                                                          | L                                                                                                    | М                                                                                                    | Ν                                                                                 | 0                                                                                                    | Р                                                                                                    |
|----|-------------------------------------------------------------------------------|--------------------------------------------------------------------------------------------|----------------------------------------------------------------------------------------------------|----------------------------------------------------------------------------------------------------|-----------------------------------------------------------------------------------|----------------------------------------------------------------------------------------------------|----------------------------------------------------------------------------------------------------|
| 1  | 1. กระบวนการ ขั้น<br>ตอนการให้บริการ<br>[1.1 การ<br>ประชาสัมพันธ์<br>โครงการ] | <ol> <li>กระบวนการ ขั้น<br/>ตอนการให้บริการ<br/>[1.2 ความเหมาะสม<br/>ของสถานที]</li> </ol> | 1. กระบวนการ ขั้น<br>ตอนการให้บริการ<br>[1.3 ความเหมาะสม<br>ของระยะเวลา<br>(จำนวน<br>ขั้วโมง.,จำนวนวัน)] | 1. กระบวนการ ขั้น<br>ตอนการให้บริการ<br>[1.4 ความเหมาะสม<br>ของช่วงเวลา (9.00<br>– 16.00 น.,ช่วง<br>เดือน)] | 1. กระบวนการ ขั้น<br>ตอนการให้บริการ<br>[1.5 การจัดลำดับ<br>ขั้นตอนของ<br>กิจกรม] | <ol> <li>เจ้าหน้าที่ผู้ให้<br/>บริการ/วิทยากร/ผู้<br/>ประสานงาน [2.1<br/>ความรอบรู้ ใน<br/>เนื้อหาของวิทยากร]</li> </ol> | <ol> <li>เจ้าหน้าที่ผู้ให้<br/>บริการ/วิทยากร/ผู้<br/>ประสานงาน [2.2<br/>ความสามารถในการ<br/>ถ่ายทอดความรู้]</li> </ol> |
| 2  | 5                                                                             | 5                                                                                          | 5                                                                                                    | 5                                                                                                    | 5                                                                                 | 5                                                                                                    | 5                                                                                                    |
| 14 |                                                                               |                                                                                            |                                                                                                    |                                                                                                    |                                                                                   |                                                                                                    |                                                                                                    |
| 15 |                                                                               |                                                                                            |                                                                                                    |                                                                                                    |                                                                                   |                                                                                                    |                                                                                                    |
| 16 | ค่าเฉลีย                                                                      | ค่าเฉลี่ย                                                                                  | ค่าเฉลี่ย                                                                                                | ค่าเฉลี่ย                                                                                                   | ค่าเฉลี่ย                                                                         | ค่าเฉลีย                                                                                                    | ค่าเฉลี่ย                                                                                                    |
| 17 | 4.67                                                                          | 4.25                                                                                       | 4.33                                                                                                    | 4.42                                                                                                    | 4.42                                                                              | 4.50                                                                                                    | 4.25                                                                                                    |

# การหาค่าเบี่ยงเบนมาตรฐานโดยใช้ฟังก์ชั่น STDEV

รูปแบบการใช้สูตร

=stdev(ชื่อเซลล์ตั้งต้น : ชื่อเซลล์สุดท้าย)

1. พิมพ์คำว่า "ค่าเบี่ยงเบนมาตรฐาน" ในคอลัมน์ของคำถามแต่ละข้อต่อจากค่าเฉลี่ย ดังนี้

| f× | ค่าเบียงเบนมาตรฐาน                                     | l                                                                             |                                                                         |
|----|--------------------------------------------------------|-------------------------------------------------------------------------------|-------------------------------------------------------------------------|
|    | I                                                      | J                                                                             | К                                                                       |
| 1  | คุณเคยใช้งาน<br>คอมพิวเตอร์เป็น<br>เวลานานที่สุดเท่าใด | 1. กระบวนการ ขั้น<br>ตอนการให้บริการ<br>[1.1 การ<br>ประชาสัมพันธ์<br>โครงการ] | 1. กระบวนการ ขั้น<br>ตอนการให้บริการ<br>[1.2 ความเหมาะสม<br>ของสถานที่] |
| 2  | 1:06:00                                                | 5                                                                             | 5                                                                       |
| 16 |                                                        | ค่าเฉลี่ย                                                                     | ค่าเฉลี่ย                                                               |
| 17 | -                                                      | 4.67                                                                          | 4.25                                                                    |
| 18 |                                                        | ด่าเบียงเบนมาตรฐาน                                                            |                                                                         |
| 19 |                                                        |                                                                               | -                                                                       |

2. คำนวณหาค่าเบี่ยงเบนมาตรฐานของคำถามจากพึงก์ชั่น =STDEV(ชื่อเซลล์ตั้งต้น : ชื่อเซลล์สุดท้าย) ดังนี้

| f× | =STDEV(J2:J13)                                         |                                                                               |                                                                      |
|----|--------------------------------------------------------|-------------------------------------------------------------------------------|----------------------------------------------------------------------|
|    | I                                                      | J                                                                             | К                                                                    |
| 1  | คุณเคยใช้งาน<br>คอมพิวเตอร์เป็น<br>เวลานานที่สุดเท่าใด | 1. กระบวนการ ขั้น<br>ตอนการให้บริการ<br>[1.1 การ<br>ประชาสัมพันธ์<br>โครงกวร] | 1. กระบวนการ ข้ำ<br>ตอนการให้บริกา<br>[1.2 ความเหมาะสะ<br>ของสถานที] |
| 2  | 1:06:00                                                | 5                                                                             | 5                                                                    |
| 18 |                                                        | ค่าเบียงเบน<br>มาตรฐาน                                                        | ค่าเบียงเบน<br>มาตรฐาน                                               |
| 19 |                                                        | =STDEV(J2:J13)                                                                |                                                                      |
| 20 |                                                        |                                                                               |                                                                      |

 ทำการคัดลอกฟังก์ชั่น ไปยังเซลล์ที่ต้องการคำนวณหาค่าเบี่ยงเบนมาตรฐานในคำถามข้ออื่นๆจนครบและใส่สี พื้นหลัง

|                              | J                                                                         | К                                                                       | 4.55                                                                                                    |                                                                                                    |                                                                                     |                                                                                                    |                                                                                                    |                                                                              |                                                                                                    |                                           |
|------------------------------|---------------------------------------------------------------------------|-------------------------------------------------------------------------|----------------------------------------------------------------------------------------------------|----------------------------------------------------------------------------------------------------|-------------------------------------------------------------------------------------|----------------------------------------------------------------------------------------------------|----------------------------------------------------------------------------------------------------|------------------------------------------------------------------------------|----------------------------------------------------------------------------------------------------|-------------------------------------------|
|                              |                                                                           |                                                                         | - <b>L</b>                                                                                               | M                                                                                                    | N                                                                                   | 0                                                                                                    | Ρ                                                                                                    | ٩                                                                            | R                                                                                                    | 3                                         |
| <sup>1</sup> 1. เ<br>ดอ<br>1 | กระบวนการ ชั้น<br>อนการให้บริการ<br>[1:1 การ<br>ประชาสัมพันธ์<br>โครงการ] | 1. กระบวนการ ชั้น<br>ตอนการไม้บริการ<br>[1.2 ความเหมาะสม<br>ของสถานที่] | 1. กระบวนการ ขั้น<br>ตอนการให้บริการ<br>[1.3 ความเหมาะสม<br>ของระยะเวดา<br>(จานวน<br>ขั้วโมง.,จำนวนวัน)] | 1. กระบวนการ ขั้น<br>ตอนการให้บริการ<br>[1.4 ความเหมาะสม<br>ของช่วงเวลา (9.00<br>– 16.00 น.,ช่วง<br>เตือน)] | 1. กระบวนการ สั้น<br>ดอนการให้บริการ<br>[1.5 การจัดดักดับ<br>ชั้นตอนชอง<br>กิจกรรม] | <ol> <li>เจ้าหน้าที่ผู้ให้<br/>บริการ/วิทยากรห์ผู้<br/>ประสานงาน [2.1<br/>ความรอบรู้ ใน<br/>เนื้อหาของวิทยากร]</li> </ol> | <ol> <li>เจ้าหน้าที่ผู้ให้<br/>บริการวิทยากรห์<br/>ประสาหงาน [2.2<br/>ความสามารถในการ<br/>ถ่ายหลดความๆ]</li> </ol> | 2. เจ้าหน้าที่ผู้ให้<br>บริการ/วิทยากร/ผู้<br>ประสานงาน [2.3<br>การตอบคำถาม] | <ol> <li>เจ้าหน้าที่ผู้ให้<br/>บริการ/วิทยากร/ผู้<br/>ประสาหงาน [2.4<br/>ความเหมาะสมของ<br/>วิทยากร ในภาพ<br/>ราม]</li> </ol> | ຈີ. ກາງວ່ານາຍຄະ<br>ສະດາກ (ຈີ.1<br>ເລກຢາງ] |
| 2                            |                                                                           |                                                                         |                                                                                                    |                                                                                                    |                                                                                     |                                                                                                    |                                                                                                    |                                                                              |                                                                                                    |                                           |
| 18<br>19                     | คำเบียงเบน<br>มาตรฐาน<br>0.49                                             | ค่าเบียงเบม<br>มาตรฐาน<br>0.62                                          | คำเบียงเบน<br>มาตรฐาน<br>ก.49                                                                            | คำเบียงเบน<br>มาตรฐาน<br>0.51                                                                               | คำเบียงเบน<br>มาตรฐาน<br>0.67                                                       | ຕຳເນີຍຈເນນ<br>ມາຕຽຽານ<br>0.52                                                                                             | ອຳເນີຍຈແນນ<br>ນາສະຮຼານ<br>0.62                                                                                     | คำเบียงเบน<br>มาตรฐาน<br>0.62                                                | ອ່າເນີຍຈເນນ<br>ນາອຽຽານ<br>0.72                                                                                                | คำเบียงเบน<br>มาตรฐาน<br>0.67             |

## การหาผลลัพธ์ของเงื่อนไขโดยใช้ฟังก์ชั่น IF

รูปแบบการใช้สูตร

# =IF(เงื่อนไข, "ผลลัพธ์เมื่อเงื่อนไขเป็นจริง", "ผลลัพธ์เมื่อเงื่อนไขเป็นเท็จ")

**ตารางที่ 1** เกณฑ์การประเมินผลความพึงพอใจ

| ระดับ           | คะแนนเฉลี่ย |
|-----------------|-------------|
| ระดับมากที่สุด  | 4.50-5.00   |
| ระดับมาก        | 3.50-4.49   |
| ระดับปานกลาง    | 2.50-3.49   |
| ระดับน้อย       | 1.50-2.49   |
| ระดับน้อยที่สุด | 0.00-1.49   |

1. พิมพ์คำว่า "แปลผลความพึงพอใจ" ในคอลัมน์ของคำถามแต่ละข้อต่อจากค่าเบี่ยงเบนมาตรฐาน ดังนี้

| 2  | 1:06:00 | 5                      | 5                      |
|----|---------|------------------------|------------------------|
| 18 |         | ค่าเบียงเบน<br>มาตรฐาน | ค่าเบียงเบน<br>มาตรฐาน |
| 19 |         | 0.49                   | 0.62                   |
| 20 |         | แปลผลความพึงพอใจ       |                        |
| 21 |         |                        |                        |

 แปลผลความพึงพอใจของคำถามจากฟังก์ชั่น =IF(เงื่อนไข, "ผลลัพธ์เมื่อเงื่อนไขเป็นจริง", "ผลลัพธ์เมื่อเงื่อนไข เป็นเท็จ") ดังนี้

| ที่สุด",IF(J17<2.50,"น้อย",IF(J17<3.50,"ปานกลาง",IF(J17<4.50,"มาก","มากที่สุด"))))                   |                                                                         |                                                                                                    |                                                                                                    |                                                                                    |
|----------------------------------------------------------------------------------------------------|-------------------------------------------------------------------------|----------------------------------------------------------------------------------------------------|----------------------------------------------------------------------------------------------------|------------------------------------------------------------------------------------|
| J                                                                                                    | К                                                                       | L                                                                                                    | М                                                                                                    | Ν                                                                                  |
| 1. กระบวนการ ขั้น<br>ตอนการให้บริการ<br>[1.1 การ<br>ประชาสัมพันธ์<br>โครงการ]                        | 1. กระบวนการ ขั้น<br>ตอนการให้บริการ<br>[1.2 ความเหมาะสม<br>ของสถานที่] | <ol> <li>กระบวนการ ขั้น<br/>ตอนการให้บริการ</li> <li>[1.3 ความเหมาะสม<br/>ของระยะเวลา<br/>(จำนวน<br/>ขั้วโมง.,จำนวนวัน)]</li> </ol> | 1. กระบวนการ ขั้น<br>ตอนการให้บริการ<br>[1.4 ความเหมาะสม<br>ของช่วงเวลา (9.00<br>– 16.00 น.,ช่วง<br>เดือน)] | 1. กระบวนการ ขั้น<br>ตอนการให้บริการ<br>[1.5 การจัดสำดับ<br>ขั้นตอนของ<br>กิจกรรม] |
| 5                                                                                                    | 5                                                                       | 5                                                                                                    | 5                                                                                                    | 5                                                                                  |
| <mark>แป</mark> ลผล<br>ความพึงพอใจ                                                                   | แปลผล<br>ความพึงพอใจ                                                    | แปลผล<br>ความพึงพอใจ                                                                                                    | แปลผล<br>ความพึงพอใจ                                                                                        | แปลผล<br>ความพึงพอ <mark></mark> ใจ                                                |
| =IF(J17<1.50,"น้อยที่สุด",IF(J17<2.50,"น้อย",IF(J17<3.50,"ปานกลาง",IF(J17<4.50,"มาก","มากที่สุด")))) |                                                                         |                                                                                                    |                                                                                                    |                                                                                    |
|                                                                                                    |                                                                         |                                                                                                    |                                                                                                    |                                                                                    |

3. ทำการคัดลอกฟังก์ชั่น ไปยังเซลล์ที่ต้องการแปลผลความพึงพอใจในคำถามข้ออื่นๆจนครบและใส่สีพื้นหลัง

|          | J                                                                             | к                                                                                           | L                                                                                                    | м                                                                                                    | N                                                                                  | 0                                                                                                    | P                                                                                                    | ٩                                                                             | R                                                                                                    | S                                      |
|----------|-------------------------------------------------------------------------------|---------------------------------------------------------------------------------------------|----------------------------------------------------------------------------------------------------|----------------------------------------------------------------------------------------------------|------------------------------------------------------------------------------------|----------------------------------------------------------------------------------------------------|----------------------------------------------------------------------------------------------------|-------------------------------------------------------------------------------|----------------------------------------------------------------------------------------------------|----------------------------------------|
| 1        | 1. กระบวนการ ขั้น<br>ตอนการให้บริการ<br>[1.1 การ<br>ประชาสัมพันธ์<br>โตรงการ] | <ol> <li>กระบวนการ ขั้น<br/>ตอนการให้บริการ<br/>[1.2 ความเหมาะสม<br/>ของสถานที่]</li> </ol> | <ol> <li>กระบวนการ ขั้น<br/>ตอนการให้บริการ<br/>[1.3 ดวามเหมาะสม<br/>ชงระยะเวลา<br/>(จำนวน<br/>ชั่วโมง.,จำนวนวัน)]</li> </ol> | 1. กระบวนการ ชั้น<br>ตอนการให้บริการ<br>[1.4 ตวามเหมาะสม<br>ของช่วงเาลา (9.00<br>– 16.00 น.,ช่วง<br>เดือน)] | 1. กระบวนการ ขั้น<br>ตอนการให้บริการ<br>[1.6 การจัดสำลับ<br>ขั้นตอนของ<br>กิจกรรม] | <ol> <li>เจ้าหน้าที่ผู้ให้<br/>บริการ/ริทยากระผู้<br/>ประสานงาน [2.1<br/>ความรอบรู้ ใน<br/>เนื้อหาของวิทยากร]</li> </ol> | <ol> <li>เจ้าหน้าที่ผู้ให้<br/>บริการ/รินยากร/ผู้<br/>ประสานงาน [2.2<br/>ความสามารถในการ<br/>ถ่ายหอดความรู้]</li> </ol> | 2. เจ้าหน้าที่ผู้ไห้<br>บริการ/วิทยากร/ผู้<br>ประสานงาน [2.3<br>การตอบต่าถาม] | 2. เจ้าหน้าที่ผู้ให้<br>บริการ/วิทยากร/ผู้<br>ประสานงาน (2.4<br>ความเหมาะสมของ<br>วิทยากร ในภาพ<br>รวม) | 3. การอำนวยคะ<br>สะดวก (3.1<br>เอกสาร) |
| 2        | _                                                                             |                                                                                             |                                                                                                    |                                                                                                    |                                                                                    |                                                                                                    |                                                                                                    |                                                                               |                                                                                                    |                                        |
| 20<br>21 | แปลผล<br>ความพึงพอใจ<br>มากทั้งค                                              | แปลผล<br>ความพึงพอใจ<br>มาก                                                                 | แปลผล<br>ความพึงพอใจ<br>มาก                                                                                                   | แปลผล<br>ความพึงพอใจ<br>มาก                                                                                 | แปลผล<br>ความพึงพอใจ<br>มาก                                                        | แปลผล<br>ความพึงพอใจ<br>หากทั้สด                                                                                         | แปลผล<br>ความพึงพอใจ<br>มาก                                                                                             | แปลผล<br>ความพึงพอใจ<br>มาก                                                   | แปลผล<br>ความพึงพอใจ<br>มาก                                                                             | แปลผล<br>ความพึงพอใ<br>ขากซ์สด         |
| 22       |                                                                               |                                                                                             |                                                                                                    | Long St.                                                                                                    |                                                                                    |                                                                                                    |                                                                                                    |                                                                               |                                                                                                    |                                        |

## การหาจำนวนเซลล์ตามเงื่อนไขโดยใช้ฟังก์ชั่น COUNTIF

รูปแบบการใช้สูตร

=COUNTIF(ชื่อเซลล์ตั้งต้น : ชื่อเซลล์สุดท้าย, "ข้อความที่จะนับ")

## 1. นับเพศของผู้ตอบแบบสอบถาม

1.1 พิมพ์คำว่า "เพศ" " ชาย" "หญิง" ดังนี้

|    | A                      | В   | С        |
|----|------------------------|-----|----------|
| 1  | ประทับเวลา             | เพศ | สถานะ    |
| 2  | 8/12/2556,<br>22:26:18 | ชาย | นักศึกษา |
| 18 |                        |     |          |
| 19 |                        |     |          |
| 20 | 194                    |     |          |
| 21 | ชาย                    |     |          |
| 22 | หณิง                   |     |          |
| 23 |                        |     |          |

1.2 คำนวณหาจำนวนเซลล์ที่แสดงคำว่า "ชาย" โดยใช้ฟังก์ชั่น =COUNTIF(ชื่อเซลล์ตั้งต้น : ชื่อเซลล์สุดท้าย,
 "ข้อความที่จะนับ") ดังนี้

| 1    | พศ                     |  |
|------|------------------------|--|
| ชาย  | =COUNTIF(B2:B13,"ชาย") |  |
| หญิง |                        |  |
|      |                        |  |
1.3 คำนวณหาจำนวนเซลล์ที่แสดงคำว่า "หญิง" โดยใช้ฟังก์ชั่น =COUNTIF(ชื่อเซลล์ตั้งต้น : ชื่อเซลล์สุดท้าย, "ข้อความที่จะนับ") ดังนี้

|      | เพศ               |        |
|------|-------------------|--------|
| ชาย  | 5                 |        |
| หญิง | =COUNTIF(B2:B13," | หญิง") |
|      |                   |        |

1.4 จากนั้นใส่สีพื้นหลังให้ตาราง

#### 2. นับสถานะของผู้ตอบแบบสอบถาม

2.1 พิมพ์คำว่า "สถานะ" "นักศึกษา" "อาจารย์/เจ้าหน้าที่" ดังนี้

|    | A                      | В                   | С        |  |
|----|------------------------|---------------------|----------|--|
| 1  | ประทับเวลา             | เพศ                 | สถานะ    |  |
| 2  | 8/12/2556,<br>22:26:18 | ช่าย                | นักศึกษา |  |
| 27 | สถา                    |                     |          |  |
| 28 | <b>มักศึกษา</b>        | อาจารย์/เจ้าหน้าที่ |          |  |
| 29 |                        |                     |          |  |

2.2 คำนวณหาจำนวนเซลล์ที่แสดงคำว่า "นักศึกษา" โดยใช้ฟังก์ชั่น =COUNTIF(ชื่อเซลล์ตั้งต้น : ชื่อเซลล์ สุดท้าย, "ข้อความที่จะนับ") ดังนี้

| สถานะ             |                             |  |  |  |
|-------------------|-----------------------------|--|--|--|
| นักศึกษา          |                             |  |  |  |
| =COUNTIF(C2:C13," | =COUNTIF(C2:C13,"นักศักษา") |  |  |  |
|                   |                             |  |  |  |
|                   |                             |  |  |  |

2.3 คำนวณหาจำนวนเซลล์ที่แสดงคำว่า "อาจารย์/เจ้าหน้าที่" โดยใช้พังก์ชั่น =COUNTIF(ชื่อเซลล์ตั้งต้น : ชื่อ เซลล์สุดท้าย, "ข้อความที่จะนับ") ดังนี้

| สถานะ    |                                       |  |
|----------|---------------------------------------|--|
| นักศึกษา |                                       |  |
| 9        | =COUNTIF(C2:C13,"อาจารย์/เจ้าหน้าที") |  |
|          |                                       |  |
|          |                                       |  |

2.4 ใส่สีพื้นหลังให้ตาราง

| 27 | สถานะ    |                     |  |
|----|----------|---------------------|--|
| 28 | นักศึกษา | อาจารย์/เจ้าหน้าที่ |  |
| 29 | 9        | 3                   |  |

### 3. นับอายุของผู้ตอบแบบสอบถาม

3.1 พิมพ์คำว่า "อายุ" "ต่ำกว่า 20 ปี" "20-40 ปี" "สูงกว่า40 ปี" ดังนี้

|    | A                      | В        | С             |
|----|------------------------|----------|---------------|
| 1  | ประทับเวลา             | เพศ      | สถานะ         |
| 2  | 8/12/2556,<br>22:26:18 | ช่าย     | นักศึกษา      |
| 41 |                        | 018      |               |
| 42 | ต่ำกว่า 20 ปี          | 20-40 ปี | สูงกว่า 40 ปี |
| 43 |                        |          |               |

3.2 คำนวณหาจำนวนเซลล์ที่แสดงคำว่า "ต่ำกว่า 20 ปี" โดยใช้ฟังก์ชั่น =COUNTIF(ชื่อเซลล์ตั้งต้น : ชื่อเซลล์ สุดท้าย, "ข้อความที่จะนับ") ดังนี้

| อายุ                             |                 |                       |  |  |  |
|----------------------------------|-----------------|-----------------------|--|--|--|
| ต่ำกว่า 20 ปี                    | <u>20-40</u> ปี | สูงกว่า <b>40 ป</b> ี |  |  |  |
| =COUNTIF(F2:F13,"ต่ากว่า 20 ปี") |                 |                       |  |  |  |
|                                  |                 |                       |  |  |  |

3.3 คำนวณหาจำนวนเซลล์ที่แสดงคำว่า "20-40 ปี" โดยใช้พังก์ชั่น =COUNTIF(ชื่อเซลล์ตั้งต้น : ชื่อเซลล์ สุดท้าย, "ข้อความที่จะนับ") ดังนี้

| อายุ          |                                             |  |  |  |  |  |
|---------------|---------------------------------------------|--|--|--|--|--|
| ต่ำกว่า 20 ปี | ต่ำกว่า 20 ปี <u>20-40 ปี สงอ</u> ว่า 40 ปี |  |  |  |  |  |
| 3             | =COUNTIF(F2:F13,"20-40 ปี"                  |  |  |  |  |  |
|               |                                             |  |  |  |  |  |

3.4 คำนวณหาจำนวนเซลล์ที่แสดงคำว่า "สูงกว่า 40 ปี" โดยใช้ฟังก์ชั่น =COUNTIF(ชื่อเซลล์ตั้งต้น : ชื่อเซลล์ สุดท้าย, "ข้อความที่ต้องการนับนับ") ดังนี้

| อายุ     |                                  |  |
|----------|----------------------------------|--|
| 20-40 ปี | สูงคว่า 40 ปี                    |  |
| 8        | =COUNTIF(F2:F13,"สูงกว่า 40 ปี") |  |
|          |                                  |  |
|          |                                  |  |

3.5 ใส่สีพื้นหลังให้ตาราง

| 41 |              | 228      |               |
|----|--------------|----------|---------------|
| 41 |              | ខារជ្    |               |
| 42 | ตำกว่า 20 ปี | 20-40 ปี | สูงกว่า 40 ปี |
| 43 | 3            | 8        | 1             |
| 44 |              |          |               |

#### แทรกแผนภูมิใน Google Spreadsheet

# 1. การแทรกแผนภูมิวงกลมเพื่อแสดงจำนวนเพศของผู้ตอบแบบสอบถามมีขั้นตอนคือ

1.1 คลิกเมาส์คลุมพื้นที่ส่วนของเพศ

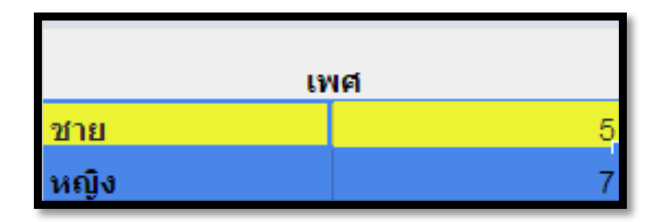

1.2 เลือกเมนูแทรก > แผนภูมิ

| แทร           | ัก               | ຽປແບບ      | ข้อมูล   | เครื่องมือ | ความช่วยเ  |
|---------------|------------------|------------|----------|------------|------------|
|               | แถวแนวนอน ด้านบน |            |          |            |            |
|               | แถ               | วแนวนอน    | ด้านล่าง | I          |            |
|               | แข               | ารกคอลัมน์ | ไปทาง ข  | ไาย        |            |
|               | แข               | ารกคอลัมน์ | ์ทางด้าน | ขวา        |            |
|               | 2 (              | คอลัมน์ ทา | งด้านช้า | ខ          |            |
|               | 2 (              | คอสัมน์ ทา | งด้านขว  | n          |            |
|               | แต่              | ่นงานใหม่  |          |            |            |
| E             | คว               | ามคิดเห็น  |          |            | Ctrl+Alt+M |
|               | หม               | ายเหตุ     |          |            | Shift+F2   |
| Σ             | Σ ฟังก์ชัน ▶     |            |          |            |            |
| <u>[اما</u> ] | แผ               | ເນກູນີ     |          |            |            |
| ×.            | ภา               | พ          |          |            |            |

1.3 ปรากฏหน้าต่างเครื่องมือแก้ไขแผนภูมิ > แถบเริ่มต้น > เลือกแผนภูมิวงกลม > คลิกแทรก

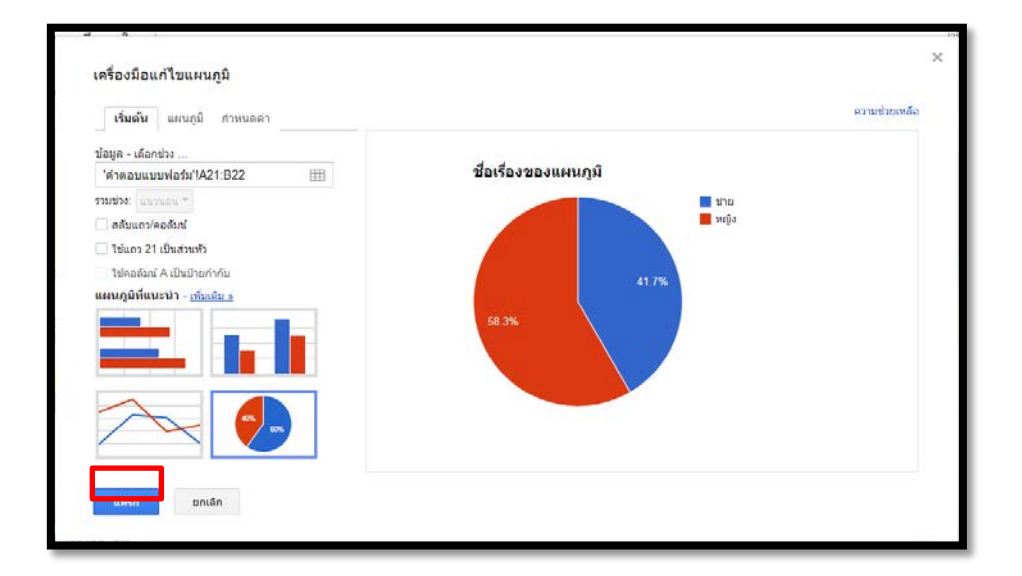

#### 1.4 ผลลัพธ์การแทรกแผนภูมิวงกลม

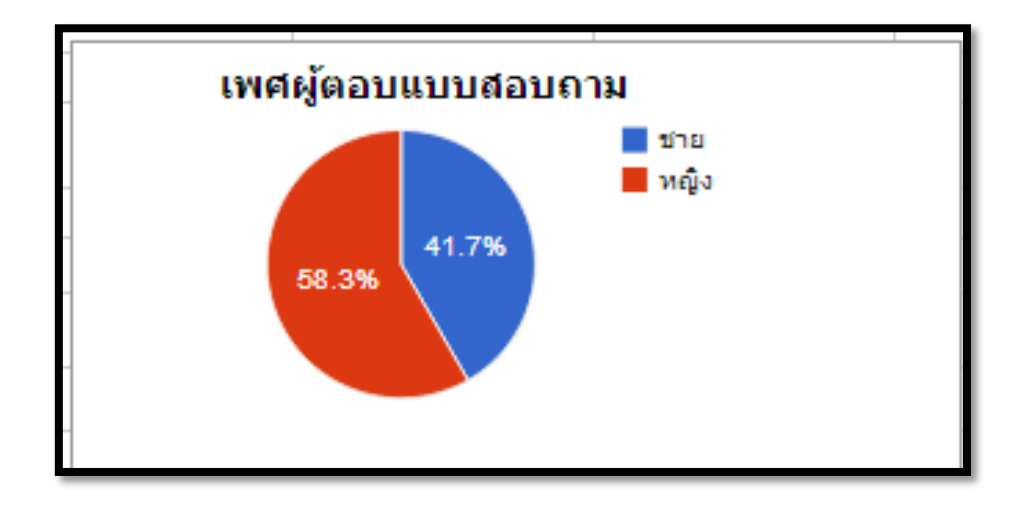

# 2. การแทรกแผนภูมิคอลัมน์เพื่อแสดงสถานะของผู้ตอบแบบสอบถาม

2.1 คลิกเมาส์คลุมพื้นที่ส่วนของสถานะ

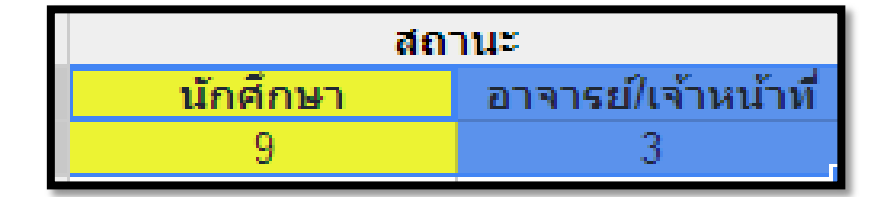

2.2 เลือกเมนูแทรก > แผนภูมิ

| แทร          | ริก              | รูปแบบ     | ข้อมูล   | เครื่องมือ | ความช่วยเ  |
|--------------|------------------|------------|----------|------------|------------|
|              | แถวแนวนอน ด้านบน |            |          |            |            |
|              | แถ               | วแนวนอน    | ด้านล่าง | 1          |            |
|              | แท               | เรกคอลัมน์ | ไปทาง ข  | ถ้าย       |            |
|              | แท               | เรกคอลัมน์ | ์ทางด้าน | ขวา        |            |
|              | 2 🖗              | จอลัมน์ ทา | งด้านช้า | าย         |            |
|              | 2 🖗              | จอลัมน์ ทา | งด้านขว  | n          |            |
|              | แต่              | นงานใหม่   |          |            |            |
| E            | คว               | ามคิดเห็น  |          |            | Ctrl+Alt+M |
|              | หม               | ายเหตุ     |          |            | Shift+F2   |
| Σ            | ฟัง              | ก์ชัน      |          |            | ►          |
| <u>[]u</u> ] | แผ               | นภูมิ      |          |            |            |
|              | ภา               | พ          |          |            |            |

2.3 ปรากฏหน้าต่างเครื่องมือแก้ไขแผนภูมิ > แถบเริ่มต้น > เลือกแผนภูมิคอลัมน์ > คลิกแทรก

| เครื่องมือแก้ไขแผนภูมิ               |       |                         |               |
|--------------------------------------|-------|-------------------------|---------------|
| <b>เริ่มต้น</b> แผนภูมิ กำหนดค่า     |       |                         | ความช่วยเหลือ |
| ข้อมูล - เลือกช่วง                   |       |                         |               |
| 'คำตอบแบบฟอร์ม'!A28:B29 🌐            |       | สถานะของผู้ตอบแบบสอบถาม |               |
| รวมช่วง: แนวนอน 💌                    |       | 9                       | 🚺 นักศึกษา    |
| สลับแถว/คอสัมน์                      |       |                         | อาจารย์/เจ้า  |
| 🗹 ใช้แถว 28 เป็นส่วนหัว              |       | 7                       |               |
| ใช้คอสัมน์ A เป็นป้ายกำกับ           |       |                         |               |
| เผนภูมิที่แนะนำ - <u>เพิ่มเดิม »</u> | ync n | 5                       |               |
|                                      | 10    |                         |               |
|                                      |       | 3                       |               |
|                                      |       |                         |               |
|                                      |       | 1                       |               |
|                                      |       |                         |               |
|                                      |       | สถานะ                   |               |
|                                      |       |                         |               |
| แหรก ยกเล็ก                          |       |                         |               |
|                                      |       |                         |               |

#### 2.4 ผลลัพธ์การแทรกแผนภูมิคอลัมน์

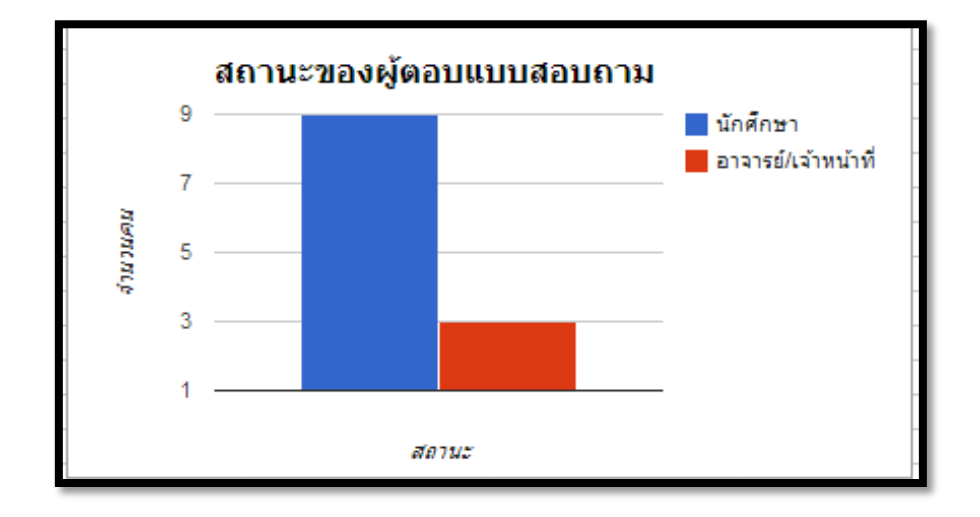

# การแทรกแผนภูมิแท่งเพื่อแสดงอายุของผู้ตอบแบบสอบถาม

3.1 คลิกเมาส์คลุมพื้นที่ส่วนของสถานะ

|               | อายุ     |               |
|---------------|----------|---------------|
| ต่ำกว่า 20 ปี | 20-40 ปี | สูงกว่า 40 ปี |
| 3             | 8        | 1             |

3.2 เลือกเมนูแทรก > แผนภูมิ

| แทรก                | ຽປແບບ         | ข้อมูล   | เครื่องมือ | ความช่วยเ  |
|---------------------|---------------|----------|------------|------------|
| ue                  | าวแนวนอน      | ด้านบน   |            |            |
| ue                  | าวแนวนอน      | ด้านล่าง | 9          |            |
| แง                  | ารกคอลัมน่    | ไปทาง ช  | ช้าย       |            |
| แง                  | ารกคอลัมน่    | ์ทางด้าน | ขวา        |            |
| 2                   | คอลัมน์ ทา    | งด้านช้  | าย         |            |
| 2                   | คอลัมน์ ทา    | เงด้านขว | ภ          |            |
| uup                 | ่นงานใหม่     |          |            |            |
| 🔳 คร                | ามคิดเห็น     |          |            | Ctrl+Alt+M |
| หง                  | มายเหตุ       |          |            | Shift+F2   |
| Σ ¥                 | <u>งก์ชัน</u> |          |            | ►          |
| ត្រាំ <sup>ពេ</sup> | งนภูมิ        |          |            |            |
| ภ                   | าพ            |          |            |            |

3.3 ปรากฏหน้าต่างเครื่องมือแก้ไขแผนภูมิ > แถบเริ่มต้น > เลือกแผนภูมิแท่ง > คลิกแทรก

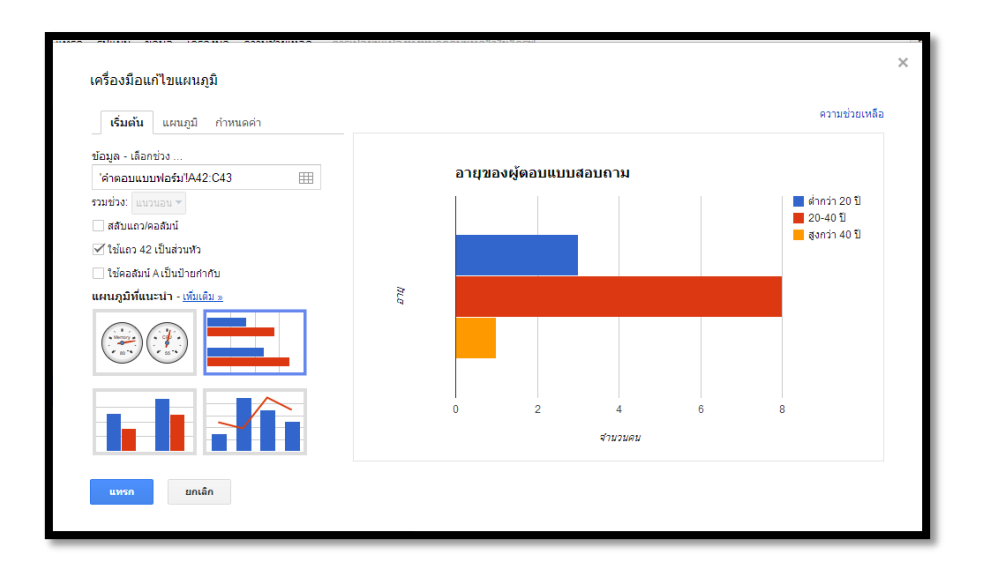

#### 3.4 ผลลัพธ์การแทรกแผนภูมิแท่ง

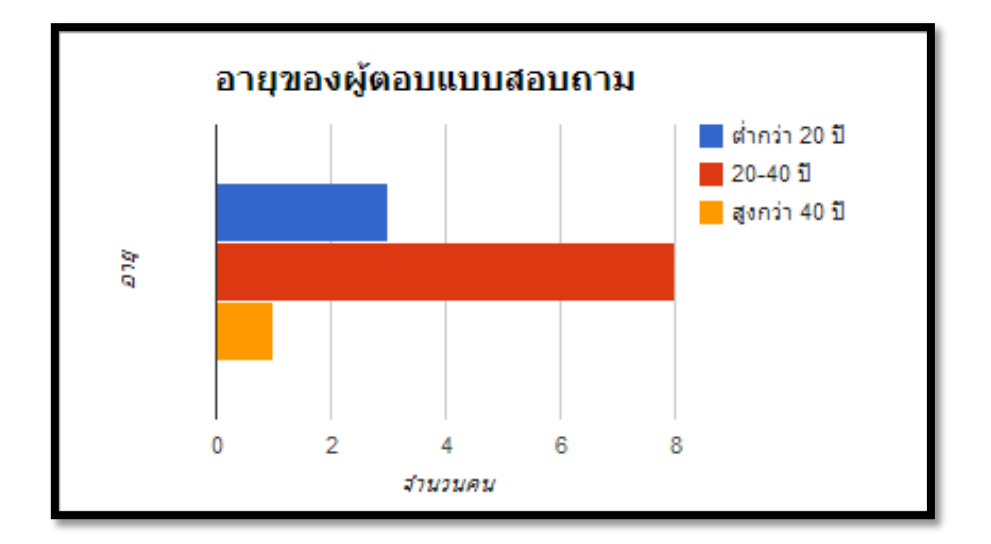

#### วิธีการแบ่งปันไฟล์ใน Google Spreadsheet

1. คลิกที่ปุ่มแบ่งปันด้านบนขวา

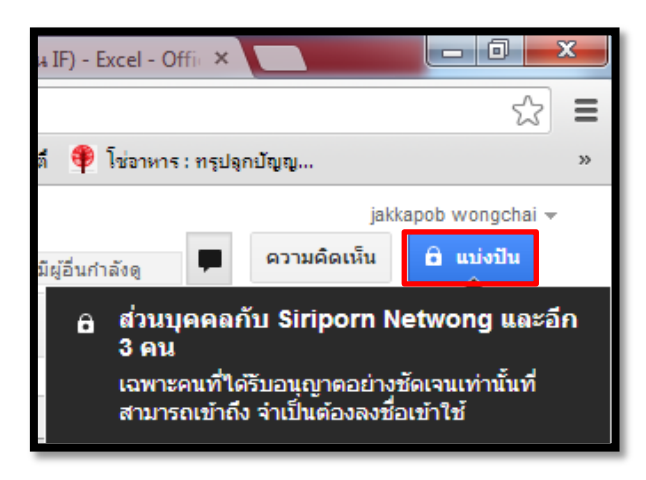

2. พิมพ์ E-mail ของผู้ที่ต้องการแบ่งปันในช่องเชิญคนอื่น > คลิกปุ่มแบ่งปันและบันทึก

| http      | s://docs.google.com/spreadsheet/ccc?key=0AhU                                | E6cqD1slAdC1mMUhGc2JCN |
|-----------|-----------------------------------------------------------------------------|------------------------|
| แบ่งปั    | นลิงก์ผ่านทาง: 💟 👥 📑 🗾                                                      |                        |
| ผู้ที่สา: | มารถเข้าถึง                                                                 |                        |
| â         | ส่วนบุคคล - เข้าถึงได้เฉพาะบุคคลที่ปรากฏด้าน<br>ล่าง                        | เปลี่ยน                |
| *         | jakkapob wongchai (คุณ) w.jakkapob@gm                                       | สามารถแก้ไข ▼ 🛛 🗙      |
|           | Siriporn Netwong bow2909@gmail.com                                          | เป็นเจ้าของ            |
| 3         | surinna tharaphet surinna15.ao@gmail.com                                    | สามารถแก้ไข ▼ 🛛 🗙      |
| <b>A</b>  | Jirawat Warrior com101.01@gmail.com                                         | สามารถแก้ไข ▼ 🛛 🗙      |
| ľ         | ออนซึ่ง<br>ไอนชื่อ ที่อยู่อีเมล หรือกลุ่ม                                   | สามารถแก้ไข 🔻          |
| Ĺ         | <u>ใแจ้งบคคลอื่นทางอีเมล - เพิ่มข้อความ</u><br>เม่งปันและมันทึก ยกเลิก ส่งผ | ส่าเนาถึงฉัน           |

3. คลิกเสร็จ

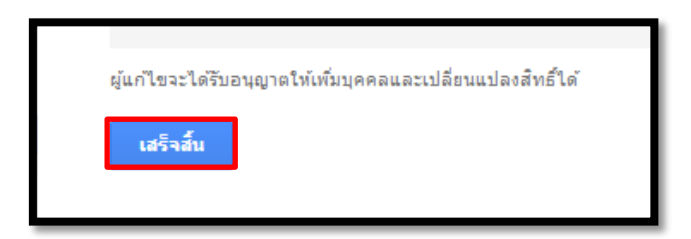

 เมื่อแบ่งปันไฟล์แล้ว เพื่อนของท่านที่ได้แบ่งปันจะสามารถเข้ามาแก้ไขเอกสารได้ไปพร้อม ๆ กับเราโดยระบบจะ แสดงให้เห็นว่าเพื่อนได้แก้ไขส่วนใดอยู่แก้ไขเวลาไหน ดังนี้

| 20 |      | เพ | ศ | <b>Jirawat Warrio</b> |   |
|----|------|----|---|-----------------------|---|
| 21 | ชาย  |    |   |                       | 5 |
| 22 | หญิง |    |   | -                     | 7 |

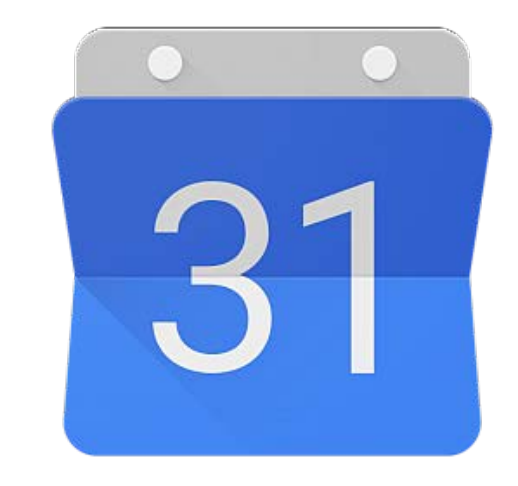

# Google Calendar

#### <u>การจัดการตารางงานร่วมกันด้วย Google Calendar</u>

Google Calendar คือบริการปฏิทินแบบออนไลน์ของ Google ที่ช่วยในการบริหารจัดการเวลาหรือปฏิทินต่างๆ ได้ง่ายขึ้น โดยคุณลักษณะเด่นของ Google Calendar คือ สามารถสร้างกิจกรรมหรือการนัดหมาย และเชิญชวนให้ คนอื่นๆ เข้ามาร่วมในกิจกรรมที่เราสร้างขึ้นได้ผ่านทาง e-mail โดยผู้ที่ได้รับคำเชิญสามารถกำหนดการแจ้งเตือนกิจกรรม ได้หลายลักษณะ เช่น แจ้งเตือนเมื่อมีการเปลี่ยนแปลงกำหนดการหรือแจ้งเตือนเมื่อยกเลิกกิจกรรม เป็นต้น นอกจากนี้ยัง สามารถกำหนดข่องทางการแจ้งเตือนได้หลายวิธีเช่น ทาง e-mail หรือ SMS รวมทั้งยังสามารถแบ่งบันปฏิทินของเราให้กับ ผู้อื่นโดยกำหนดสิทธิการใช้งานในลักษณะที่แตกต่างกันได้

#### การเข้าสู่หน้า Google Calendar

1. เข้าสู่เว็บไซต์ http://www.google.com แล้วคลิกเลือกเครื่องหมายลูกบาศก์และเลือกเมนู

"ปฏิทิน" ตามลำดับ ดังภาพ

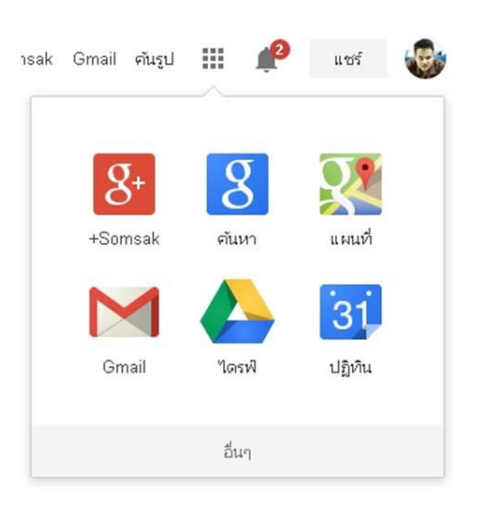

2. กรอกข้อมูลบัญชี Gmail เพื่อลงชื่อเข้าใช้ระบบ

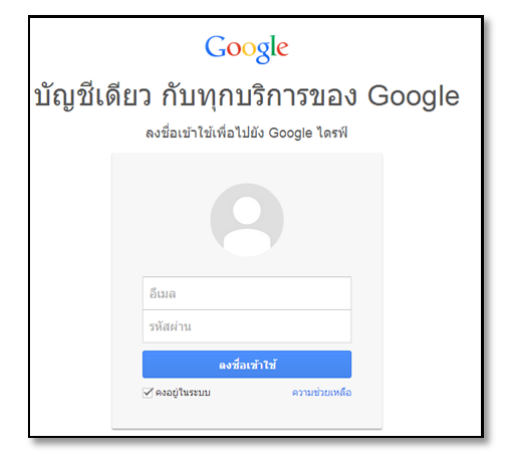

| Google j                                                                                                    | ค้นหาปฏิทิน        |             |                    |    | - Q         | <b>6</b> +Som     | isak 🎹 🇘 u         | গ 📀 |
|----------------------------------------------------------------------------------------------------|--------------------|-------------|--------------------|----|-------------|-------------------|--------------------|-----|
| ปฏิทิน                                                                                                    | ñui < >            | เมษายน 2014 |                    |    | าัน สั      | ปดาห์ เดือน 5 วัน | แผนงาน เพิ่มเติม • | ۵.  |
| สร้าง                                                                                                    | 2.                 | ۹.          | a.                 | ж. | <b>₩</b> Ω. | <i>.</i> Я.       | <b>a</b> .         | 0   |
| • เมษายน 2014 ↔<br>อา จ อ พ.พฤศ ส<br>30 31 1 2 3 4 5                                                                                                    | 30                 | 31          | 1 ш.в.             | 2  | 3           | 4                 | 5                  | 0   |
| 6         7         8         9         10         11         12           13         14         15         16         17         18         19           20         21         22         23         24         25         26           27         28         29         30         1         2         3           4         5         6         7         8         9         10 | <sub>6</sub> З     | 7           | 8                  | 9  | 10          | 11                | 12                 |     |
| ร ปฏิทินของฉัน 💽<br>■ Somsak Rittem<br>งาน                                                                                                    | <sup>13</sup> 4    | 14          | <sup>15</sup><br>7 | 16 | 17          | 18                | 19                 |     |
| <ul> <li>• ปฏิทินอื่นๆ</li> <li>• เพิ่มปฏิทินของเพือน</li> <li>• Manchester United</li> <li>• UEFA Manchester U</li> </ul>                                                                                                    | <sup>20</sup><br>5 | 21          | 22                 | 23 | 24          | 25                | 26                 |     |
| 🦳 วันหยุดในไทย                                                                                                    | 27                 | 28          | 29                 | 30 | tne.        | 2                 | 3                  |     |

3. ปรากฎหน้าแรกของ Google Calendar โดยแบ่งการทำงานออกเป็นส่วนต่างๆ ดังภาพ

- Search Bar (ช่องค้นหา) : ใช้เพื่อค้นหาข้อมูลต่างๆโดยการกรอกข้อมูลที่ต้องการลงไป เช่น ค้นหากิจกรรม ค้นหารายการของปฏิทิน ค้นหาชื่อ เป็นต้น
- ปุ่ม "สร้าง" : ใช้เพื่อสร้างกิจกรรม (Event) ลงในปฏิทิน
- ปฏิทินขนาดเล็ก : ใช้เพื่อเป็นทางลัด (Shortcut) ในการดูกิจกรรมแบบรายวัน
- ปฏิทินของฉัน : ใช้เพื่อแสดงรายชื่อปฏิทินที่เราเป็นเจ้าของ (คลิกที่ Checkboxes ด้านหน้าชื่อปฏิทินเพื่อ แสดง/ซ่อนกิจกรรมของปฏิทินนั้นๆ)
- 5) ปฏิทินอื่นๆ : ใช้เพื่อแสดงปฏิทินที่แบ่งบันมาจากที่อื่นๆ (คลิกที่ Checkboxes ด้านหน้าชื่อปฏิทิน เพื่อแสดง/ ช่อนกิจกรรมของปฏิทินนั้นๆ)
- ปุ่มมุมมองในการแสดงปฏิทิน : ใช้เพื่อแสดงปฏิทินในหลายมุมมอง ได้แก่รายวัน รายสัปดาห์ รายเดือน ราย
   5 วัน และรายการแผนงาน
- 7) ปฏิทิน : ใช้เพื่อแสดงรายละเอียดกิจกรรมหรืองานต่างๆ
- 8) ปุ่ม "การตั้งค่า" : ใช้เพื่อตั้งค่าการใช้งานต่างๆ ของปฏิทิน

| การตั้งค่าปฏิทินเบื้องต้น            | ۶                 |               |            |
|--------------------------------------|-------------------|---------------|------------|
| ที่มุมขวาบนคลิกที่ Icon รูปเฟื่อง เส | จือก "การตั้งค่า" |               |            |
|                                      | แผนงาน            | เพิ่มเดิม -   | <b>Q</b> - |
|                                      | ความหนาแน่นร      | ของการแสดงผล: |            |
|                                      | มาตรฐาน           |               |            |
|                                      | 🗸 สบายตา          |               |            |
|                                      | หนาแน่น           |               |            |
|                                      | การตั้งค่า        |               |            |
|                                      | ความช่วยแ         | หลือ          |            |
|                                      | ແລັບ              |               |            |
|                                      | ออฟไลน์           |               |            |
|                                      | ซึ่งค์กับอุปเ     | กรณ์มือถือ    |            |
|                                      |                   |               |            |

มีเมนูในการตั้งค่าจำนวน 4 แท็บคือ

| การตั้          | งค่าปฏิ       | ทิน                |                      |             |
|-----------------|---------------|--------------------|----------------------|-------------|
| <i>ห่</i> ว่าไป | <u>ปฏิทิน</u> | <u>ตั้งค่าอุปก</u> | <u>รณ์เคลื่อนที่</u> | <u>แล้บ</u> |
| < กลับใ         | ปที่ปฏิทิน    | บันทึก             | ยกเลิก               |             |

- 🔲 ทั่วไป : เป็นการตั้งค่าการใช้งานทั่วไป
- 🔲 ปฏิทิน : เป็นการตั้งค่าต่างๆ ของแต่ละปฏิทิน
- 🔲 ตั้งค่าอุปกรณ์เคลื่อนที่ : เป็นการตั้งค่าการแจ้งเตือนกิจกรรมต่างๆ ผ่านทางโทรศัพท์
- 🔲 แล็บ : เป็นการกำหนดการใช้งานลูกเล่นต่างๆ

| กาษา:                                                   | ภาษาไทย ▼                                                                                                    |
|---------------------------------------------------------|----------------------------------------------------------------------------------------------------|
| Jระเทศ:                                                 | ไหย<br>(เลือกประเทศอื่นเพื่อดูเขตเวลาอื่น)                                                                                                    |
|                                                         | (GMT+07:00) กรุงเทพ ▼ ป้ายกำกับ:                                                                                                    |
| ขตเวลาปัจจุบันของคุณ: 😕                                 | 🔲 แสดงเขตเวลาทั้งหมด                                                                                                    |
|                                                         | แสดงเขตเวลาเพิ่มเติม                                                                                                    |
| ;ปแบบวันที่:                                            | 31/12/2014 🔻                                                                                                    |
| ງປແບບເວລາ:                                              | 13:00 u. •                                                                                                    |
|                                                         | 60 นาที ▼                                                                                                    |
| ระยะเวลาประชุมเริ่มต้น:                                 | 🔲 ประชุมแบบรวดเร็ว                                                                                                    |
|                                                         | ส่งเสริมการประชุมที่มีประสิทธิภาพและเข้าสู่การประชุมครั้งถืดไปตรงเวลา<br>การประชุม 30 นาทีลื่นสุดก่อนกำหนด 5 นาที่ การประชุม 1 ชั่วโมงสิ้นสุดก่อนกำหนด 10 นาที เป็เ |
| สัปดาห์เริ่มต้นในวัน:                                   | วันอาทิตย์ ▼                                                                                                    |
|                                                         | 🗷 แสดงกิจกรรมที่ผ่านไปแล้วแบบจาง                                                                                                    |
| การแสดงกิจกรรมแบบจาง:                                   | 🗹 แสดงกิจกรรมที่เกิดซ้ำในอนาคตแบบจาง                                                                                                    |
|                                                         | ลดความสว่างของกิจกรรมเหล่านี้ เพื่อให้คุณเห็นวิเนี้ได้เด่นซัดขึ้น <u>เรียนรู้เพิ่มเติม</u>                                                                          |
| แสดงวันสุดสัปดาห์:                                      | <ul> <li>ใช่</li> <li>"มใช่</li> </ul>                                                                                                    |
| มุมมองเริ่มตัน:                                         | เดือน 🔻                                                                                                    |
| มุมมองที่กำหนดเอง:                                      | 5 m 🔻                                                                                                    |
| สาแหน่งที่ตั้ง:                                         | เช่น เชียงใหม่ หรือ 50000                                                                                                    |
|                                                         | ขึ้นมีแสดงสภาพอากาศ                                                                                                    |
| แสดงสภาพอากาศตามตำแหน่งที่อยู่ของฉัน:                   | • °C                                                                                                    |
|                                                         |                                                                                                    |
| แสดงกิจกรรมที่คุณปฏิเสธ:                                | ● ਖਿ<br>● ਪਿਲਿ                                                                                                    |
|                                                         | <ul> <li>îri</li> </ul>                                                                                                    |
| เพิ่มคำเชิญไปยังปฏิทินของฉันโดยอัตโนมัติ: 🖉             | <ul> <li>© ใช่ แต่ไม่ต้องส่งคำเตือนกิจกรรม ยกเว้นกรณีที่ฉันตอบว่า "ใช่" หรือ "ไม่แน่นอน"</li> <li>ไม่ แสดงคำเชิญที่ฉันตอบกลับไปแล้วเท่านั้น</li> </ul>              |
| เพิ่มแชงเอาท์วิดีโอไปยังกิจกรรมที่ฉันสร้างโดยอัตโนมัติ: | ග ්ස්                                                                                                    |
| เรียนรู้เพิ่มเติม                                       | 💿 ใม่ใช่                                                                                                    |
| ปฏิทินสำรอง:                                            | "ไม่มีปฏิทินสำรอง ▼                                                                                                    |
| เปิดใช้งานแป้นพิมพ์สัด:                                 | . Îti                                                                                                    |
| รียนรู้เพิ่มเติม                                        | 🔘 ไม่ใช่                                                                                                    |

เมื่อตั้งค่าเสร็จแล้วให้กดปุ่ม "บันทึก"

#### การสร้างกิจกรรม

คลิกที่ปุ่ม "สร้าง" จะปรากฎหน้าต่างให้กำหนดรายละเอียดของกิจกรรม

| อบรม หลักสูต    | 5 Google Ap              | ops (       | @KU              |                 |               | 1                 |   |
|-----------------|--------------------------|-------------|------------------|-----------------|---------------|-------------------|---|
| 29/4/2014       | 08:30 u.                 | ถึง         | 17:00 u.         | 29/4/2014       | เขตเวลา       | 2                 |   |
| 🛙 ตลอดวัน 🔲 เ   | ກົດซ້ຳ                   |             |                  |                 |               |                   |   |
| รายละเอียดกิจกร | รรม <u>คันหา</u>         | <u>เวลา</u> |                  |                 |               |                   | 3 |
| สถานที่         | Kasetsart                | Unive       | rsity Bangkł     | nen Branch ແນວນ | ลาดยาว กรุงเท | พมหานคร ประเทศไทย |   |
| การโทรแบบวิดีโอ | เพิ่มแฮงเอาห             | ที่ดีโอ     | 4                |                 |               |                   |   |
| ปฏิทิน          | Somsak F                 | littem      | • 5              |                 |               |                   |   |
| รายละเอียด      | อย่ามาสายเ               | าันนะจ      | it               |                 |               |                   | 6 |
| สีของกิจกรรม    |                          |             |                  |                 | 7             |                   |   |
| การเดือน        | SMS •                    | 10          | นาที 🔻           | ×               |               |                   |   |
|                 | ปีอปอัป 🔻                | 20          | ินาที ▼          | ) ×             | 8             |                   |   |
|                 | อีเมล ▼<br>เพิ่มการเตือน | 30<br>เความ | ∣ีนาที ▼<br>เจ๋า | ×               |               |                   |   |
|                 |                          |             |                  |                 |               | 0                 |   |
| แสดงสถานะว่าฉัน | 🖲 ກ່ານ 🔘                 | ใม่ว่า      | iJ.              |                 |               | 9                 |   |

การทำให้กิจกรรมนี้เป็นแบบส่วนตัวจะซ่อนรายละเอียดทั้งหมดของกิจกรรมจากทุกคนที่สามารถเข้าถึงปฏิทินนี้ เว้นแต่พวกเขาจะมีสิทธิ์ในระดับ "แก้ไขกิจกรรม" ขึ้นไป เรียนรู้เพิ่มเติม

- 1) ชื่อหัวข้อของกิจกรรม : กำหนดชื่อของกิจกรรม
- 2) กำหนดการของกิจกรรม : ระบุวัน ระยะเวลาของกิจกรรม
- 3) สถานที่ : กำหนดสถานที่ของการจัดกิจกรรม
- 4) การโทรแบบวิดีโอ : เพิ่มการโทรแบบวิดีโอเข้าไปในกิจกรรม
- 5) ปฏิทิน : เลือกรายการปฏิทินที่ต้องการบันทึก
- 6) รายละเอียด : กรอกคำอธิบายเกี่ยวกับกิจกรรม
- 7) สีของกิจกรรม : กำหนดสีของกิจกรรมที่จะแสดงบนปฏิทิน
- 8) การแจ้งเตือน : กำหนดรูปแบบการแจ้งเตือนและเวลา มีทั้งหมด 3 แบบ คือ SMS ป็อปอัป และอีเมล
- 9) สถานะ : กำหนดสถานะเมื่อมีกิจกรรมอื่นๆ ซ้อนเข้ามาในวันและเวลาเดียวกัน
- 10) ความเป็นส่วนตัว : กำหนดการมองเห็นของกิจกรรมนี้บนปฏิทิน

เมื่อกำหนดรายละเอียดของกิจกรรมเสร็จแล้วให้กดปุ่ม "บันทึก" เพื่อบันทึกกิจกรรม

#### การแก้ไขกิจกรรม

คลิกที่ชื่อกิจกรรมบนปฏิทินที่ต้องการแก้ไข จะปรากฏกรอบหน้าต่างขึ้นมาตามภาพ จากนั้นคลิกที่ปุ่ม "แก้ไขกิจกรรม" จะปรากฏหน้าจอแก้ไขกิจกรรม (หน้าจอเดียวกับการสร้างกิจกรรม)

|           |                   | ы., I  | เวลา:      |
|-----------|-------------------|--------|------------|
|           |                   |        | เหตุการณ์: |
| ารคำหาสลม | 19 น. <i>ห</i> าน | เช่น 1 |            |
| 5531 »    | แก้ไขก็           | ารรม   | สร้างกิจก  |
|           |                   |        |            |
|           |                   |        |            |
|           |                   |        |            |

#### การสร้างงาน

คลิกบนพื้นที่ว่างบนปฏิทิน (ตามวันที่ต้องการจะสร้างงาน) จะปรากฏกรอบหน้าต่างขึ้นมาตามภาพ ให้คลิก เลือกแท็บ "งาน" จากนั้นพิมพ์งานที่ต้องการบันทึกลงปฏิทินแล้วกดปุ่ม "สร้างงาน"

| งาน:                         |                |   |
|------------------------------|----------------|---|
| วันที่ครบกำหนด:<br>หมายเหตุ: | พฤ., 17 เมษายน |   |
|                              |                | h |
| สร้างงาน                     |                |   |

#### ลักษณะของปฏิทิน

ปฏิทินแบ่งออกได้เป็น 2 กลุ่มคือ 1) ปฏิทินของฉัน และ 2) ปฏิทินอื่นๆ

#### 1) ปฏิทินของฉัน

เป็นปฏิทินที่เป็นค่าเริ่มต้นการใช้งานใน Google Calendar โดยมี 2 แบบ คือ ปฏิทินของตนเองตามบัญชีผู้ใช้ใน Gmail และปฏิทินงาน

การตั้งค่าปฏิทิน <u>ทั่วไป ปฏิทิน ตั้งค่าอุปกรณ์เคลื่อนที่ แล้บ</u> < กลับใปที่ปฏิทิน ปฏิทินของฉัน ปฏิทินที่ฉันสามารถดูและแก้ไข แสดงในรายการ ปฏิทิน การแจ้งเตือน การใช้งานร่วมกัน <u>ทั้งหมด ใม่เลือก</u> . . . . . . . . . . . . . . การแจ้งเตือนและการแจ้งให้ทราบ 🛙 🗰 Somsak Rittern ใช้ร่วมกัน: แก้ใขการตั้งค่า สร้างปฏิทินใหม่ <u>นำเข้าปฏิทิน ส่งออกปฏิทิน</u> ยกเลิกการสมัคร: คุณจะไม่สามาระ

ปฏิทินของตนเอง : จะเป็นปฏิทินที่กำหนดให้เป็นค่าเริ่มต้นในการสร้างกิจกรรมต่าง ๆ ทุกกิจกรรม จะถูกบันทึก ลงในปฏิทินนี้ก่อนเป็นอันดับแรก ปฏิทินนี้เราสามารถลบ กำหนดค่าการใช้งานร่วมกัน หรือกำหนดค่าอื่น ๆ เพิ่มเติมได้ ปฏิทินงาน : เป็นปฏิทินที่แสดงรายละเอียดเกี่ยวกับงานที่ผู้ใช้สร้างขึ้น รวมทั้งจะมีความสัมพันธ์กับบัญชี Gmail เมื่อเราสร้างสิ่งที่ต้องทำในหน้าบัญชี Gmail งานจะถูกแสดงใน Calendar ด้วย เป็นปฏิทินที่ไม่สามารถลบหรือแบ่งปันได้

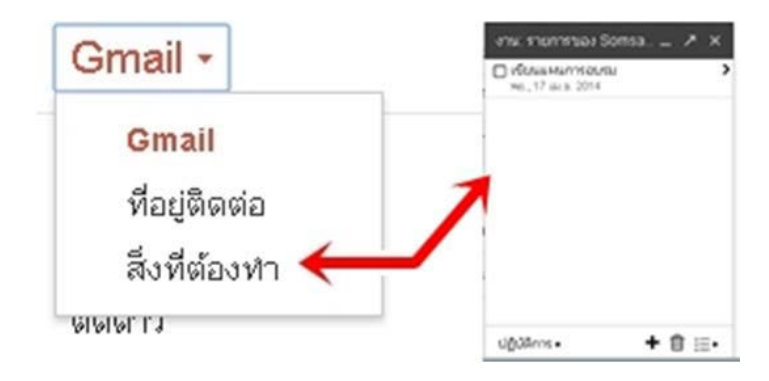

นอกจากนี้ผู้ใช้ยังสามารถสร้างปฏิทินอื่นๆ เพิ่มเติมได้เอง สำหรับการใช้งานแตกต่างกันไป เช่นปฏิทิน โครงการต่าง ๆ ที่ต้องแบ่งปันกับผู้อื่น หรือปฏิทินวันเกิดเพื่อนๆ เป็นต้น

#### 2) ปฏิทินอื่น ๆ

เป็นปฏิทินที่ได้รับการแบ่งปันมาจากบุคคลอื่น หรือปฏิทินที่น่าสนใจที่ Google ได้จัดเตรียมไว้ให้

| ฏิทิน                               | แสดงในรายการ การแจ้งเดือน<br><u>ทั้งหมด</u> ู ไม่เ <u>ลือ</u> ก |
|-------------------------------------|-----------------------------------------------------------------|
| Manchester United                   |                                                                 |
| UEFA Manchester United              | Ø                                                               |
| ≣ <u>วันหยุดในใหย</u><br>นหยุดในใหย | ✓                                                               |

ในการเพิ่มปฏิทินอื่นๆ สามารถทำได้โดยการคลิกที่รูปสามเหลี่ยมทางด้านขวาของเมนูปฏิทินอื่นๆ จากนั้นเลือกเมนู "เรียกดูปฏิทินที่น่าสนใจ"

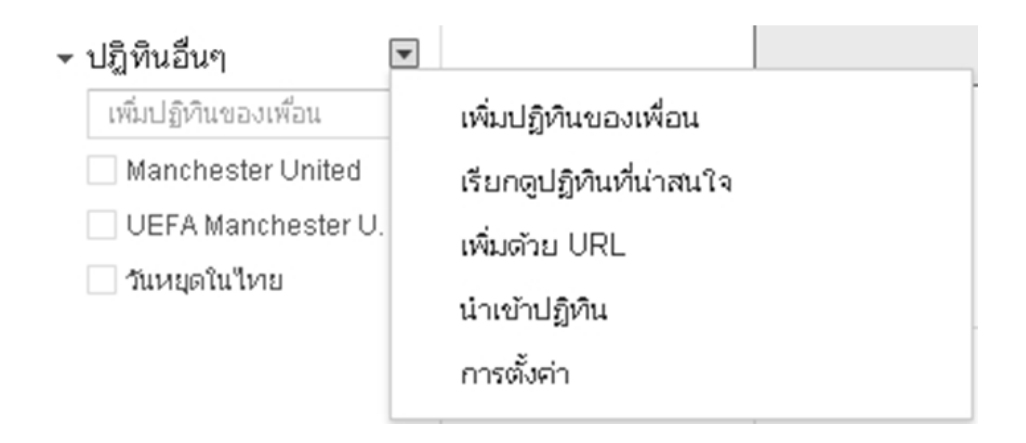

จะปรากฏแท็บให้เลือกทั้งหมด 3 แท็บ ได้แก่ วันหยุด กีฬา และเพิ่มเติม

# ปฏิทินที่น่าสนใจ « กลับ"เปที่ปฏิทิน

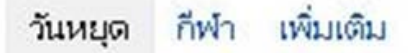

- วันหยุด : ใช้เพื่อเพิ่มวันหยุดในแต่ละประเทศ
- กีฬา : ใช้เพื่อเพิ่มปฏิทินกำหนดการแข่งขันกีฬาประเภทต่างๆ
- เพิ่มเติม : ใช้เพื่อเพิ่มปฏิทินอื่นๆ เช่น ปฏิทินดวงดาว เป็นต้น

้นอกจากนี้ ยังสามารถเพิ่มปฏิทินจากแหล่งอื่นได้ เช่น เพิ่มปฏิทินของเพื่อน เพิ่มปฏิทินด้วย URL เป็นต้น

#### การสร้างปฏิทินและการกำหนดสิทธิการใช้งานปฏิทิน

คลิกที่รูปสามเหลี่ยมด้านขวาตรงเมนูปฏิทินของฉันแล้วเลือก "สร้างปฏิทินใหม่"

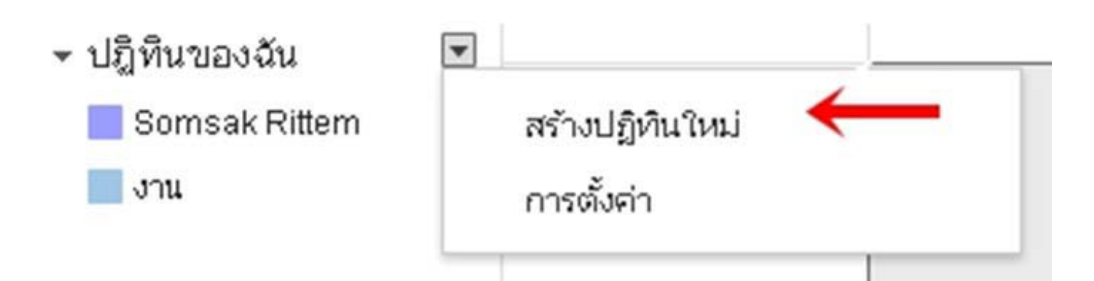

#### จะปรากฏหน้าจอการ สร้างปฏิทินใหม่ ดังภาพ

| « แพก เกษเกมิณต์ โละเจกมิณต์ อินเซน                                                                                  |                           |                        |                    |                             |                                                         |              |                             |              |
|----------------------------------------------------------------------------------------------------|---------------------------|------------------------|--------------------|-----------------------------|---------------------------------------------------------|--------------|-----------------------------|--------------|
| ชื่อปฏิทิน:                                                                                                    | ประชุม ภายใน ประจำปี 2557 |                        |                    |                             |                                                         |              |                             |              |
| รายละเฉียด:                                                                                                    | กำหนดกา                   | ร หัวข้อ และ เอกสารแน  | บท้าย              |                             |                                                         |              |                             |              |
| ดำแหน่ง:                                                                                                    | กรุงเทพ                   |                        |                    |                             |                                                         |              |                             |              |
|                                                                                                    | เช่น "เชียง               | ใหม่" หรือ "กรุงเทพมหา | .แคร" หรือ "ประเทศ | ปีหาย" การระบุสถานที่ดังโด: | ยทั่วไปจะช่วยให้บุคคลอันส                               | สามารถพบกิจก | รรมในปฏิทินของคุณ (ถ้าเป็น) | ปฏิทินสาธารณ |
| เขตเวลาของปฏิทิน:                                                                                                    | ประเทศ: (ใหม              |                        |                    |                             | <ul> <li>(เลือกประเทศอื่นเพื่อดูเขตเวลาอื่น)</li> </ul> |              |                             |              |
| ชั่นแรก โปรดเลือกประเทศเพื่อเลือกกลุ่มของเขตเวลาที่ถูกต้อง หาก<br>ต้องการดูเขตเวลาทั้งหมด โปรดทำเครื่องหมายในช่องแทน | เลือกเขตเว                | ลา: (GMT+07:00) ก      | işji <i>n</i> in   | 🔻 🗐 แสดงเขตเวล              | าาทั้งหมด                                               |              |                             |              |
| ทำให้ปฏิทินนี้เป็นแบบสาธารณะ<br>ปฏิทินนี้สปรากฏในผลการคันหาของ Google ที่เป็นสาธารณะ                                 |                           |                        |                    |                             |                                                         |              |                             |              |
| 🦲 แสดงเฉพาะซ้อมูลว่าง/ไม่ว่างของฉัน (ช่อแรายละเอียด)                                                                 |                           |                        |                    |                             |                                                         |              |                             |              |
| ใช้ร่วมกับบุคคลที่ระบุ                                                                                               |                           |                        |                    |                             |                                                         |              |                             |              |
| uppa -                                                                                                    |                           |                        |                    | การตั้งค่าสีทย่             | f                                                       |              |                             |              |
| ป้อนที่อยู่อีเมล                                                                                                    |                           |                        |                    | ดูรายละเอีย                 | ดกิจกรรมทั้งหมด                                         | •            | เพิ่มบุคคล                  |              |
|                                                                                                    |                           |                        |                    | ตำเนินการแก้                | ไขและจัดการการใช้ร่วมกัน                                |              |                             |              |

- ชื่อปฏิทิน : กำหนดชื่อของปฏิทิน
- 2) รายละเอียด : กรอกคำอธิบายเกี่ยวกับปฏิทินนี้
- 3) ทำให้ปฏิทินเป็นแบบสาธารณะ : กำหนดให้ปฏิทินนี้สามารถค้นหาจาก Google ได้
- ใช้ร่วมกับบุคคลอื่น : กำหนดผู้ใช้งานปฏิทินนี้ร่วมกันและสิทธิการใช้งานในปฏิทินนี้
- 5) ผู้ใช้งาน : รายชื่อผู้ใช้งานปฏิทินนี้
- สิทธิในการใช้งาน : เป็นการกำหนดสิทธิให้แก่ผู้ใช้งานที่ได้รับการแบ่งปันปฏิทินนี้ สามารถเลือกได้
   4 แบบ

#### การแบ่งปั้นปฏิทิน

คลิกที่รูปสามเหลี่ยมทางด้านขวาของปฏิทินที่ต้องการจะแบ่งปันแล้วเลือก "แบ่งปันปฏิทินนี้"

| สร้างกิจกรรมในปฏิทินนี้<br>เบ่งปันปฏิทินนี้<br>>>=== ถัมตือนและถอรแล้งให้สะรวม |
|--------------------------------------------------------------------------------|
| เบ่งปันปฏิทินนี<br>เวรา ดับตื้อนและดอระเด้ <i>เป็นข้อ</i> รวม                  |
| รอยแ ด้ พรี้อานแ จะ ออยแ ด้ เป็นทั้งรอน                                        |
| I BIL ADIVIDIALL MOTT IS IL AD LINKIS ID                                       |
|                                                                                |
|                                                                                |
|                                                                                |
|                                                                                |
|                                                                                |
| ลือกสีที่กำหนดเอง                                                              |
|                                                                                |

#### จะปรากฏหน้าจอ แบ่งปันปฏิทินนี้ ดังภาพ

| รายละเอียด Somsak Rittem                                                                                                    |                                         |
|----------------------------------------------------------------------------------------------------|-----------------------------------------|
| <u>รายละเอียดปฏิทิน แบ่งปืนปฏิทินนี้ การแจ้งเดือนและการแจ้งให้ทราบ</u>                                                                                                 |                                         |
| < กลับไปที่ปฏิทิน <b>บันทึก</b> ยกเลิก                                                                                                    |                                         |
| <ul> <li>ทำให้ปฏิทินนี้เป็นแบบสาธารณะ<br/>ปฏิทินนี้จะปรากฏในผลการคันหาของ Google ที่เป็นสาธารณะ</li> <li>แสดงเฉพาะข้อมูลว่าง/ไม่ว่างของฉัน (ช่อแรายละเอียด)</li> </ul> |                                         |
| ใช้ร่วมกับบุคคลที่ระบุ                                                                                                    |                                         |
| บุคคล                                                                                                    | การตั้งค่าสิทธิ์                        |
| ป้อนที่อยู่อื่นเล                                                                                                    | ดูรายละเอียดกิจกรรมทั้งหมด ▼ เพิ่มบุคคล |
| "somsakrittem@gmail.com" <somsakrittem@gmail.com></somsakrittem@gmail.com>                                                                                             | ดำเนินการแก้ไขและจัดการการใช้รัวมกัน    |
|                                                                                                    |                                         |

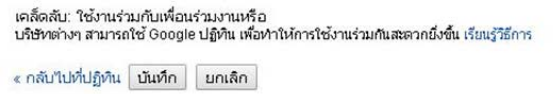

ในกรอบที่ 1 ให้ทำการพิมพ์ที่อยู่ E-mail ของผู้ที่ต้องการจะแบ่งปันปฏิทินนี้ให้ลงไป จากนั้นทำการกำหนดสิทธิในการใช้ งานปฏิทินของผู้ที่เราจะแบ่งปันในกรอบที่ 2 โดยสิทธิการใช้งาน แบ่งออกเป็น 4 แบบ ดังนี้

- ดำเนินการแก้ไขและจัดการปฏิทินร่วมกัน : สามารถทำการแก้ไขและจัดการปฏิทินนี้ได้ เช่นเดียวกันกับเจ้าของ ปฏิทิน
- แก้ไขกิจกรรม : สามารถทำการแก้ไขหรือสร้างกิจกรรมบนปฏิทินนี้ได้
- ดูรายละเอียดกิจกรรมทั้งหมด : แสดงเฉพาะรายละเอียดกิจกรรมเท่านั้น ไม่สามารถแก้ไขได้
- แสดงเฉพาะข้อมูลว่าง/ไม่ว่าง (ซ่อนรายละเอียด) : แสดงเฉพาะข้อมูลของกิจกรรมเท่านั้น โดยจะซ่อน รายละเอียดของกิจกรรมทั้งหมด

# จากนั้นให้กดปุ่ม "บันทึก"

เมื่อสร้างกิจกรรมขึ้นบนปฏิทินที่แบ่งปัน กิจกรรมนั้นจะไปปรากฏบนปฏิทินเดียวกันที่แบ่งปันให้กับคนอื่นๆ และ ผู้ใช้งานคนอื่นๆ จะได้รับสิทธิที่จะสามารถใช้ปฏิทินได้ตามสิทธิที่เจ้าของปฏิทินกำหนดไว้

| อาจอ พ พฤศ                                                                                                    | ส                                                                                                    |                                                                             |
|----------------------------------------------------------------------------------------------------|----------------------------------------------------------------------------------------------------|-----------------------------------------------------------------------------|
| 30 31 1 2 3 4                                                                                                    | 5                                                                                                    |                                                                             |
| 30 31 1 2 3 4<br>6 7 8 9 10 11<br>13 14 15 16 17 18<br>20 21 22 23 24 25<br>27 28 29 30 1 2<br>4 5 6 7 8 9<br>▼ ปฏิทินของฉัน<br>□ Somsak Rittem<br>□ งาน<br>▼ ปฏิทินอื่นๆ<br>□ เพิ่มปฏิทินของเพือน<br>□ โครงการฝึกอบรม Goo.[<br>□ วันเกิดและกิจกรรมของที่ | 5<br>แสดงเฉพาะปฏิทินนี้<br>ซ่อนปฏิทินนี้จากรายการ<br>การตั้งค่าปฏิทิน<br>การแจ้งเตือนและการแจ้งให้ทราบ |                                                                             |
| <ul> <li>บันทึก ละทั้งการเปลี่ยนแปลง m</li> <li>ประชุมสรุปงาน</li> <li>ส., 26 เมษายน, 09:00 น. – 12:00 น.</li> <li>สถานที่ ตึก 52 คณะครุศาสตร์อุตสาหกรรม มหาวิทยาลัยเทคโ<br/>แคนที่</li> </ul>                                                            | รทำงานเพิ่มเติม<br>▼<br>มโลยีพระจอมเกล้าพระนครเหนือ                                                    | ผู้เข้าร่วม<br>ชิติ 1 %มันนิลถึงผู้เข้าร่วม                                 |
|                                                                                                    |                                                                                                    | ใช่: 1, "ไม่แน่นอน: 0, "ไม่: 1, รอศาตอบ: 0                                  |
| บฏิทาน เพรงการผกอบรม Google Apps                                                                                                    |                                                                                                    | <ul> <li>v bow2909@gmail.com*</li> <li>Ø pongpanotice@gmail.com*</li> </ul> |
| สรางาดย somsakrittem@gmail.com                                                                                                    |                                                                                                    |                                                                             |
| การเดือน ใบได้ตั้งค่าการแจ้งเดือนไว้<br>เพิ่มการเดือนความจำ                                                                                                    |                                                                                                    | * "ไม่สามารถแสดงปฏิทิน <u>ทำไม</u>                                          |

#### การส่งคำเชิญและการตอบรับคำเชิญ

ที่หน้าจอสร้างกิจกรรมจะพบเมนู เพิ่มผู้เข้าร่วม อยู่บริเวณทางด้านขวาของจอภาพ

| คลิก"   | ไอคอน 🎗 ด้านล่างเพื่        | อทำเครื่องหมายว่า | าใบ่    |
|---------|-----------------------------|-------------------|---------|
| บังคับ  | บให้เข้าร่วม                |                   |         |
| ผู้เข้า | เร่วม                       | 🖂 ส่งอีเมลถึงผู้เ | ข้าร่วม |
| ใช่: (  | , ໃນ່ແພ່ນອນ: 0, ໃນ່: 0,     | รอศำตอบ: 0        |         |
| 2       | bee_superio@ho              | tmail.com         | ×       |
| 2       | pongpanotice@g              | mail.com*         | ×       |
| 2       | Suthida Chaichor            | nchuen*           | ×       |
| 2       | zenzofer@gmail.o            | :om*              | ×       |
| * ใบ่ส  | สามารถแสดงปฏิทิน <u>ท</u> ่ | <u>าใม</u>        |         |
| เวลา    | ที่แนะนำ                    |                   |         |

- ชิญบุคคลอื่น
   ดูรายชื่อผู้เข้าร่วม

บริเวณกรอบ "เพิ่มผู้เข้าร่วม" ผู้ใช้สามารถพิมพ์ e-mail ของผู้ที่ต้องการเชิญ จากนั้นกดปุ่ม "เพิ่ม"(เพื่อเชิญ บุคคลต่างๆให้เข้าร่วมกิจกรรม)

ี้ เมื่อเพิ่มครบแล้วคลิกที่ "ส่งอีเมลถึงผู้เข้าร่วม" เพื่อส่ง E-mail ไปหากลุ่มบุคคลที่เราต้องการส่งคำเชิญ

| ໄວນຍັວດວາງ | เชื่ออเต้องการส่งอึงนับข้าร่านของอือกรรมนี้                                                                               |  |
|------------|----------------------------------------------------------------------------------------------------|--|
|            |                                                                                                    |  |
| ถึง:       | 🗹 รอการตอบรับ (3)                                                                                                    |  |
|            | "Suthida Chaichomchuen" <sccsuthida@gmail.com>,<br/>pongpanotice@gmail.com,<br/>zenzofer@gmail.com</sccsuthida@gmail.com> |  |
|            |                                                                                                    |  |
| เรื่อง:    | [อัปเดต] อบรม หลักสูตร Google Apps @ KU                                                                                   |  |
| ข้อความ:   | ขอเซิญเข้าร่วมการอบรม หลักสูตร Google Apps หัวข้อ Google<br>Calendar ตามวัน เวลา สถานที่ ที่ส่งไปให้ ขอบคุณที่เข้าร่วม !! |  |
|            |                                                                                                    |  |
|            | หมายเหตุ: ข้อมูลกิจกรรมจะรวมอยู่ในข้อความ<br>🍽 ส่วส่วนอร์ เชื่อรู้                                                        |  |
|            | 💌 สงสาเนาถงตาฉนเอง                                                                                                    |  |

#### การตอบรับคำเชิญ

บุคคลที่ได้รับเชิญจะพบ E-mail ในกล่องจดหมายของตน และมีลักษณะของ E-mail ดังภาพด้านล่าง โดยผู้ที่ ได้รับเชิญสามารถเลือกการตอบกลับได้ 3 แบบ ได้แก่

1) ใช่ : หมายความว่า ต้องการเข้าร่วมกิจกรรมนี้

2) อาจจะ : หมายความว่า ยังไม่สามารถให้คำตอบได้อย่างชัดเจนว่าจะเข้าร่วมหรือไม่เข้าร่วม

3) ไม่ : หมายความว่า ไม่เข้าร่วมกิจกรรมนี้

|   | อบรม<br>ดูบน Go | หลักสูตร Go<br>ogle Calendar     | ogle Ap                   | <b>กำหน</b><br>อ. 29 เม     | <b>ดการ</b><br>ม.ย. 2014 |                                  |
|---|-----------------|----------------------------------|---------------------------|-----------------------------|--------------------------|----------------------------------|
| - | เวลา            | อ. 29 เม.ย. 201                  | 4 08:30 - 1               | ในนี้/การ                   | เนดการก่อนหน้านี้        |                                  |
|   | สถานที่         | Kasetsart Uni∨<br>ลาดยาว กรุงเทท | ersity Bang<br>ฯมหานคร ปร | khen Branch แขวง<br>ะเทศใทย | 08:30                    | อบรม หลักสูตร Googl<br>Apps @ KU |
|   | ใคร             | Somsak Ritterr                   | 1*                        |                             | วันนี้การ                | เนดการหลังจากนี้                 |
|   | 77              | ວາຈຈະ                            | ไม่                       |                             |                          |                                  |

สำหรับผู้ที่ใช้ Google Calendar หรือ Gmail ส่วนบุคคล สามารถตอบรับคำเชิญผ่าน E-mail ได้เลยว่าจะเข้า ร่วมกิจกรรมในครั้งนี้หรือไม่ โดยคลิกที่ "ใช่" หรือ "อาจจะ" หรือ "ไม่" เมื่อมีการตอบรับคำเชิญไปแล้ว ผู้ใช้ยังสามารถเปลี่ยนคำตอบรับได้รวมทั้งสามารถส่ง E-mail ไปยังกลุ่มผู้ที่ ได้รับคำเชิญได้ตลอดเวลาด้วย

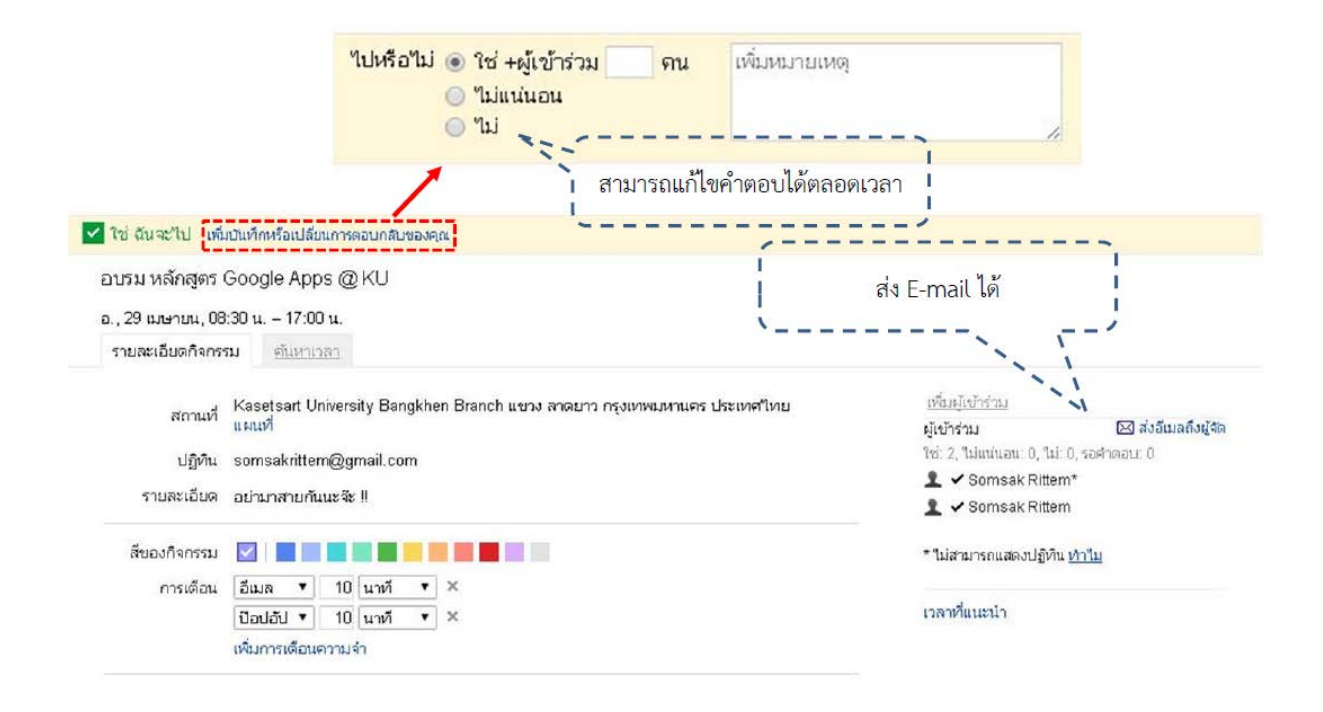

เมื่อมีการตอบรับคำเชิญ ทุกคำตอบของกิจกรรมนั้นจะปรากฏบนปฏิทินให้โดยอัตโนมัติ (ขึ้นอยู่กับการตั้งค่า) ผู้ใช้สามารถเปลี่ยนคำตอบใหม่หรืออาจลบกิจกรรมนั้นออกจากปฏิทินได้ โดยการคลิกที่ชื่อกิจกรรมแล้ว เลือกคำสั่งคำสั่ง ที่ปรากฏอยู่บนด้านล่างของกรอบหน้าต่าง

| 🔄 อบรม   | หลักสูตร Google Apps @ KU                                                          | × |
|----------|------------------------------------------------------------------------------------|---|
| อ., 29 เ | มษายน, 08:30 น. – 17:00 น.                                                         |   |
| สถานที่  | Kasetsart University Bangkhen Branch แขวง<br>ลาดยาว กรุงเทพมหานคร ประเทศไทย แผนที่ |   |
| ปฏิทิน   | somsakrittem@gmail.com                                                             |   |
| ใคร      | somsakrittem@gmail.com. Somsak                                                     |   |

#### การตั้งค่าการแจ้งเตือนผ่าน SMS

ในการแจ้งเตือนผ่าน SMS ผู้ใช้ต้องตั้งค่าหมายเลขโทรศัพท์เพื่อรับการแจ้งเตือนก่อน โดยคลิกไปที่ Icon รูปเฟือง > การตั้งค่า > แท็บตั้งค่าอุปกรณ์เคลื่อนที่

| การตั้งค่าปฏิทิน<br>ทั่วไป ปฏิทิน ดังค่าอปกรณ์เคลื่อนที่ แล้บ                                                                 |                                                                                               |
|----------------------------------------------------------------------------------------------------|-----------------------------------------------------------------------------------------------|
| « กลับไปที่ปฏิทิน บันทึก ยกเลิก                                                                                               |                                                                                               |
| Google ปฏิทินสามารถแจ้งเดือนคุณทาง SMS เกี่ยวกับกิจกรรม<br>ในการเริ่มต้นใช้งาน ให้ป้อนประเทศและหมายเลขโทรศัพท์ของคุณ Google ' | ไม่ได้เรียกเก็บค่าบริการสำหรับการส่ง SMS ของคุณ แต่ <u>ม้ให้บริการ</u> ของคุณอาจเรียกเ        |
| สถานะ:                                                                                                    | ✓ ยืนยันหมายเลขโทรศัพท์สำเร็จแล้ว<br>ป้อนหมายเลขโทรศัพท์และผู้ให้บริการใหม่เพื่อเปลี่ยนการส่ง |
| ประเทศ:                                                                                                    | ี "เทย ▼                                                                                      |
| หมายเลขโทรศัพท์:                                                                                                    | +66836036942 ส่งรหัสยืนยัน                                                                    |
| รหัสการยืนยัน:<br>โปรดป้อนรหัสการยืนยันที่ส่งถึงโหรศัพท์ของคุณ                                                                | 450582 สิ้นสุดการตั้งค่า                                                                      |
| คุณยังสามารถซิงค์ Google ปฏิทินกับโทรศัพท์มือถือหรือแท็บเล็ต                                                                  | ของคุณใด้อีกด้วย <u>เรียนร์เพิ่มเติม</u>                                                      |
| < กลับไปที่ปฏิทิน บันทึก ยกเลิก                                                                                               |                                                                                               |

จากนั้นตั้งค่าตามขั้นตอนต่อไปนี้

- 1) กรอกเบอร์โทรศัพท์
- กดปุ่ม "ส่งรหัสยืนยัน" สักครู่จะได้รับ SMS จาก Google มีข้อความเช่น "Your Google Calendar verification code is xxxxx (ตัวเลข 6 ตัว)"
- 3) กรอกตัวเลข Verification code ลงในช่อง รหัสยืนยัน จากนั้นคลิก "สิ้นสุดการตั้งค่า"
- สักครู่จะได้รับ e-mail ยืนยันจาก Google มีข้อความเช่น "Your device at xxxxxxx has been verified". To stop visit google.com/calendar"
- สังเกตว่าบริเวณแสดงสถานะ จะเป็นสีเขียวพร้อมทั้งมีคำว่า "ยืนยันหมายเลขโทรศัพท์สำเร็จแล้ว" ปรากฏ ขึ้น

**สรุป** Google Calendar ใช้ในการสร้างกิจกรรม จัดการปฏิทินร่วมกันได้อย่างสะดวก จากที่ใดก็ได้ เพื่อ ประหยัดเวลาและค่าใช้จ่าย รวมทั้งสามารถแบ่งปันปฏิทินและเชิญผู้อื่นให้มาทำกิจกรรมร่วมกันได้